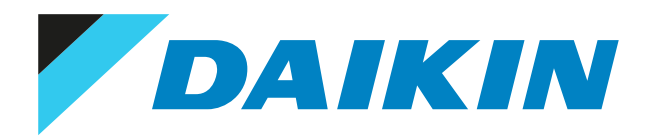

## Brukerhåndbok Daikin romluftkondisjoneringsenhet

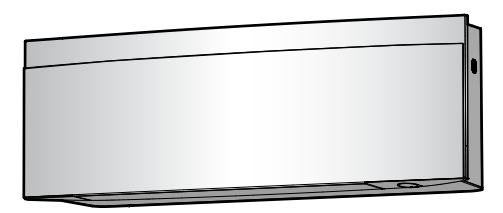

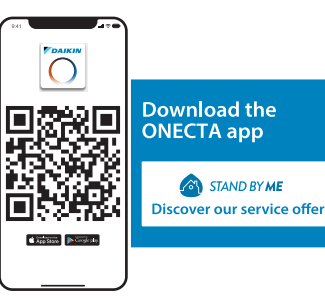

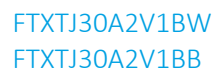

# Innholdsfortegnelse

| 1.1     Om dette dokumenteti.     9       1.2     Betydning er odvarder og symboler     9       2     Sikkerhetsinstruksjoner for bruker     7       2.1     Generel.     7       2.2     instruksjoner for sikker drift.     8       3     Om systemet     11       3.1.1     instruksjoner for sikker drift.     12       3.2     On brukergreesenitet.     13       3.2.1     Komponenter: Trädiss fernkontroll.     13       3.2.3     Status Sigern pi i rädiss fernkontroll.     14       3.2.4     Hovedmeny: Trädiss fernkontroll.     12       3.2.4     Hovedmeny: Trädiss fernkontroll.     12       4.4     Status Sigern pi i rädiss fernkontroll.     12       4.3     Situs Datker den magetiske höderen til den trädisse fernkontrollen     22       4.3     Situs Bastrommen.     21       4.4     Hovedmeny: Trädiss fernkontroll.     12       4.3     Situs Bastrommen.     22       4.4     Hovedmeny: Trädiss fernkontroll.     22       4.4     Hovedmeny: Trädiss fernkontroll.     22       4.4     Hovedmeny: Trädiss fernkontroll.     22       4.4     Hovedmeny: Trädiss fernkontroll.     23       4.5     Tomstille Mastrommenken.     24       4.5     <                                                                                                    | 1 | Om    | dokum                | entasjonen                                                                   | 4        |
|----------------------------------------------------------------------------------------------------|---|-------|----------------------|------------------------------------------------------------------------------|----------|
| 1.2         Betydning av advarker og symboler         5           2         Sikkerhetsinstruksjoner for bruker         7           2.1         Generel         7           2.2         Instruksjoner for sikker drift         8           3         Om systemet         11           3.1.1         Indikatorlampe for Dakin-sys         13           3.2.2         Dinkergenesellitet         14           3.2.3         Status Siger and radius fernikontroll         15           3.2.4         Howedmery, Trädias figerikontroll         15           3.2.4         Howedmery, Trädias figerikontroll         17           4.1         Status Siger and radius for innotroll         17           4.2         Montere den magnetiske holderen til den trädiage fjernkontrollen         12           4.3         Skip å stemmen         12           4.4         Instituterion         12           4.4         Instituterion         12           4.4         Instituterion         12           4.4         Instituterion         12           4.4         Instituterion         12           4.5         Montere den magnetiske holderen til den trädiage fjernkontroll         12           4.5         Instituterio                                                                                                    |   | 1.1   | Om dette             | e dokumentet                                                                 | 4        |
| 2         Sikkerhetsinstruksjoner for bruker         7           2.1         Generet         7           2.1         Generet         7           3.1         Innendørsenhet         12           3.1.1         Innendørsenhet         12           3.2         Om krukerpressenitet         13           3.2.2         Betjene den trådes fjernkontroll         14           3.2.3         Status: Sjerm på trådes fjernkontroll         15           3.2.4         Hovedmeny: Trådes fjernkontroll         17           3.2.5         Status: Sjerm på trådes fjernkontroll         17           3.2.4         Hovedmeny: Trådes fjernkontroll         17           3.2.5         Ståpå strømmen         12           4.4         Hovedmeny: Trådes fjernkontrollen         12           4.4         Institling for innendørsanling         12           4.4.1         Institling for innendørsanling         12           4.4.2         Anner forntpænelet         12           4.4.3         Ståpå strømmen         12           4.4.4         Fortsåjen overtikal höftstøp         12           4.4.5         Om innendørsanling         12           4.4.6         Hovedmen         12 <t< th=""><th></th><th>1.2</th><th>Betydnin</th><th>g av advarsler og symboler</th><th>5</th></t<>                                                                                                    |   | 1.2   | Betydnin             | g av advarsler og symboler                                                   | 5        |
| 2.1         Generelt         7           2.2         Instruksjoner for sikker drift.         8           3         Orn systemet         12           3.1         Indikatorlampe for Dakin øye         13           3.2.0         Morksgreensentet         14           3.2.1         Komponenter: Trädis gernkontroll         14           3.2.2         Betjene den trädise gernkontroll         14           3.2.3         Status: Sigerm på trädise for kontroll         15           3.2.4         Hovedmeny: Trädis forskontroll         15           3.2.4         Hovedmeny: Trädise forskontroll         17           4.1         Sette i batteriene         22           4.1         Sette i batteriene         22           4.1         Instrukting för innendersanlege         22           4.4.1         Instrukting för innendersanlege         22           4.4.3         Trädis i AP tilkobing         22           4.4.4         Hone forsinnenger.         22           4.4.5         Innendersanlege         22           4.4.6         Hold tart.         22           4.4.7         Frank försinger vertikal lufstrøm         24           4.5.2         Stille innautomatik sindiger försindsi di sig                                                                                                    | 2 | Sikk  | erhetsiı             | nstruksjoner for bruker                                                      | 7        |
| 2.2         Instruktioner for sikker drift         12           3.1         Insofessenhet         12           3.1         Insofessenhet         13           3.1.1         Komponenter: Trädius [genkontroll         14           3.2.2         Betjene den trädius (genkontroll         14           3.2.3         Status: Signen på trädus [genkontroll         15           3.2.4         Hovedmery: Trädius (genkontroll         17           3.2.4         Hovedmery: Trädius (genkontroll         17           3.2.4         Hovedmery: Trädius (genkontroll         17           4.3         Status: Signen på trädus (genkontroll         17           4.3         Status (signen på trädus (genkontroll         17           4.4         Institution (genkontroll         17           4.3         Status (signen vertikal (fragen (genkontrollen         17           4.4         Appe fordpanelt         17           4.4.4         Appe fordpanelt         17           4.4.5         Om innenderanlegget installeringsted         17           4.4.4         Funksjoner vertikal (fragen (genkontroll         17           4.4.5         Om innenderanlegget installeringsted         17           4.4.4         Statis (fragen (genkontroll                                                                                                    |   | 2.1   | Generelt             |                                                                              | 7        |
| 3         Om systemet         12           3.1         Innendøtsenhet                                                                                                    |   | 2.2   | Instruksjo           | oner for sikker drift                                                        | 8        |
| 3.1       Innendørsenlet.       12         3.1.1       Indkatorimpe for Dakin-aye       13         3.2       Om brukergenessnitet       13         3.2.2       Setjen ef indiges fjernkontroll       14         3.2.2       Status: Skjern på trädjes fjernkontroll       15         3.2.3       Status: Skjern på trädjes fjernkontroll       15         3.2.4       Hovedmeny: Trädjes fjernkontroll       17         4       Før bruk       20         4.1       Sette i batteriene       20         4.2       Montere den magnetiske holderen til den trädjes fjernkontrollen       12         4.3       Skjä åstrammen       21         4.4       Instilling for innendørsanlegg       21         4.4.3       Frådjes LAN-tilkobing       22         4.4.4       For brukt       22         4.4.5       Om innendørsanleggets installeringsted       22         4.4.5       Hold part.       28         4.5.5       Instilling for trädjes fjernkontroll.       28         4.5.4       Undiger Andreas endige ster valge       29         4.5.5       Hold part.       28         4.5.6       Hold part.       28         4.5.7       Stilike kontrasten til skje                                                                                                    | 3 | Om    | system               | et                                                                           | 12       |
| 3.1.1       Indikatorlampe for Dakin-aye       11         3.2       Om brukergenessnittet       14         3.2.1       Komponentet: Trådles fjernkontroll       14         3.2.2       Belgene den trådlese fjernkontroll       15         3.2.3       Status: Siglene den trådlese fjernkontroll       15         3.2.4       Hovedmeny: Trådles fjernkontroll       15         4       Før bruk       20         4.1       Sette i batteriene       22         4.2       Montere den magnetiske holderen til den trådlese fjernkontrollen       22         4.3       Sig bå strømmen       22         4.4.1       tysstyrken på Dakin-øyet.       22         4.4.3       Trådles fjernkontroll       22         4.4.4       Trådles fjernkontroll       22         4.4.5       Om innendørsanleggets installeringsted       22         4.4.6       Hold tuftstrøm       22         4.5.3       Stille forn trådles fjernkontroll       22         4.5.4       Stille inn automatisk idspunkt for å slå vi sigremen       23         4.5.4       Stille inn automatisk sidspunkt for å slå vi sigremen       24         4.5.4       Stille inn automatisk sidspunkt for å slå vi sigremen       25         4.5.4                                                                                                    |   | 3.1   | -<br>Innendør        | senhet                                                                       | 12       |
| 3.2       Om brukergenesenttet       14         3.2.1       Komponenter: Trådis fjernkontroll       14         3.2.2       Betjene den trådiss fjernkontroll       15         3.2.4       Hovedmeny: Trådis fjernkontroll       15         3.2.4       Hovedmeny: Trådis fjernkontroll       17         4       För Druk       20         4.1       Sette i batteriene       21         4.2       Monter den magnetiske holderen til den trådisse fjernkontrollen       22         4.3       Sig ås termmen       22         4.4       Instilling for innendersanlegg       22         4.4.1       Lystryken på Daikin-øyet.       22         4.4.2       Apne frontpanelet       22         4.4.3       Trådis LAN-tilkoling       22         4.4.4       Funkting for trådis fjernkontroll.       22         4.5.5       Instilling for trådis stjernen       22         4.5.5       Stille inn automatisk kisjernen       22         4.5.3       Stille inn automatisk kisjernen       25         4.5.3       Stille inn automatisk kisjernen       26         4.5.4       Stille inn automatisk kisjernen       26         4.5.3       Stille inn automatisk kisjernen       26 <t< td=""><td></td><td></td><td>3.1.1</td><td>Indikatorlampe for Daikin-øye</td><td>13</td></t<>                                                                                                    |   |       | 3.1.1                | Indikatorlampe for Daikin-øye                                                | 13       |
| 3.2.1         Komponenter: Trådies fjernkontroll         14           3.2.2         Beijen edn trådies fjernkontroll         15           3.2.3         Status: Skjern på trådies fjernkontroll         17           4         Før bruk         20           4.1         Sette i batterine         20           4.2         Montere den magnetiske holderen til den trådigse fjernkontrolle         21           4.3         Sia på strømmen         21           4.4         Instilling for innendersanlegg         22           4.4.4         Anne fortanelet         22           4.4.4         Funksjonen vertikal luftstrøm         22           4.4.5         Om innendersanlegges installeringssted         22           4.4.6         Hold lart.         22           4.5.1         Site kontraten til skjernen.         22           4.5.2         Site kontraten til skjernen.         22           4.5.4         Site kontraten til skjernen.         25           4.5.2         Site kontraten til skjernen.         26           4.5.4         Site kontraten til skjernen.         26           4.5.5         Anglet annen kanal for den infrarøde signalmottakeren til innendersanlegget         36           5.8         Bruksonråde                                                                                                    |   | 3.2   | Om bruk              | ergrensesnittet                                                              | 14       |
| 3.2.2       Betjene den trådjøs (jernkontrollen                                                                                                    |   |       | 3.2.1                | Komponenter: Trådløs fjernkontroll                                           | 14       |
| 3.2.3         Status skjerm på tradiøs fjernkontroll         11           3.2.4         Hovedmeny: Trådiøs fjernkontroll         12           4.1         Sette i batteriene         20           4.2         Montere den magnetiske holderen til den trådiøs fjernkontrollen         22           4.3         Siap å stemmen         22           4.4         Innstilling for innendørsanlegg.         22           4.4.1         Lysstyrken på Daikn-vet.         22           4.4.2         Ane forothapnelet.         22           4.4.4         Funksjonen vertikal luftstrøm         22           4.4.5         Om innendørsanleggets installeringssted.         22           4.4.5         Om innendørsanleggets installeringssted.         22           4.5.1         Stilk kontrasten til skjermen.         22           4.5.2         Stilk inn automatisk kolgunkt for å slå av skjermen.         22           4.5.3         Stilk inn automatisk kolgunkt for å slå av skjermen.         25           4.5.4         Stilk inn automatisk kolgunkt for å slå av skjermen.         26           4.5.5         Ang en annen kanal for den infrarde signalmottakeren til innendørsanlegget.         31           5.1         Buksområde.         33         5.3.1         Starte/stanse drittsmodusen og stilk temperaturen                                                                                                    |   |       | 3.2.2                | Betjene den trådløse fjernkontrollen                                         | 15       |
| 32.4         Provembery: Frains period number         21           4         För bruk         20           4.1         Sette i batteriene         22           4.2         Montere den magnetiske holderen til den trådigse fjernkontrollen         22           4.3         Slå på stømmen         22           4.4         Instilling for inendørsanlegg         22           4.4.1         Lysstyrken på Dakin-svyet         22           4.4.2         Anne frontpanelet         22           4.4.3         Trådigs i Envisionen vertikal luftstrøm         22           4.4.4         Funksjonen vertikal luftstrøm         22           4.4.5         Om innendørsanleggets installeringssted         23           4.5.1         Stille konstaten til skjermen.         25           4.5.2         Stille inn automatisk tidspunkt for å slå av skjermen         26           4.5.3         Stille inn automatisk tidspunkt for å slå av skjermen         26           4.5.4         Stille inn automatisk tidspunkt for å slå av skjermen         26           4.5.5         Angi en annen kanal for den infrarde signalmottakeren til innendørsanlegget         30           5.1         Bruksområde         31         31           5.2         Vaster ulutstrørmstingen         33 <td></td> <td></td> <td>3.2.3</td> <td>Status: Skjerm på trådløs fjernkontroll</td> <td>15</td>                                                                                                    |   |       | 3.2.3                | Status: Skjerm på trådløs fjernkontroll                                      | 15       |
| 4         Før bruk         20           4.1         Sette i batteriene         20           4.2         Monter den magnetiske holderen til den trådløse fjernkontrollen         21           4.3         Slå på stæmmen         22           4.4         Innstilling for innendørsanlegg         21           4.4.1         Lysstyrken på Dalkin øyet         22           4.4.2         Anne frontpanelet         22           4.4.3         Trådjøs LAN-tilkobling         22           4.4.4         Funkjønen vertikal luftstrøm         22           4.4.5         Om innendørsanleggets installeringssted         22           4.5.1         Stille kontrasten til skjørmen         22           4.5.2         Stille kontrasten til skjørmen         22           4.5.3         Stille inn automatisk tidpunkt for å slå av skjørmen         25           4.5.4         Stille inn automatisk tidpunkt for å slå av skjørmen         26           4.5.4         Stille inn automatisk tidpunkt for å slå av skjørmen         26           5.1         Bruksområde         31         31           5.3         Brik man bruker tvilke funksjoner         32         33           5.4         Luftstørnhastighet         33         33 <t< td=""><td></td><td></td><td>3.2.4</td><td>Hovedmeny: Tradiøs Ijernkontroli</td><td>1/</td></t<>                                                                                                    |   |       | 3.2.4                | Hovedmeny: Tradiøs Ijernkontroli                                             | 1/       |
| 4.1       Sette i batteriene       22         4.2       Montere den magnetiske holderen til den trådjøse fjernkontrollen       21         4.3       Sis på strømmen       21         4.4       Innstilling for innendørsanlegg       22         4.4.1       Lysstyrken på Daikin-øyet       22         4.4.2       Åpre frontpanelet       22         4.4.3       Trädiss IAN-tilkobling       22         4.4.4       Funkjonen vertikal lufstrør       22         4.4.5       Om innendørsanleggets installeringssted       27         4.4.6       Hold tørt       22         4.5.1       Stille kontrasten til skjermen       22         4.5.2       Stille inn automatisk tidspunkt for å slå av skjermen       25         4.5.3       Stille inn automatisk tidspunkt for å slå av skjermen       25         4.5.4       Stille inn automatisk sending etter valg       25         5.5       Bruk       31       Stille inn automatisk idspunkt for å slå av skjermen       26         5.1       Bruksområde       33       31       Stille kontrasten diffsmodusen og stille temperaturen       33         5.4       Uiftsrømretning       35       5.4       Listrørretning       35         5.4       Uiftsrømretning                                                                                                    | 4 | Før l | bruk                 |                                                                              | 20       |
| 4.2       Montere den magnetiske holderen til den trådløse fjernkontrollen       21         4.3       Sib på strømmen       21         4.4.1       Lysstyrken på Dalkin-øyet.       22         4.4.2       Åppe frontpænlet.       22         4.4.3       Trådløs LNN-tilkobling.       22         4.4.4       Funksjonen vertikal luftstrøm       22         4.4.5       Om inendørsanleggets installeringssted.       22         4.4.6       Hold tert.       28         4.5.1       Stille kontrasten til kjermen.       29         4.5.2       Stille kontrasten til kjermen.       29         4.5.3       Stille inn automatisk tidspunkt for å slå av skjermen.       29         4.5.2       Stille inn automatisk tidspunkt for å slå av skjermen.       29         4.5.4       Stille inn automatisk uter valg.       31         5.1       Bruksområde.       31         5.2       När man bruker hvilke funksjoner       33         5.3       Statter kutstrømhastigheten       35         5.4       Lufstrørnhastigheten       35         5.5       Lufstrørnhastigheten       36         5.5.4       Justere den kontoritalle luftstrømretningen       36         5.5.1       Justere luftstrømmetninge                                                                                                    |   | 4.1   | Sette i ba           | tteriene                                                                     | 20       |
| 4.4       Instilling for inderdersanlegg       21         4.4       Lysstyrken på Daikin-øyet.       22         4.4.1       Lysstyrken på Daikin-øyet.       22         4.4.2       Apne frontpanelet.       22         4.4.3       Trädigs LAN-tilkobling.       22         4.4.4       Funksjonen vertikal luftstrøm       26         4.4.5       Om innendørsanleggets installeringssted.       27         4.4.6       Hold tart.       26         4.5.1       Innstiller for trädles fjernkontroll.       26         4.5.2       Stille kontrasten til skjermen.       25         4.5.3       Stille inn automatisk tidspunkt for å slå av skjermen.       26         4.5.4       Stille inn automatisk tidspunkt for å slå av skjermen.       26         4.5.5       Angi en annen kanal for den infrarøde signalmottakeren til innendørsanlegget       36         5.1       Brukk       31         5.2       När man bruker hvilke funksjoner       33         5.3       Driftsmodus og temperatursettpunkt.       33         5.4       Lutstrømhastigheten       36         5.5       Lufstrørnetning       36         5.6.1       Justere den vertikale luftstrørretningen       36         5.6.1       St                                                                                                    |   | 4.2   | Montere              | den magnetiske holderen til den trådløse fjernkontrollen                     | 21       |
| 4.4     Unstructure soft merceure server.     21       4.4.1     Lysstyrken på Dalkin-syet.     22       4.4.2     Äpne frontpanelet                                                                                                    |   | 4.3   | Slá på str           | ømmen                                                                        | 21       |
| 1         1 () Sative is produced by the second second |   | 4.4   |                      | g iur innenuørsanlegg                                                        | 21       |
| 4.4.3       Trådløs LAN-tilkobling       22         4.4.4       Funksjonen vertikal luftstrøm       26         4.4.5       Om innendørsanleggets installeringssted.       27         4.4.6       Hold tørt.       22         4.4.6       Hold tørt.       22         4.5.1       Stille kystyrken til skjermen.       25         4.5.2       Stille kystyrken til skjermen.       25         4.5.3       Stille inn automatisk tidspunkt for å slå av skjermen       25         4.5.4       Stille inn automatisk tidspunkt for å slå av skjermen       25         4.5.5       Angi en annen kanal for den infrarade signalmottakeren til innendørsanlegget.       36         5.1       Bruk       31         5.2       Når man bruker hvilke funksjoner       33         5.3       Driftsmodus og temperatursettpunkt.       33         5.3.1       Starte/stanse driftsmodusen og stille temperaturen.       34         5.4       Luftstrømhastighete.       35         5.5       Luftstrømhastigheten       35         5.5.1       Justere den horisontale luftstrømretningen.       36         5.5.2       Justere den konfortabel luftstrømretningen.       36         5.5.3       Bruke 3D-luftstrømretning.       35                                                                                                    |   |       | 4.4.2                | Åone frontpanelet                                                            | 22       |
| 4.4.4       Funksjonen vertikal luftstrøm       26         4.4.5       Om innendørsanleggets installeringssted.       27         4.4.6       Hold tørt.       28         4.5       Innstilling for trådles fjernkontroll.       28         4.5.1       Stille kontrasten til skjermen.       25         4.5.2       Stille inn automatisk kløpunkt for å slå av skjermen.       26         4.5.3       Stille inn automatisk kløpunkt for å slå av skjermen.       26         4.5.4       Stille inn automatisk kløpunkt for å slå av skjermen.       26         4.5.5       Angi en annen kanal for den infrarøde signalmottakeren til innendørsanlegget       31         5.1       Bruks       31         5.2       Når man bruker hvilke funksjoner       31         5.3       Diffsmodus og temperatursettpunkt.       33         5.3       Diffsmodus og temperatursettpunkt.       33         5.3.1       Statte/stanse driftsmodusen og stille temperaturen.       34         5.4       Luftstrømhastigheten.       35         5.5       Luftstrømtening       36         5.5.1       Justere den vertikale luftstrømretningen.       36         5.5.3       Bruke 3D-luftstrømretning       36         5.6.4       Istarleystanse drift med komfortabe                                                                                                    |   |       | 4.4.3                | Trådløs LAN-tilkobling                                                       | 22       |
| 4.4.5       Om innendørsanleggets installeringssted.       27         4.4.6       Hold tørt.       28         4.5       Innstilling for trådjøs fjernkontroll.       28         4.5.1       Stille kontrasten til skjermen.       29         4.5.2       Stille kontrasten til skjermen.       29         4.5.3       Stille inn automatisk tidspunkt for å slå av skjermen.       29         4.5.4       Stille inn automatisk koling etter valg.       25         4.5.5       Ang i en annen kanal for den infrarøde signalmottakeren til innendørsanlegget.       30         5.1       Bruks       31         5.2       Når man bruker hvilke funksjoner.       31         5.3       Diffsmodus og temperatursettpunkt.       33         5.3       Luftstrømhastighet       35         5.4       Luftstrømhastighet       36         5.5.1       Justere den horisontale luftstrømretningen.       36         5.5.2       Justere den horisontale luftstrømretningen.       36         5.5.4       State/stanse drift med Komfortabel luftstrøm.       36         5.5.4       State/stanse drift med Komfortabel luftstrøm.       36         5.6.1       State/stanse drift med intelligent øye.       36         5.6.1       State/stanse drift med intell                                                                                                    |   |       | 4.4.4                | Funksjonen vertikal luftstrøm                                                | 26       |
| 4.4.6       Hold tert.       26         4.5       Instilling for trådjes fjernkontroll.       26         4.5.1       Stille kontrasten til skjermen.       27         4.5.2       Stille kontrasten til skjermen.       26         4.5.3       Stille inn automatisk tidspunkt for å slå av skjermen.       26         4.5.4       Stille inn automatisk sending etter valg.       26         4.5.5       Angi en annen kanal for den infrarøde signalmottakeren til innendørsanlegget       30         5.1       Bruks       31         5.2       Når man bruker hvilke funksjoner       31         5.3       Driftsmodus og temperatursettpunkt.       33         5.3.1       Statte/stanse driftsmodusen og stille temperaturen       34         5.4.1       Justere den vertikale luftstrømretningen.       36         5.5.2       Justere den vertikale luftstrømretningen.       36         5.5.4       Statte/stanse drift med komforabel luftstrøm.       36         5.6.1       statte/stanse drift med komforabel luftstrøm.       36         5.6.1       statte/stanse drift med komforabel luftstrøm.       36         5.6.1       statte/stanse drift med komforabel luftstrøm.       36         5.6.1       statte/stanse drift med komforabel luftstrøm.       36                                                                                                    |   |       | 4.4.5                | Om innendørsanleggets installeringssted                                      | 27       |
| 4.5       Instilling for trådløs fjernkontroll.       22         4.5.1       Stille kontrasten til skjermen.       25         4.5.2       Stille lystryken til skjermen       25         4.5.3       Stille inn automatisk tidspunkt for å slå av skjermen       25         4.5.4       Stille inn automatisk tidspunkt for å slå av skjermen       25         4.5.5       Angi en annen kanal for den infrarøde signalmottakeren til innendørsanlegget.       31         5.1       Bruksområde.       31         5.2       Når man bruker hvilke funksjoner.       31         5.3       Driftsmodus og temperatursettpunkt.       33         5.3.1       Starte/stanse driftsmodusen og stille temperaturen       34         5.4       Luftstrømhastighet       35         5.5       Luftstrømtening       36         5.5.1       Justere den vertikale luftstrømretningen       36         5.5.2       Justere den vertikale luftstrømretningen       36         5.5.3       Bruke 3D-luftstrømretning       36         5.5.4       Starte/stanse drift med Komfortabel luftstrøm       36         5.6.1       Starte/stanse drift med intelligent øye       40         5.7.1       Justere den intelligent øye       40         5.7.3       Starte/stanse d                                                                                                    |   |       | 4.4.6                | Hold tørt                                                                    | 28       |
| 4.5.1       Stille kontrasten til skjermen.       29         4.5.2       Stille inn automatisk tidspunkt for å slå av skjermen.       29         4.5.3       Stille inn automatisk sending etter valg.       29         4.5.4       Stille inn automatisk sending etter valg.       29         4.5.5       Angi en annen kanal for den infrarøde signalmottakeren til innendørsanlegget.       30         5       Bruk       31         5.1       Bruksområde.       31         5.2       Når man bruker hvilke funksjoner.       31         5.3       Driftsmodus og temperatursettpunkt.       33         5.3.1       Statte/stanse driftsmodusen og stille temperaturen.       34         5.4       Luftstrømhastighet       35         5.5       Luftstrømhastighet       35         5.5.1       Justere den vertikale luftstrømretningen.       36         5.5.2       Justere den vertikale luftstrømretningen.       36         5.5.3       Bruke 3D-luftstrømretning.       36         5.5.4       Statte/stanse drift med komfortabel luftstrøm.       39         5.6.1       Statte/stanse drift med intelligent øye.       44         5.7.1       Statte/stanse drift med intelligent øye.       44         5.6.1       Statte/stanse drift med int                                                                                                    |   | 4.5   | Innstilling          | g for trådløs fjernkontroll                                                  | 28       |
| 4.5.2       Stille lysstyrken til skjermen       25         4.5.3       Stille inn automatisk tidspunkt for å slå av skjermen       25         4.5.4       Stille inn automatisk sending etter valg       25         4.5.5       Angi en annen kanal for den infrarøde signalmottakeren til innendørsanlegget       30         5       Brukk       31         5.1       Bruksområde       31         5.2       Når man bruker hvilke funksjoner       31         5.3       Driftsmodus og temperatursettpunkt       33         5.3.1       Starte/stanse driftsmodusen og stille temperaturen       34         5.4       Luftstrømhastighet       35         5.5       Luftstrømhastighet       36         5.5.1       Justere luftstrømretningen       36         5.5.2       Justere den vertikale luftstrømretningen       36         5.5.3       Bruke 3D-luftstrømretningen       36         5.5.4       Starte/stanse drift med Komfortabel luftstrøm.       35         5.6.1       Starte/stanse drift med intelligent øye.       36         5.7.1       Starte/stanse drift med intelligent øye.       36         5.7.1       Starte/stanse Kraftig drift.       40         5.8.1       Starte/stanse Økonomisk drift       42                                                                                                    |   |       | 4.5.1                | Stille kontrasten til skjermen                                               | 29       |
| 4.5.3       Stille inn automatisk tidspunkt for 3 sia 24 skjerren       25         4.5.4       Stille inn automatisk sending etter valg.       25         4.5.5       Angi en annen kanal for den infrarøde signalmottakeren til innendørsanlegget.       30         5       Bruk       31         5.1       Bruksområde.       31         5.3       Driftsmodus og temperatursettpunkt       33         5.3.1       Starte/stanse driftsmodusen og stille temperaturen       34         5.4       Luftstrømhastighet       35         5.5.1       Justere luftstrømetningen       36         5.5.2       Justere den vertikale luftstrømretningen       36         5.5.3       Bruke 3D-luftstrømretning       36         5.5.4       Starte/stanse drift med Komfortabel luftstrøm.       35         5.6.1       Intelligent øye-drift       36         5.6.1       Starte/stanse drift med intelligent øye.       40         5.7.1       Starte/stanse drift med intelligent øye.       40         5.7.4       Starte/stanse drift med intelligent øye.       40         5.7.5       Lyddempet drift for utendørsanlegg.       42         5.6.1       Starte/stanse Kraftig drift.       41         5.8.1       Starte/stanse Lyddempet drift for utendørsa                                                                                                    |   |       | 4.5.2                | Stille lysstyrken til skjermen                                               | 29       |
| 4.5.5       Angi en annen kanal for den infrarøde signalmottakeren til innendørsanlegget.       32         5       Bruk       31         5.1       Bruksområde.       31         5.2       När man bruker hvilke funksjoner.       31         5.3       Driftsmodus og temperatursettpunkt.       33         5.3       Driftsmodus og temperatursettpunkt.       33         5.3.1       Starte/stanse driftsmodusen og stille temperaturen.       34         5.4       Luftstrømhastighet       35         5.5.1       Justere luftstrømtenningen.       36         5.5.2       Justere den vertikale luftstrømretningen.       36         5.5.3       Bruke 30-luftstrømretningen.       36         5.5.4       Starte/stanse drift med Komfortabel luftstrøm.       35         5.6.1       Istarte/stanse drift med intelligent øye.       40         5.7       Kraftig drift.       40         5.7.1       Starte/stanse Kraftig drift.       41         5.8.1       Starte/stanse kraftig drift.       42         5.7       Kraftig drift.       42         5.7       Starte/stanse kraftig drift.       42         5.8.1       Starte/stanse kraftig drift.       42         5.9.1       Starte/stanse krafti                                                                                                    |   |       | 4.5.3                | Stille inn automatisk tidspunkt for a sla av skjermen                        | 29       |
| 5       Bruk       31         5.1       Bruksområde       31         5.2       Når man bruker hvilke funksjoner       31         5.3       Driftsmodus og temperatursettpunkt       32         5.3.1       Starte/stanse driftsmodusen og stille temperaturen       34         5.4       Luftstrømhastighet       35         5.5       Luftstrømhastigheten       36         5.5       Luftstrømretning       36         5.5.1       Justere den vertikale luftstrømretningen       36         5.5.2       Justere den horisontale luftstrømretningen       36         5.5.3       Bruke 3D-luftstrømretning       35         5.5.4       Starte/stanse drift med Komfortabel luftstrøm       39         5.6       Intelligent øye-drift       36         5.6.1       Starte/stanse drift med intelligent øye       40         5.7.1       Starte/stanse Kraftig drift       41         5.8       Økonomisk drift       42         5.9       Lyddempet drift for utendørsanlegg       42         5.9.1       Starte/stanse Kraftig drift       42         5.9.1       Starte/stanse Kraftig drift       42         5.9.1       Starte/stanse kraftig drift for utendørsanlegg       42                                                                                                    |   |       | 4.5.4                | Angi en annen kanal for den infrarøde signalmottakeren til innendørsanlegget | 25       |
| 5     Bruk     31       5.1     Bruksområde     31       5.2     Når man bruker hvilke funksjoner     31       5.3     Driftsmodus og temperatursettpunkt     33       5.3.1     Starte/stanse driftsmodusen og stille temperaturen     34       5.4     Luftstrømhastighet     35       5.5     Luftstrømretning     36       5.5.1     Justere den vertikale luftstrømretningen     36       5.5.2     Justere den horisontale luftstrømretningen     36       5.5.3     Bruke 3D-luftstrømretning     36       5.5.4     Starte/stanse drift med Komfortabel luftstrøm     39       5.6.1     Istarte/stanse drift med intelligent øye     40       5.7.1     Starte/stanse drift med intelligent øye     40       5.7.3     Starte/stanse Kraftig drift.     41       5.8.1     Starte/stanse Kraftig drift.     41       5.8.1     Starte/stanse Økonomisk drift     42       5.9.1     Starte/stanse Økonomisk drift     42       5.9.1     Starte/stanse drift med Flash Streamer (luftrensing).     43       5.10     Drift med Flash Streamer (luftrensing).     43       5.11     Starte/stanse drift med varmekildelogikk.     44       5.12     Instilling for klokke og tidsbryter.     44       5.12     Start                                                                                                    |   |       | 4.3.5                |                                                                              | 50       |
| 5.1       Bruksområde       31         5.2       Når man bruker hvilke funksjoner       31         5.3       Driftsmodus og temperatursettpunkt       33         5.3.1       Starte/stanse driftsmodusen og stille temperaturen       34         5.4       Luftstrømhastighet       35         5.5       Luftstrømhastighet       35         5.5       Luftstrømretning       36         5.5.1       Justere den vertikale luftstrømretningen       38         5.5.2       Justere den horisontale luftstrømretningen       39         5.5.3       Bruke 3D-luftstrømretning       39         5.5.4       Starte/stanse drift med Komfortabel luftstrøm       39         5.6.1       Starte/stanse drift med intelligent øye       40         5.7.1       Starte/stanse drift med intelligent øye       40         5.7.1       Starte/stanse Kraftig drift       41         5.8       Økonomisk drift       41         5.8.1       Starte/stanse Økonomisk drift       42         5.9.1       Starte/stanse Økonomisk drift       42         5.9.1       Starte/stanse Økonomisk drift       42         5.9.1       Starte/stanse Lyddempet drift for utendørsanlegg       42         5.9.1       Starte/stanse Ly                                                                                                    | 5 | Bruk  | C C                  |                                                                              | 31       |
| 5.2       Nar man bruker hvilke funksjoner       31         5.3       Driftsmodus og temperatursettpunkt       33         5.4       Luftstrømhastighet       35         5.4       Luftstrømhastighet       35         5.5       Luftstrømhastighet       36         5.5       Luftstrømhastighet       36         5.5.1       Justere den vertikale luftstrømretningen       38         5.5.2       Justere den horisontale luftstrømretningen       38         5.5.3       Bruke 3D-luftstrømretning       39         5.5.4       Starte/stanse drift med Komfortabel luftstrøm       39         5.6.1       Starte/stanse drift med intelligent øye       40         5.7.1       Starte/stanse drift med intelligent øye       40         5.7.1       Starte/stanse kraftig drift       41         5.8       Økonomisk drift       41         5.8.1       Starte/stanse Kraftig drift       41         5.8.1       Starte/stanse kraftig drift       42         5.9.1       Starte/stanse kraftig drift       42         5.9.1       Starte/stanse kraftig drift       42         5.8.1       Starte/stanse kraftig drift       42         5.9.1       Starte/stanse kraftig drift       42 </td <td></td> <td>5.1</td> <td>Bruksom</td> <td>råde</td> <td>31</td>                                                                                                    |   | 5.1   | Bruksom              | råde                                                                         | 31       |
| 5.3       Dritsmous og temperatursetpuint       33         5.3.1       Starte/stanse driftsmodusen og stille temperaturen       34         5.4       Luftstrømhastighet       35         5.5       Luftstrømretning       36         5.5.1       Justere luftstrømretningen       38         5.5.2       Justere den vertikale luftstrømretningen       38         5.5.3       Bruke 3D-luftstrømretning       39         5.5.4       Starte/stanse drift med Komfortabel luftstrøm       39         5.6.1       Starte/stanse drift med intelligent øye       40         5.7.1       Starte/stanse drift med intelligent øye       40         5.7.1       Starte/stanse Kraftig drift       41         5.8       Økonomisk drift       41         5.8.1       Starte/stanse Økonomisk drift       42         5.9       Lyddempet drift for utendørsanlegg       42         5.9.1       Starte/stanse Lyddempet drift for utendørsanlegg       42         5.10       Drift med Flash Streamer (luftrensing)       43         5.11       Starte/stanse drift med varmekildelogikk       43         5.12.1       Starte/stanse drift med varmekildelogikk       43         5.11       Starte/stanse drift med varmekildelogikk       43                                                                                                    |   | 5.2   | Når man<br>Drifterne | bruker hvilke funksjoner                                                     | 31       |
| 5.4.1       Suffy Charles and Subouter Register Cemperature Fill       35         5.4.1       Justere luftstrømhastigheten       35         5.5.5       Luftstrømretning       36         5.5.1       Justere den vertikale luftstrømretningen       38         5.5.2       Justere den vertikale luftstrømretningen       38         5.5.3       Bruke 3D-luftstrømretning       39         5.5.4       Starte/stanse drift med Komfortabel luftstrøm       39         5.6.1       Starte/stanse drift med intelligent øye       40         5.7.1       Starte/stanse drift med intelligent øye       40         5.7.1       Starte/stanse Kraftig drift       41         5.8.1       Starte/stanse Kraftig drift       41         5.8.2       Lyddempet drift for utendørsanlegg       42         5.9       Lyddempet drift for utendørsanlegg       42         5.9.1       Starte/stanse Lyddempet drift for utendørsanlegg       42         5.10       Drift med Flash Streamer (luftrensing)       43         5.11       Starte/stanse drift med varmekildelogikk       43         5.12.1       Starte/stanse drift med varmekildelogikk       43         5.11       Starte/stanse drift med varmekildelogikk       44         5.12.2       Drift med tid                                                                                                    |   | 5.5   | 5 3 1                | starte/stanse driftsmodusen og stille temperaturen                           | 3/       |
| 5.4.1       Justere luftstrømhastigheten.       35         5.5.1       Justere den vertikale luftstrømretningen.       36         5.5.2       Justere den horisontale luftstrømretningen.       38         5.5.3       Bruke 3D-luftstrømretning.       39         5.5.4       Starte/stanse drift med Komfortabel luftstrøm.       39         5.6.1       Intelligent øye-drift.       39         5.6.1       Starte/stanse drift med intelligent øye.       40         5.7.1       Starte/stanse kraftig drift.       41         5.8.1       Starte/stanse Kraftig drift.       41         5.8.1       Starte/stanse Økonomisk drift.       42         5.9.1       Starte/stanse Judempet drift for utendørsanlegg.       42         5.9.1       Starte/stanse Lyddempet drift for utendørsanlegg.       42         5.10       Drift med Flash Streamer (luftrensing).       43         5.11       Starte/stanse drift med Flash Streamer (luftrensing).       43         5.11       Starte/stanse drift med varmekildelogikk.       44         5.12       Innstilling for klokke og tidsbryter.       44         5.12       Starte/stanse drift med varmekildelogikk.       44         5.12       Starte/stanse drift med varmekildelogikk.       44         5.12 <td></td> <td>54</td> <td>Luftstrøn</td> <td>nhastiøhet</td> <td>35</td>                                                                                                    |   | 54    | Luftstrøn            | nhastiøhet                                                                   | 35       |
| 5.5       Luftstrømretning       36         5.5.1       Justere den vertikale luftstrømretningen       38         5.5.2       Justere den horisontale luftstrømretningen       38         5.5.3       Bruke 3D-luftstrømretning       39         5.5.4       Starte/stanse drift med Komfortabel luftstrøm       39         5.6       Intelligent øye-drift       39         5.6.1       Starte/stanse drift med intelligent øye       40         5.7.7       Kraftig drift       40         5.7.1       Starte/stanse Kraftig drift       41         5.8.1       Starte/stanse Kraftig drift       41         5.8.1       Starte/stanse Økonomisk drift       42         5.9       Lyddempet drift for utendørsanlegg       42         5.9.1       Starte/stanse Økonomisk drift       42         5.9       Lyddempet drift for utendørsanlegg       42         5.9.1       Starte/stanse Lyddempet drift for utendørsanlegg       43         5.10.1       Starte/stanse drift med Flash Streamer (luftrensing)       43         5.11       Starte/stanse drift med varmekildelogikk       44         5.12       Drift med varmekildelogikk       44         5.12.1       Stille klokken       45         5.12.1                                                                                                    |   | 0     | 5.4.1                | Justere luftstrømhastigheten                                                 | 35       |
| 5.5.1       Justere den vertikale luftstrømretningen       38         5.5.2       Justere den horisontale luftstrømretningen       38         5.5.3       Bruke 3D-luftstrømretning       35         5.5.4       Starte/stanse drift med Komfortabel luftstrøm       35         5.6       Intelligent øye-drift       35         5.6.1       Starte/stanse drift med intelligent øye       40         5.7       Kraftig drift       40         5.7.1       Starte/stanse Kraftig drift       41         5.8       Økonomisk drift       41         5.8.1       Starte/stanse Kraftig drift       42         5.9       Lyddempet drift for utendørsanlegg       42         5.9.1       Starte/stanse Økonomisk drift       42         5.9       Lyddempet drift for utendørsanlegg       42         5.9.1       Starte/stanse Lyddempet drift for utendørsanlegg       42         5.10       Drift med Flash Streamer (luftrensing)       43         5.11       Starte/stanse drift med Varmekildelogikk       44         5.12       Innstilling for klokke og tidsbryter       44         5.12.1       Stille klokken       44         5.12.2       Drift med Varmekildelogikk       44         5.12.2       Drift                                                                                                    |   | 5.5   | Luftstrøn            | nretning                                                                     | 36       |
| 5.5.2       Justere den horisontale luftstrømretningen                                                                                                    |   |       | 5.5.1                | Justere den vertikale luftstrømretningen                                     | 38       |
| 5.5.3       Bruke 3D-luftstrømretning       35         5.5.4       Starte/stanse drift med Komfortabel luftstrøm       35         5.6       Intelligent øye-drift       35         5.6.1       Starte/stanse drift med intelligent øye       40         5.7       Kraftig drift       40         5.7.1       Starte/stanse Kraftig drift       41         5.8       Økonomisk drift       41         5.8.1       Starte/stanse Økonomisk drift       42         5.9       Lyddempet drift for utendørsanlegg       42         5.9.1       Starte/stanse Lyddempet drift for utendørsanlegg       42         5.9.1       Starte/stanse Lyddempet drift for utendørsanlegg       42         5.10       Drift med Flash Streamer (luftrensing)       43         5.11.1       Starte/stanse drift med Flash Streamer (luftrensing)       43         5.11       Drift med varmekildelogikk       44         5.12       Innstilling for klokke og tidsbryter       44         5.12.1       Stille klokken       44         5.12.2       Drift med tidsbryter AV/PÅ       44         5.12.3       Drift med Uketidsbryter       44                                                                                                    |   |       | 5.5.2                | Justere den horisontale luftstrømretningen                                   | 38       |
| 5.5.4       Starte/stanse drift med Komfortabel luftstrøm                                                                                                    |   |       | 5.5.3                | Bruke 3D-luftstrømretning                                                    | 39       |
| 5.6       Intelligent øye-drift       38         5.6.1       Starte/stanse drift med intelligent øye       40         5.7       Kraftig drift       40         5.7.1       Starte/stanse Kraftig drift       41         5.8       Økonomisk drift       41         5.8.1       Starte/stanse Økonomisk drift       42         5.9       Lyddempet drift for utendørsanlegg       42         5.9.1       Starte/stanse Lyddempet drift for utendørsanlegg       42         5.9.1       Starte/stanse Lyddempet drift for utendørsanlegg       42         5.10       Drift med Flash Streamer (luftrensing)       43         5.10.1       Starte/stanse drift med Flash Streamer (luftrensing)       43         5.11       Drift med varmekildelogikk       44         5.12       Innstilling for klokke og tidsbryter       44         5.12.1       Stille klokken       45         5.12.2       Drift med tidsbryter AV/PÅ       46         5.12.3       Drift med Uketidsbryter       46                                                                                                    |   |       | 5.5.4                | Starte/stanse drift med Komfortabel luftstrøm                                | 39       |
| 5.6.1       Starte/stanse drift med intelligent øye       40         5.7       Kraftig drift       40         5.7.1       Starte/stanse Kraftig drift       41         5.8       Økonomisk drift       41         5.8.1       Starte/stanse Økonomisk drift       42         5.9       Lyddempet drift for utendørsanlegg       42         5.9.1       Starte/stanse Lyddempet drift for utendørsanlegg       42         5.9.1       Starte/stanse Lyddempet drift for utendørsanlegg       42         5.10       Drift med Flash Streamer (luftrensing)       43         5.10.1       Starte/stanse drift med Flash Streamer (luftrensing)       43         5.11.1       Starte/stanse drift med varmekildelogikk       44         5.12       Innstilling for klokke og tidsbryter       44         5.12.1       Stille klokken       45         5.12.2       Drift med tidsbryter AV/PÅ       46         5.12.3       Drift med Uketidsbryter       48                                                                                                    |   | 5.6   | Intelligen           | t øye-drift                                                                  | 39       |
| 5.7       Natig unit.       4         5.7.1       Starte/stanse Kraftig drift.       41         5.8       Økonomisk drift       41         5.8.1       Starte/stanse Økonomisk drift       42         5.9       Lyddempet drift for utendørsanlegg       42         5.9.1       Starte/stanse Lyddempet drift for utendørsanlegg       42         5.10       Drift med Flash Streamer (luftrensing)       43         5.10.1       Starte/stanse drift med Flash Streamer (luftrensing)       43         5.11       Drift med varmekildelogikk       43         5.12       Innstilling for klokke og tidsbryter       44         5.12.1       Stille klokken       45         5.12.2       Drift med tidsbryter AV/PÅ       46         5.12.3       Drift med Uketidsbryter       48                                                                                                    |   | 57    | 5.6.1<br>Kraftig dr  | starte/stanse drift med intelligent øye                                      | 40       |
| 5.8       Økonomisk drift       41         5.8.1       Starte/stanse Økonomisk drift       42         5.9       Lyddempet drift for utendørsanlegg       42         5.9.1       Starte/stanse Lyddempet drift for utendørsanlegg       42         5.10       Drift med Flash Streamer (luftrensing)       43         5.10.1       Starte/stanse drift med Flash Streamer (luftrensing)       43         5.11       Drift med varmekildelogikk       43         5.12       Innstilling for klokke og tidsbryter       44         5.12.1       Stille klokken       45         5.12.2       Drift med tidsbryter AV/PÅ       46         5.12.3       Drift med Uketidsbryter       48                                                                                                    |   | 5.7   | 571                  | Starte/stanse Kraftig drift                                                  | 40       |
| 5.8.1       Starte/stanse Økonomisk drift       42         5.9       Lyddempet drift for utendørsanlegg       42         5.9.1       Starte/stanse Lyddempet drift for utendørsanlegg       42         5.10       Drift med Flash Streamer (luftrensing)       43         5.10.1       Starte/stanse drift med Flash Streamer (luftrensing)       43         5.11       Drift med varmekildelogikk       43         5.12       Innstilling for klokke og tidsbryter       44         5.12.1       Stille klokken       44         5.12.2       Drift med tidsbryter AV/PÅ       46         5.12.3       Drift med Uketidsbryter       46                                                                                                    |   | 5.8   | Økonomi              | state) states wateg ante                                                     | 41       |
| 5.9       Lyddempet drift for utendørsanlegg       42         5.9.1       Starte/stanse Lyddempet drift for utendørsanlegg       42         5.10       Drift med Flash Streamer (luftrensing)       43         5.10.1       Starte/stanse drift med Flash Streamer (luftrensing)       43         5.11       Drift med varmekildelogikk       43         5.12       Innstilling for klokke og tidsbryter       44         5.12.1       Stille klokken       44         5.12.2       Drift med tidsbryter AV/PÅ       46         5.12.3       Drift med Uketidsbryter       46                                                                                                    |   |       | 5.8.1                | Starte/stanse Økonomisk drift                                                | 42       |
| 5.9.1       Starte/stanse Lyddempet drift for utendørsanlegg                                                                                                    |   | 5.9   | Lyddemp              | et drift for utendørsanlegg                                                  | 42       |
| 5.10       Drift med Flash Streamer (luftrensing)                                                                                                    |   |       | 5.9.1                | Starte/stanse Lyddempet drift for utendørsanlegg                             | 42       |
| 5.10.1       Starte/stanse drift med Flash Streamer (luftrensing)                                                                                                    |   | 5.10  | Drift med            | l Flash Streamer (luftrensing)                                               | 43       |
| 5.11       Dritt med varmekildelogikk                                                                                                    |   | _     | 5.10.1               | Starte/stanse drift med Flash Streamer (luftrensing)                         | 43       |
| 5.11.1       Starte/stanse drift med varmekildelogikk                                                                                                    |   | 5.11  | Drift med            | i varmekildelogikk                                                           | 43       |
| 5.12       missing for Norke og tudstryter       44         5.12.1       Stille klokken       45         5.12.2       Drift med tidsbryter AV/PÅ       46         5.12.3       Drift med Uketidsbryter       48                                                                                                    |   | 5 10  | 5.11.1               | starte/stanse drift med varmekildelogikk                                     | 44       |
| 5.12.2 Drift med tidsbryter AV/PÅ                                                                                                    |   | J.12  | 5 12 1               | s iui niunne ug uusui yuei<br>Stille klakken                                 | 44<br>15 |
| 5.12.3 Drift med Uketidsbryter                                                                                                    |   |       | 5.12.2               | Drift med tidsbryter AV/PÅ                                                   | 46       |
|                                                                                                    |   |       | 5.12.3               | Drift med Uketidsbryter                                                      | 48       |

6 Energisparing og optimal bruk

51

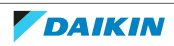

| 7  | Ved      | likehol   | d og service                                                                                                    | 53 |
|----|----------|-----------|----------------------------------------------------------------------------------------------------|----|
|    | 7.1      | Oversikt  | : vedlikehold og service                                                                                                    | 53 |
|    | 7.2      | Rengjør   | e innendørsanlegget og den trådløse fjernkontrollen                                                                              | 54 |
|    | 7.3      | Rengjøre  | e frontpanelet                                                                                                    | 55 |
|    | 7.4      | Åpne fro  | ontpanelet                                                                                                    | 55 |
|    | 7.5      | Om luftf  | iltrene                                                                                                    | 56 |
|    | 7.6      | Rengjøre  | e luftfiltrene                                                                                                    | 56 |
|    | 7.7      | Rengjøre  | e luktfjerningsfilter og sølvpartikkelfilter (Ag-ion-filter)                                                                     | 57 |
|    | 7.8      | Skifte lu | ktfjerningsfilter og sølvpartikkelfilter (Ag-ion-filter)                                                                         | 57 |
|    | 7.9      | Lukke fr  | ontpanelet                                                                                                    | 58 |
|    | 7.10     | To remo   | ve the front panel                                                                                                    | 58 |
|    | 7.11     | Ta hensy  | yn til følgende før langvarig stillstand                                                                                         | 59 |
| 8  | Feils    | øking     |                                                                                                    | 61 |
|    | 8.1      | Feilsøkir | ng av tilkobling for trådløst LAN                                                                                                | 63 |
|    | 8.2      | Løse pro  | blemer basert på feilkoder                                                                                                    | 64 |
|    | 8.3      | Symptor   | mer som IKKE er funksjonsfeil på systemet                                                                                        | 65 |
|    |          | 8.3.1     | Symptom: Lyden av rennende vann                                                                                                  | 65 |
|    |          | 8.3.2     | Symptom: Det høres en blåselyd                                                                                                   | 65 |
|    |          | 8.3.3     | Symptom: Det høres en tikkelyd                                                                                                   | 65 |
|    |          | 8.3.4     | Symptom: Det høres en plystrelyd                                                                                                 | 65 |
|    |          | 8.3.5     | Symptom: Klikkelyd som høres under drift eller ved stillstand                                                                    | 65 |
|    |          | 8.3.6     | Symptom: Det høres en klaprelyd                                                                                                  | 65 |
|    |          | 8.3.7     | Symptom: Det høres en fakselyd når frontpanelet er helt åpent                                                                    | 65 |
|    |          | 8.3.8     | Symptom: Det kommer hvit tåke ut av et anlegg (innendørsanlegg, utendørsanlegg)                                                  | 66 |
|    |          | 8.3.9     | Symptom: Anleggene kan avgi lukt                                                                                                 | 66 |
|    |          | 8.3.10    | Symptom: Utendørsviften går når luftkondisjoneringsenheten ikke er i drift                                                       | 66 |
|    |          | 8.3.11    | Symptom: Innstillingen for luftstrømhastighet gjenopptas IKKE når komfortabel luftstrøm er deaktivert                            |    |
|    |          |           | via ONECTA-appen                                                                                                    | 66 |
|    |          | 8.3.12    | Symptom: Drift med automatisk vertikal bevegelse gjenopptas IKKE etter at drift med komfortabel<br>luftstrøm er deaktivert       | 66 |
|    |          | 8.3.13    | Symptom: Noen driftsikoner vises ikke på den trådløse fjernkontrollen, eller noen funksjoner kan ikke aktiveres via ONECTA-appen | 66 |
|    |          | 8.3.14    | Symptom: I ONECTA-appen vises IKKE kraftig drift som aktivert                                                                    | 66 |
| 9  | Kast     | ing       |                                                                                                    | 67 |
| 10 | Ordliste |           |                                                                                                    | 68 |
| 10 |          |           |                                                                                                    |    |

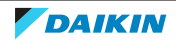

## 1 Om dokumentasjonen

## 1.1 Om dette dokumentet

Takk for at du kjøpte dette produktet. Vennligst:

- Les dokumentasjonen nøye før bruk av brukergrensesnittet for å sikre best mulig ytelse.
- Be installatøren informere deg om innstillingene som ble brukt til å konfigurere systemet. Undersøk om han har fylt ut tabellene over installatørinnstillinger. Be om at det blir gjort hvis så IKKE har skjedd.
- Oppbevar dokumentasjonen for fremtidige referanseformål.

#### Målgruppe

Sluttbrukere

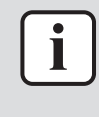

#### INFORMASJON

Dette apparatet er ment brukt av en ekspert eller kvalifiserte brukere i butikker, i lettindustri og på gårder, eller for kommersielle formål og husholdningsbruk av ikkeprofesjonelle.

#### Dokumentasjonssett

Dette dokumentet er en del av et dokumentasjonssett. Hele settet består av:

- Generelle sikkerhetshensyn:
  - Sikkerhetsinstruksjoner du må lese før bruk av systemet
  - Format: Papir (i esken med innendørsanlegg)
- Driftshåndbok:
  - Hurtigveiledning for grunnleggende bruk
  - Format: Papir (i esken med innendørsanlegg)
- Brukerhåndbok:
  - Detaljerte trinnvise instruksjoner og bakgrunnsinformasjon om grunnleggende og avansert bruk
  - Format: Digitale filer på https://www.daikin.eu. Bruk søkefunksjonen Q for å finne din modell.

De siste revisjonene av den medfølgende dokumentasjonen kan være tilgjengelige på det regionale Daikin-webområdet eller via installatøren.

Skann QR-koden nedenfor hvis du vil se hele dokumentasjonssettet og mer informasjon om produktet på nettstedet til Daikin.

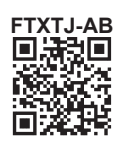

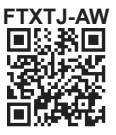

Originalinstruksjonene er skrevet på engelsk. Alle andre språk er oversettelser av originalinstruksjonene.

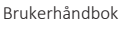

## 1.2 Betydning av advarsler og symboler

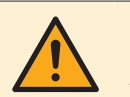

**FARE** Angir en situasjon som fører til død eller alvorlig personskade.

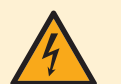

FARE: FARE FOR DØDELIG ELEKTROSJOKK

Angir en situasjon som kan føre til elektrisk støt.

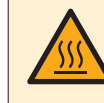

### FARE: FARE FOR FORBRENNING/SKÅLDING

Angir en situasjon som kan føre til brannskader/skolding på grunn av ekstremt høye eller lave temperaturer.

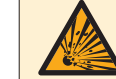

#### FARE: FARE FOR EKSPLOSJON

Angir en situasjon som kan føre til en eksplosjon.

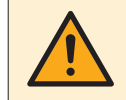

#### ADVARSEL

Angir en situasjon som kan føre til død eller alvorlig personskade.

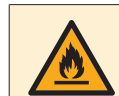

#### ADVARSEL: ANTENNELIG MATERIALE

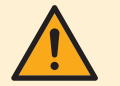

#### FORSIKTIG

Angir en situasjon som kan føre til mindre eller moderat personskade.

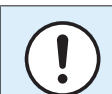

#### MERKNAD

Angir en situasjon som kan føre til materiell skade.

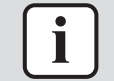

#### INFORMASJON

Angir nyttige tips eller tilleggsinformasjon.

Symboler som brukes på denne enheten:

| Symbol | Forklaring                                                                                            |
|--------|----------------------------------------------------------------------------------------------------|
| i      | Før installering må du lese installerings- og driftshåndboken,<br>og arket med kablingsinstruksjoner. |
| Æ      | Se i servicehåndboken før du utfører vedlikeholds- og<br>serviceoppgaver.                             |
|        | Hvis du vil ha mer informasjon, se referanseguiden for<br>installatør og bruker.                      |
|        | Enheten inneholder roterende deler. Vær forsiktig når du<br>utfører service eller inspiserer enheten. |

#### Symboler som brukes i dokumentasjonen:

| Symbol | Forklaring                                                         |
|--------|--------------------------------------------------------------------|
|        | Angir tittelen for en figur eller en referanse til den.            |
|        | <b>Eksempel:</b> "🗷 1–3 Figurtittel" betyr "Figur 3 i kapittel 1". |

## 1 | Om dokumentasjonen

| Symbol | Forklaring                                                           |
|--------|----------------------------------------------------------------------|
|        | Angir tittelen for en tabell eller en referanse til den.             |
|        | <b>Eksempel:</b> "⊞ 1–3 Tabelltittel" betyr "Tabell 3 i kapittel 1". |

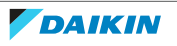

## 2 Sikkerhetsinstruksjoner for bruker

Følg alltid sikkerhetsinstruksjonene og forskriftene nedenfor.

## 2.1 Generelt

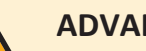

## **ADVARSEL**

Kontakt montøren hvis du er USIKKER på hvordan du betjener anlegget.

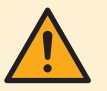

## **ADVARSEL**

Apparatet kan betjenes av barn fra de er 8 år, og av personer med svekkede fysiske, sensoriske eller mentale evner, eller med manglende erfaring og kunnskap, dersom de er under tilsyn eller har fått opplæring i hvordan apparatet brukes på en trygg måte og de forstår hvilke farer dette medfører.

Barn SKAL IKKE leke med anlegget.

Rengjøring og vedlikehold utført av bruker SKAL IKKE gjøres av barn uten tilsyn.

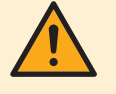

## **ADVARSEL**

Forhindre elektrisk støt eller brann:

- IKKE spyl anlegget.
- IKKE betjen anlegget med våte hender.
- IKKE plasser gjenstander med vann oppå anlegget.

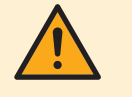

### FORSIKTIG

- IKKE plasser gjenstander eller utstyr oppå anlegget.
- IKKE sitt, klatre eller stå oppå anlegget.

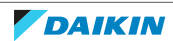

• Anlegg er merket med følgende symbol:

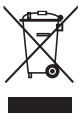

Det betyr at elektriske og elektroniske produkter IKKE skal blandes med usortert husholdningsavfall. IKKE forsøk å demontere systemet på egen hånd. Demontering av systemet, behandling av kjølemediet, av oljen og eventuelle andre deler MÅ tas hånd om av en autorisert montør i samsvar med gjeldende lovgivning.

Anleggene MÅ håndteres ved et spesialanlegg for gjenbruk, resirkulering og gjenvinning. Når du sørger for at dette produktet avfallshåndteres på riktig måte, bidrar du til å avverge potensielle negative konsekvenser for miljø og menneskelig helse. Kontakt montøren eller lokale myndigheter hvis du vil ha mer informasjon.

• Batterier er merket med følgende symbol:

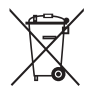

Det betyr at batteriene IKKE skal blandes med usortert husholdningsavfall. Hvis et kjemikaliesymbol er oppført under symbolet, betyr det at batteriet inneholder et tungmetall over en viss konsentrasjon.

Mulige kjemiske symboler er følgende: Pb: bly (>0,004%).

Tomme batterier MÅ håndteres ved et spesialanlegg for gjenbruk. Når du sørger for at brukte batterier håndteres på riktig måte, bidrar du til å avverge potensielle negative konsekvenser for miljø og menneskelig helse.

## 2.2 Instruksjoner for sikker drift

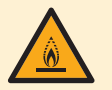

### ADVARSEL: SVAKT ANTENNELIG MATERIALE

Kjølemediet i dette anlegget er svakt antennelig.

## FORSIKTIG

Innendørsanlegget har radioutstyr, og minsteavstanden mellom stråledelen på utstyret og brukeren er 10 cm.

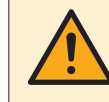

### FORSIKTIG

IKKE stikk fingre, pinner eller andre gjenstander inn i luftinntaket eller -utløpet. Når viften roterer ved høy hastighet, vil den forårsake skade.

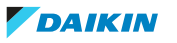

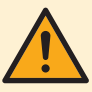

## ADVARSEL

- Du må IKKE selv endre, demontere, fjerne, installere på nytt eller reparere anlegget ettersom feilaktig demontering eller installering kan medføre elektrisk støt eller brann. Kontakt forhandleren.
- Påse at det ikke finnes åpen ild dersom kjølemediet skulle lekke ved et uhell. Selve kjølemediet er helt trygt, det er ikke giftig og det er kun svakt antennelig, men det danner giftig gass når det ved et uhell lekker ut i et rom der det finnes brennbar luft fra vifteovner, gasskomfyrer osv. Kvalifisert servicepersonell skal alltid bekrefte at delen der lekkasjen oppstod, er reparert eller rettet på før driften gjenopptas.

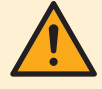

## FORSIKTIG

Bruk ALLTID den trådløse fjernkontrollen eller annet brukergrensesnitt (hvis aktuelt) til å justere posisjonen til klaffene og lamellene. Hvis klaffene og lamellene beveger seg og du flytter dem for hånd med makt, vil mekanismen gå i stykker.

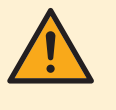

## FORSIKTIG

Utsett ALDRI små barn, planter eller dyr direkte for luftstrømmen.

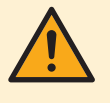

## ADVARSEL

IKKE plasser brennbare sprayflasker nær luftkondisjoneringsanlegget, og IKKE bruk spray nær anlegget. Ellers kan det føre til brann.

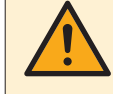

## FORSIKTIG

IKKE la anlegget være i gang hvis du bruker insektmiddel av forstøvingstype i rommet. Kjemikalier kan samles i anlegget og medføre helsefare for personer med kjemikalieallergi.

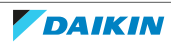

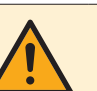

## ADVARSEL

- Kjølemediet i anlegget er svakt antennelig, men det lekker normalt IKKE. Hvis det lekker kjølemedium ut i rommet som kommer i kontakt med flammen fra en brenner, et varmeapparat eller en gasskomfyr, kan det føre til at det dannes skadelig gass.
- Slå AV alle lettantennelige varmeapparater, luft ut rommet, og ta kontakt med forhandleren der du kjøpte anlegget.
- Anlegget må IKKE brukes før servicepersonell kan bekrefte at delen der kjølemedielekkasjen oppstod, er reparert.

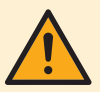

## ADVARSEL

- Deler fra kjølemediesyklusen må IKKE perforeres eller brennes.
- Bruk IKKE andre vaskemidler eller midler som fremskynder avisingen enn dem som anbefales av produsenten.
- Vær oppmerksom på at kjølemediet i systemet er uten lukt.

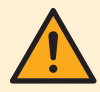

## ADVARSEL

Anlegget skal plasseres slik at det forhindrer mekanisk skade og i et godt ventilert rom uten fungerende antenningskilder (f.eks. åpen flamme eller gassapparat eller elektrisk varmeapparat i drift). Størrelsen på rommet skal være som angitt i Generelle sikkerhetshensyn.

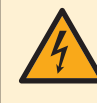

## FARE: FARE FOR DØDELIG ELEKTROSJOKK

Sørg for å STANSE all drift og strømtilførsel når du skal rengjøre luftkondisjoneringsanlegget eller luftfilteret. Ellers kan det forårsake elektrisk støt eller personskade.

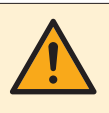

## FORSIKTIG

Kontroller at anleggets stativ og koblinger ikke er skadet etter lengre tids bruk. Hvis disse er skadet, kan anlegget velte og forårsake personskade.

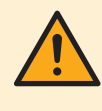

## FORSIKTIG

Berør IKKE varmevekslerens ribber. Disse ribbene er skarpe og kan medføre kuttskader.

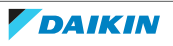

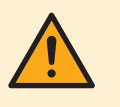

### ADVARSEL

Det må vises forsiktighet med stiger ved arbeid i høyden.

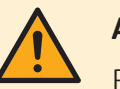

## ADVARSEL

Feil vaskemiddel eller rengjøring kan skade komponenter av plast eller forårsake vannlekkasje. Søl med vaskemiddel på elektriske komponenter, som motorer, kan forårsake feil, røyk eller antenning.

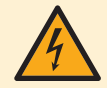

## FARE: FARE FOR DØDELIG ELEKTROSJOKK

Før rengjøring må anlegget stanses, slå AV bryteren eller trekk ut strømledningen. Ellers kan det forårsake elektrisk støt eller personskade.

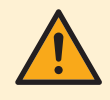

## ADVARSEL

Stans all drift og slå AV strømmen hvis det skjer noe uvanlig (brent lukt, osv.).

Hvis anlegget fortsetter å kjøre under slike forhold, kan dette føre til at anlegget ødelegges, eller at det oppstår elektrisk støt eller brann. Kontakt forhandleren.

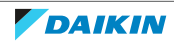

# 3 Om systemet

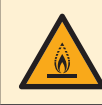

#### **ADVARSEL: SVAKT ANTENNELIG MATERIALE**

Kjølemediet i dette anlegget er svakt antennelig.

## FORSIKTIG

Innendørsanlegget har radioutstyr, og minsteavstanden mellom stråledelen på utstyret og brukeren er 10 cm.

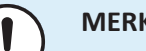

#### **MERKNAD**

Bruk IKKE systemet til andre formål. Anlegget må IKKE brukes til kjøling av presisjonsinstrumenter, matvarer, planter, dyr eller kunstverk for å unngå at kvaliteten svekkes.

## 3.1 Innendørsenhet

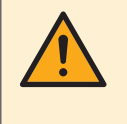

#### FORSIKTIG

IKKE stikk fingre, pinner eller andre gjenstander inn i luftinntaket eller -utløpet. Når viften roterer ved høy hastighet, vil den forårsake skade.

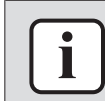

#### **INFORMASJON**

Nivået på lydtrykk er lavere enn 70 dBA.

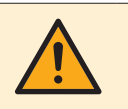

#### **ADVARSEL**

- Du må IKKE selv endre, demontere, fjerne, installere på nytt eller reparere anlegget ettersom feilaktig demontering eller installering kan medføre elektrisk støt eller brann. Kontakt forhandleren.
- Påse at det ikke finnes åpen ild dersom kjølemediet skulle lekke ved et uhell. Selve kjølemediet er helt trygt, det er ikke giftig og det er kun svakt antennelig, men det danner giftig gass når det ved et uhell lekker ut i et rom der det finnes brennbar luft fra vifteovner, gasskomfyrer osv. Kvalifisert servicepersonell skal alltid bekrefte at delen der lekkasjen oppstod, er reparert eller rettet på før driften gjenopptas.

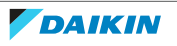

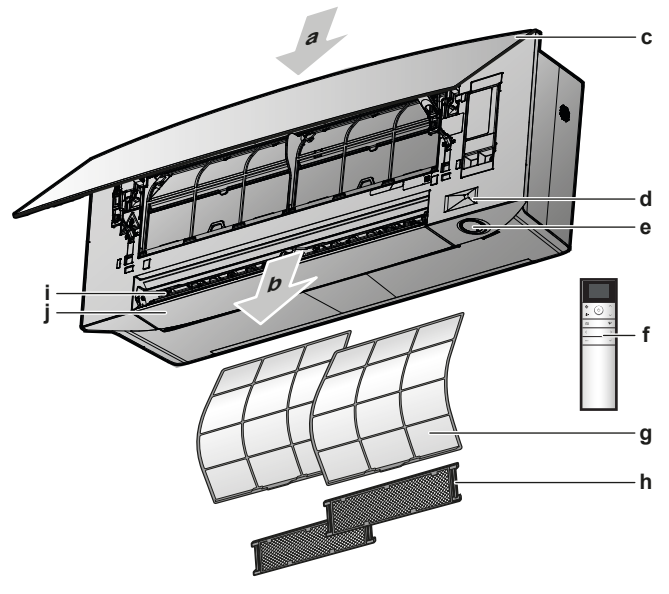

- **a** Luftinntak
- **b** Luftutløp
- c Frontpanel
- d Intelligent øye-følere ON/OFF-knapp, Daikin-øye og tidsbryterlampe
- **f** Brukergrensesnitt (trådløs fjernkontroll)
- **g** Luftfilter
- h Luktfjerningsfilter og sølvpartikkelfilter (Ag-ion-filter) (med ramme)
- i Lameller (vertikale blader)
- j Klaffer (horisontale blader)

### PÅ/AV-knapp

Hvis brukergrensesnitt (f.eks. trådløs fjernkontroll) mangler, kan du bruke PÅ/AVknappen på innendørsanlegget til å starte/stanse bruken. Følgende innstillinger brukes dersom anlegget startes med denne knappen:

- Driftsmodus = Automatisk
- Temperaturinnstilling = 25°C
- Luftstrømhastighet = Automatisk

#### 3.1.1 Indikatorlampe for Daikin-øye

Fargen på Daikin-øyet endres etter valgt drift.

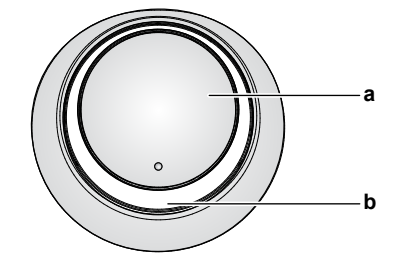

a ON/OFF-knapp

**b** Daikin-øye (med infrarød signalmottaker)

| Drift      | Fargen på Daikin-øye |
|------------|----------------------|
| Automatisk | Rød/blå              |
| Kjøling    | Blå                  |
| Oppvarming | Rød                  |
| Kun vifte  | Hvit                 |

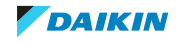

| Drift                | Fargen på Daikin-øye   |  |
|----------------------|------------------------|--|
| Tørking              | Grønn                  |  |
| Drift med tidsbryter | Oransje <sup>(a)</sup> |  |

<sup>(a)</sup> Når drift med Tidsbryter PÅ/AV eller Uketidsbryter er angitt, endres Daikin-øyet med jevne mellomrom til oransje. Når den har lyst oransje i ca. 10 sekunder, går den tilbake til fargen for driftsmodusen i ca. 3 minutter. **Eksempel:** Når tidsbryteren er angitt under kjøledrift, vil Daikin-øyet med jevne mellomrom lyse oransje i 10 sekunder, og deretter gå tilbake til å lyse blått i 3 minutter.

## 3.2 Om brukergrensesnittet

#### Trådløs fjernkontroll

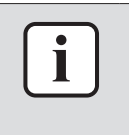

#### INFORMASJON

Innendørsanlegget leveres med den trådløse fjernkontrollen som brukergrensesnitt. Denne håndboken beskriver kun drift med dette brukergrensesnittet. Se i driftshåndboken for det tilkoblede brukergrensesnittet hvis annet brukergrensesnitt brukes.

- Direkte sollys. Den trådløse fjernkontrollen må IKKE utsettes for direkte sollys.
- **Støv.** Støv på signalsenderen eller -mottakeren vil redusere følsomheten. Tørk av støv med en myk klut.
- Lysstoffrør. Signalkommunikasjonen kan bli forstyrret hvis det er en lysstoffrørlamper i rommet. Kontakt i så fall installatøren.
- **Annet utstyr.** Hvis signalene fra den trådløse fjernkontrollen påvirker annet utstyr, må du flytte det andre utstyret eller kontakte montøren.
- **Gardiner.** Pass på at gardiner eller andre gjenstander IKKE blokkerer signalet mellom anlegget og den trådløse fjernkontrollen.

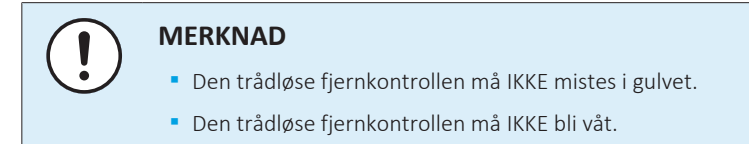

3.2.1 Komponenter: Trådløs fjernkontroll

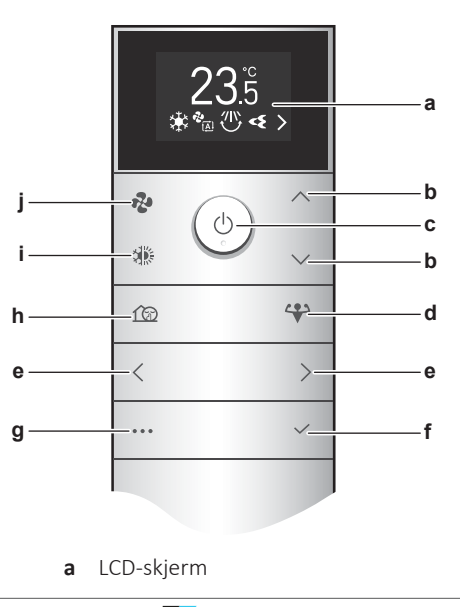

DAIKIN

- **b** Knapper for temperatur opp/ned og menynavigering opp/ned
- **c** PÅ/AV-knapp
- **d** Knapp for kraftig drift
- e Knapper for menynavigering venstre/høyre
- **f** Bekreft-knapp
- g Hovedmeny-knapp
- **h** Stille drift for utendørsanlegg
- i Modusvelger-knapp (automatisk, kjøling, oppvarming, tørking, kun vifte)
- j Knapp for innstilling av luftstrømhastighet
- 3.2.2 Betjene den trådløse fjernkontrollen

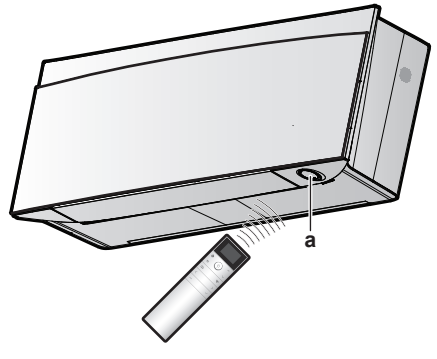

**a** Infrarød signalmottaker

**Merknad:** Kontroller at det er ingen hindringer minst 500 mm under den infrarøde signalmottakeren. Dette kan påvirke mottaksevnen til den trådløse fjernkontrollen.

**1** Rett signalsenderen mot den infrarøde signalmottakeren på innendørsanlegget (maksimal kommunikasjonsavstand er 7 m).

**Resultat:** Når innendørsanlegget mottar et signal fra den trådløse fjernkontrollen, hører du en lyd:

| Lyd          | Beskrivelse         |
|--------------|---------------------|
| Pip-pip      | Driften starter.    |
| Pip          | Innstilling endres. |
| Lang pipelyd | Driften stanser.    |

#### 3.2.3 Status: Skjerm på trådløs fjernkontroll

#### Startskjermbilde

Startskjermbilde når anlegget er PÅ

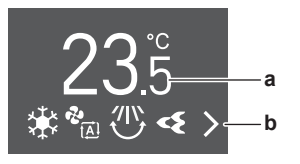

Startskjermbilde når anlegget er AV

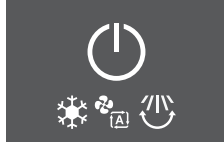

- a Gjeldende innstillingsverdi for temperatur
- **b** Ikoner for aktive funksjoner

Funksjonene nedenfor kan stilles inn når anlegget er AV, og innstillingene blir aktivert når anlegget slås PÅ.

- Knapper: vifte, driftsmoduser, stille drift for utendørsanlegg
- Meny: alle menyfunksjoner unntatt ØKONOMISK drift.

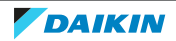

#### Startskjermbildet under drift med kun vifte og tørkemodus

Under drift med kun vifte eller tørkemodus erstattes innstillingsverdien for temperatur med ikonet for kun vifte eller tørking.

Drift med kun vifte

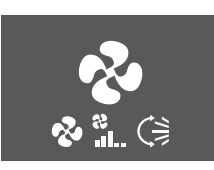

Tørkemodus

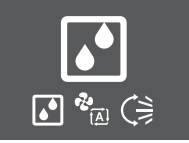

#### Rekkefølgen på ikoner for aktive funksjoner

Avhengig av hvilke funksjoner som er innstilt vises ikonene i følgende rekkefølge nederst på skjermen (fra venstre til høyre):

| Ikon                                                                                                    | Beskrivelse                                                                                 |
|----------------------------------------------------------------------------------------------------|---------------------------------------------------------------------------------------------|
| Ċ                                                                                                    | Lavt batteri "4.1 Sette i batteriene" [> 20]                                                |
| <b>∖</b> ;<br>4                                                                                                    | Økonomisk eller kraftig drift "5.7 Kraftig drift" [▶ 40]                                    |
| <ul> <li>▲</li> <li>▲</li></ul> | Driftsmodus "5.3 Driftsmodus og temperatursettpunkt" [▶ 33]                                 |
| &<br>&<br>*<br>*<br>*<br>*<br>*<br>*                                                                                                    | Luftstrømhastighet "5.4 Luftstrømhastighet" [▶ 35]                                          |
| (1)<br>(1)<br>3D                                                                                                    | Luftstrømretning "5.5 Luftstrømretning" [▶ 36]                                              |
| <b>~</b> {                                                                                                    | Drift med Flash Streamer (luftrensing) "5.10 Drift med Flash Streamer (luftrensing)" [> 43] |

Brukerhåndbok 16

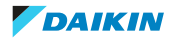

| Ikon         | Beskrivelse                                                                                                    |
|--------------|----------------------------------------------------------------------------------------------------|
| $\checkmark$ | Drift med varmekildelogikk (kun i varmemodus) "5.11 Drift med varmekildelogikk" [▶ 43]                            |
| 13           | Stille drift for utendørsanlegg "5.9 Lyddempet drift for utendørsanlegg" [> 42]                                   |
| <b>*</b> 11) | Drift med intelligent øye "5.6 Intelligent øye-drift" [▶ 39]                                                      |
| <b>?</b>     | Komfortabel drift "5.5 Luftstrømretning" [▶ 36]                                                                   |
| С<br>WEEK    | Uketidsbryter "5.12.3 Drift med Uketidsbryter" [> 48]                                                             |
| (JON<br>N    | Tidsbryter på "5.12.2 Drift med tidsbryter AV/PÅ" [▶ 46]                                                          |
| OFF          | Tidsbryter av "5.12.2 Drift med tidsbryter AV/PÅ" [▶ 46]                                                          |
| < >          | Det er flere aktive ikoner enn det er plass til på startskjermbildet. Bruk<br>✓ og > til å gå gjennom ikonlisten. |

#### 3.2.4 Hovedmeny: Trådløs fjernkontroll

#### Prinsipper for generell navigering

| Кпарр        | Funksjon                                                           |
|--------------|--------------------------------------------------------------------|
| •••          | Menyknapp for å åpne/lukke hovedmenyen                             |
|              | Venstre/høyre-knapp for å navigere gjennom:                        |
|              | <ul> <li>ikoner på startskjermbildet</li> </ul>                    |
|              | • menyer                                                           |
| $^/ \sim$    | Opp/ned-knapp for:                                                 |
|              | temperaturinnstilling                                              |
|              | • valg av innstilling ( <b>Eksempel:</b> ON $\rightarrow$ OFF)     |
| $\checkmark$ | Bekreft-knapp for å bekrefte et valg eller åpne innstillingsmenyer |

#### **Eksempel:**

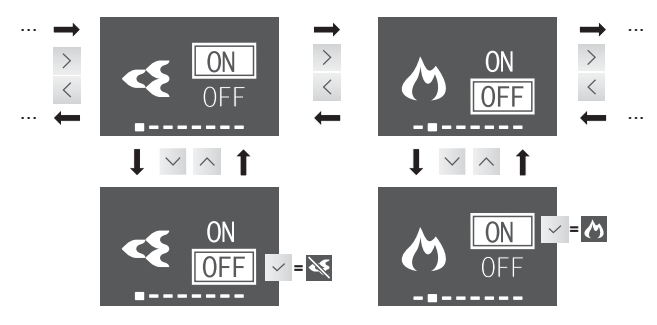

**Resultat:** Når du bekrefter et valg, føres du tilbake til startskjermbildet. Funksjonsikonet vil skjules/vises på startskjermbildet.

#### Menyoversikt

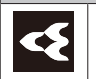

Flash Streamer "5.10 Drift med Flash Streamer (luftrensing)" [> 43]

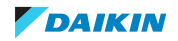

| Menyo       | lenyoversikt                                                                                     |                                                                                                    |  |
|-------------|--------------------------------------------------------------------------------------------------|----------------------------------------------------------------------------------------------------|--|
| ぐ           | Drift med varmekildelogikk (kun i varmemodus) "5.11 Drift med varmekildelogikk" [> 43]           |                                                                                                    |  |
| <b></b>     | Økonomi "5.8 Økonomisk drift" [> 41]                                                             |                                                                                                    |  |
|             | Merk: Ø (funksjonen er forbudt) vises på skjermen når driften er AV eller i drift med kun vifte. |                                                                                                    |  |
| <b>*</b> 11 | Intellig                                                                                         | ent øye "5.6 Intelligent øye-drift" [▶ 39]                                                                                  |  |
| ∽           | Innstill                                                                                         | ingsmeny for luftstrømretning "5.5 Luftstrømretning" [▶ 36]                                                                 |  |
|             |                                                                                                  | Horisontal luftstrøm (bevegelse eller fast)                                                                                 |  |
|             |                                                                                                  | Vertikal luftstrøm (bevegelse eller fast)                                                                                   |  |
|             |                                                                                                  | Drift med komfortabel luftstrøm                                                                                             |  |
|             |                                                                                                  | Merk: ☑ (funksjonen er forbudt) vises på skjermen når driften er<br>AV eller i drift med kun vifte.                         |  |
| ≁           | Innstill<br>tidsbry                                                                              | ingsmeny for klokke og tidsbryter "5.12 Innstilling for klokke og<br>ter" [> 44]                                            |  |
|             |                                                                                                  | Tidsbryter PÅ                                                                                                    |  |
|             | ON                                                                                               | Merk: Vises bare hvis klokken er stilt                                                                                      |  |
|             | $(\underline{1})$                                                                                | Tidsbryter AV                                                                                                    |  |
|             | OFF                                                                                              | Merk: Vises bare hvis klokken er stilt                                                                                      |  |
|             |                                                                                                  | Uketidsbryter                                                                                                    |  |
|             | WEEK                                                                                             | Merk: Vises bare hvis klokken er stilt                                                                                      |  |
|             | Æ)                                                                                               | Klokke                                                                                                    |  |
| <b>I</b>    | Innstill<br>innend                                                                               | ingsmeny for innendørsanlegg "4.4 Innstilling for<br> ørsanlegg" [▶ 21]                                                     |  |
|             | <u> </u>                                                                                         | Lysstyrken på Daikin-øyet                                                                                                   |  |
|             | $\overline{\mathbf{z}}$                                                                          | Åpne frontpanelet når anlegget er AV                                                                                        |  |
|             |                                                                                                  | Merk: ☑ (funksjonen er forbudt) vises på skjermen når driften er<br>PÅ. Når anlegger kjører, åpnes frontpanelet automatisk. |  |
|             | $(\hat{\mathbf{x}})$                                                                             | Tilkobling til trådløst LAN                                                                                                 |  |
|             |                                                                                                  | Merk: ☑ (funksjonen er forbudt) vises på skjermen når driften er<br>PÅ.                                                     |  |
|             | $\sum$                                                                                           | Innstilling for vertikal luftstrøm                                                                                          |  |
|             | LMR                                                                                              | Plasseringen til innendørsanlegget                                                                                          |  |
|             | <b>▲ ♦</b>                                                                                       | Hold tørt                                                                                                    |  |

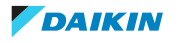

| Menyo | enyoversikt         |                                                                                                    |                                                                                                    |  |
|-------|---------------------|----------------------------------------------------------------------------------------------------|----------------------------------------------------------------------------------------------------|--|
|       | Innstill<br>fjernko | Innstillingsmeny for trådløs fjernkontroll "4.5 Innstilling for trådløs<br>fjernkontroll" [▶ 28]                                                                                                    |                                                                                                    |  |
|       | $\mathbf{O}$        | Kontrasten på skjermen til den trådløse fjernkontrollen                                                                                                    |                                                                                                    |  |
|       | Ŏ.                  | Lysstyrken på skjermen til den trådløse fjernkontrollen                                                                                                    |                                                                                                    |  |
|       | F                   | Automatisk tidspunkt for å slå av skjermen                                                                                                    |                                                                                                    |  |
|       | لت<br>درع           | Automatisk sending etter valg av intervall                                                                                                    |                                                                                                    |  |
|       | CH                  | Endre kanal for den infrarøde mottakeren på innendørsanlegget<br>for å unngå forvirring med signalet fra den trådløse fjernkontrollen<br>( <b>Eksempel:</b> når 2 innendørsanlegg er installert i samme rom) |                                                                                                    |  |
|       | SW<br>VER           | Programvareversjon og meny for selvdiagnostisering                                                                                                    |                                                                                                    |  |
|       |                     | Prøvekjøring under idriftsetting (for montør eller servicepersonell)                                                                                                    |                                                                                                    |  |
|       |                     | $\triangle$                                                                                                    | Feilkodeindikasjon via den trådløse fjernkontrollen<br>"8.2 Løse problemer basert på feilkoder" [▶ 64] |  |
|       |                     | QR-koo                                                                                                    | de for ONECTA-appen "Installere ONECTA-appen" [> 23]                                                   |  |

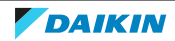

## 4 Før bruk

## I dette kapitlet

| 4.1 | Sette i b | patteriene                                                                   | 20 |
|-----|-----------|------------------------------------------------------------------------------|----|
| 4.2 | Monter    | e den magnetiske holderen til den trådløse fjernkontrollen                   | 21 |
| 4.3 | Slå på s  | trømmen                                                                      | 21 |
| 4.4 | Innstilli | ng for innendørsanlegg                                                       | 21 |
|     | 4.4.1     | Lysstyrken på Daikin-øyet                                                    | 22 |
|     | 4.4.2     | Åpne frontpanelet                                                            | 22 |
|     | 4.4.3     | Trådløs LAN-tilkobling                                                       | 22 |
|     | 4.4.4     | Funksjonen vertikal luftstrøm                                                | 26 |
|     | 4.4.5     | Om innendørsanleggets installeringssted                                      | 27 |
|     | 4.4.6     | Hold tørt                                                                    | 28 |
| 4.5 | Innstilli | ng for trådløs fjernkontroll                                                 | 28 |
|     | 4.5.1     | Stille kontrasten til skjermen                                               | 29 |
|     | 4.5.2     | Stille lysstyrken til skjermen                                               | 29 |
|     | 4.5.3     | Stille inn automatisk tidspunkt for å slå av skjermen                        | 29 |
|     | 4.5.4     | Stille inn automatisk sending etter valg                                     | 29 |
|     | 4.5.5     | Angi en annen kanal for den infrarøde signalmottakeren til innendørsanlegget | 30 |
|     |           |                                                                              |    |

## 4.1 Sette i batteriene

Batteriene varer i ca. 1 år.

- **1** Ta av dekselet på baksiden.
- 2 Sett i begge batteriene.
- **3** Sett på plass dekselet.

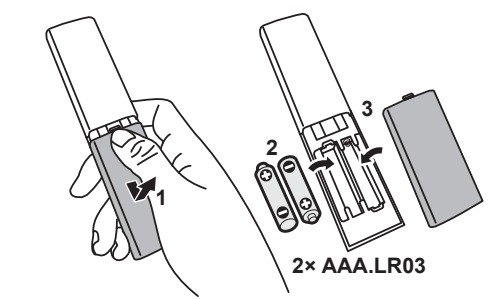

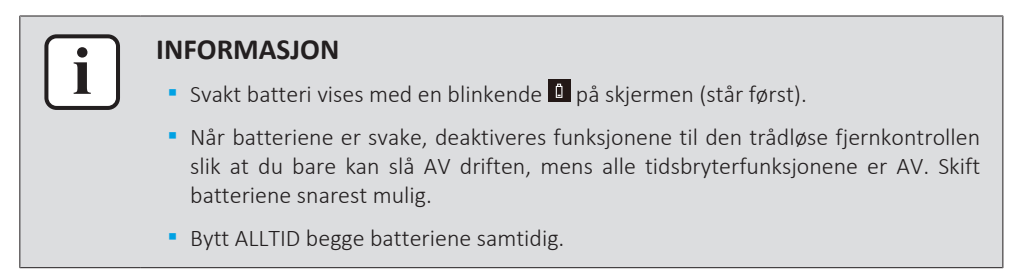

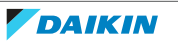

4.2 Montere den magnetiske holderen til den trådløse fjernkontrollen

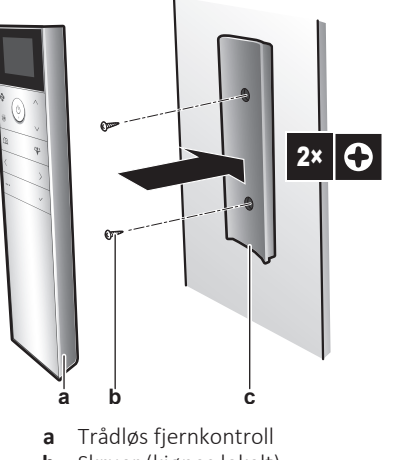

- Skruer (kjøpes lokalt) b
- Magnetisk holder til trådløs fjernkontroll С
- **1** Velg et sted der signalene kan nå anlegget.
- 2 Fest holderen til veggen eller tilsvarende med skruer.
- Heng den trådløse fjernkontrollen på holderen. 3

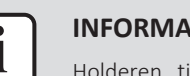

#### **INFORMASJON**

Holderen til den trådløse fjernkontrollen er magnetisk. Sørg for at holderen installeres med riktig side opp.

### 4.3 Slå på strømmen

**1** Slå på bryteren.

Resultat: Klaffen på innendørsanlegget åpnes og lukkes til innstilt referansestilling.

## 4.4 Innstilling for innendørsanlegg

1 Åpne hovedmenyen ved å trykke på 🛄 og gå til innstillingsmenyen for innendørsanlegget med < og >. Trykk på < for å åpne menyen.

#### Innstillingsmeny for innendørsanlegg

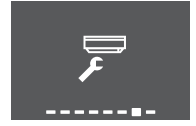

- 2 Foreta innstillingene nedenfor.
- Trykk på 🗹 for å gå tilbake til hovedmenyen, eller trykk på 🚥 for å lukke 3 startskjermbildet.

#### Innstillingsliste

| 4.4.1 | Lysstyrken på Daikin-øyet               | 22 |
|-------|-----------------------------------------|----|
| 4.4.2 | Åpne frontpanelet                       | 22 |
| 4.4.3 | Trådløs LAN-tilkobling                  | 22 |
| 4.4.4 | Funksjonen vertikal luftstrøm           | 26 |
| 4.4.5 | Om innendørsanleggets installeringssted | 27 |
|       |                                         |    |

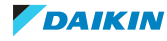

4.4.6 Hold tørt ...

4.4.1 Lysstyrken på Daikin-øyet

Du kan stille lysstyrken på Daikin-øyet på innendørsanlegget til høy, lav eller AV.

#### Stille lysstyrken på Daikin-øyet

1 I innstillingsmenyen for innendørsanlegget går du til innstillingen for lysstyrken på Daikin-øyet med < og >.

Høy

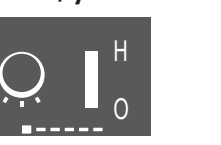

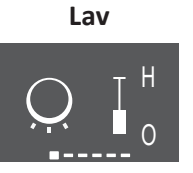

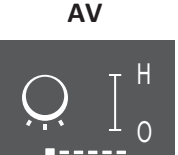

28

2 Endre innstillingen med  $\land$  og  $\checkmark$ .

Resultat: Lysstyrken på Daikin-øyet endres.

**3** Trykk på 🖌 igjen for å gå tilbake til hovedmenyen, eller trykk på 😶 for å gå tilbake til startskjermbildet.

#### 4.4.2 Åpne frontpanelet

Frontpanelet åpnes automatisk når driften starter. Bruk denne funksjonen når du vil åpne frontpanelet mens driften er AV. **Eksempel:** under vedlikehold.

#### Åpne frontpanelet med den trådløse fjernkontrollen

- 1 Kontroller at driften er AV. Hvis ikke slår du den AV med 🙆.
- 2 I innstillingsmenyen for innendørsanlegget går du til skjermbildet for å åpne frontpanelet med < og >.

#### Skjermbilde for å åpne frontpanelet

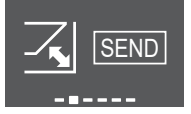

**3** Trykk på <sup>✓</sup> for å bekrefte.

**Resultat:** Frontpanelet åpnes.

**4** Trykk på ✓ igjen for å lukke frontpanelet, eller eller trykk på <sup>…</sup> for å gå tilbake til startskjermbildet.

#### 4.4.3 Trådløs LAN-tilkobling

Koble anlegget til hjemmenettet og last ned appen for å regulere termostaten, angi tidsplaner for temperaturer, se over energiforbruket og mye annet.

Du finner informasjon om spesifikasjoner, innstillingsmåter, vanlige spørsmål og feilsøkingstips på app.daikineurope.com.

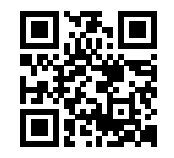

Kunden må sørge for å ha:

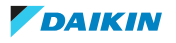

- Smarttelefon eller nettbrett med minimum støttet versjon av Android eller iOS, som angitt på app.daikineurope.com.
- Internett-tilkobling og modem, ruter e.l.
- Trådløs LAN-tilgang
- Gratis app ONECTA installert

Merknad: Ved behov finner du SSID (Service Set Identifier) og KEY (passord) på anlegget.

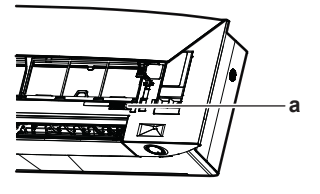

a Etikett med SSID og KEY

#### Forholdsregler ved bruk av trådløst LAN

Må IKKE brukes nær:

- **Medisinsk utstyr.** F.eks. personer som bruker pacemaker eller defibrillator. Dette utstyret kan forårsake elektromagnetisk interferens.
- Automatisk styrt utstyr. F.eks. automatiske dører eller brannalarmutstyr. Dette utstyret kan forårsake funksjonsfeil ved utstyret.
- Mikrobølgeovn. Denne kan forårsake trådløs lokalnettkommunikasjon.

#### Installere ONECTA-appen

- **1** Gå til Google Play Butikk (for Android-enheter) eller App Store (for iOS-enheter) og søk etter "ONECTA".
- 2 Følg anvisningene på skjermen når du skal installere ONECTA-appen.

#### Søk etter appen direkte ved hjelp av QR-koden på skjermen til den trådløse fjernkontrollen

- 1 Åpne hovedmenyen ved å trykke på  $\cdots$  og gå til innstillingsmenyen for den trådløse fjernkontrollen med < og >.
- **2** Trykk på  $\checkmark$  for å åpne menyen.

#### Innstillingsmeny for trådløs fjernkontroll

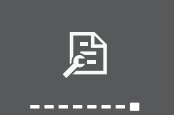

- **3** Gå til skjermbildet for QR-koden med < og >.
- **4** Skann QR-koden med en smarttelefon eller annen smartenhet.

**Resultat:** QR-koden fører deg til App Store eller Google Play.

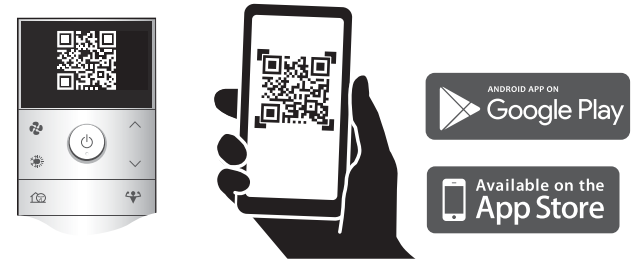

**5** Følg anvisningene på skjermen for å installere.

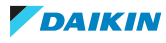

| i |  |
|---|--|
|   |  |

#### **INFORMASJON**

Hvis det er vanskelig å lese QR-koden, bytter du vist QR-kode med  $^{\wedge}$  eller  $^{\vee}$  , og så prøver du igjen.

#### Slik setter du opp trådløs tilkobling

Det er to alternativer for å koble den trådløse adapteren til hjemmenettet.

- Med en smartenhet (smarttelefon, nettbrett) og SSID (Service Set Identifier) og KEY (passord)
- Med WPS-knappen (Wi-Fi Protected Setup) på Wi-Fi-ruteren.

Du finner mer informasjon og svar på vanlige spørsmål på app.daikineurope.com.

**Merknad:** Innstillingen foretas via den trådløse fjernkontrollen i innstillingsmenyen for trådløst LAN. Rett alltid den trådløse fjernkontrollen mot den infrarøde signalmottakeren på anlegget under innstilling.

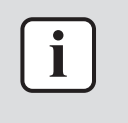

#### INFORMASJON

Sjekk at driften er stanset før du stiller inn den trådløse tilkoblingen. Tilkoblingen kan IKKE foretas når anlegget er i drift.

- 1 Stans driften før du stiller inn den trådløse tilkoblingen.
- **2** Kontroller at den trådløse ruteren er nær nok anlegget og at ingenting blokkerer signalet.

| Meny                                                                                                    | Beskrivelse                                                                                                    |
|----------------------------------------------------------------------------------------------------|----------------------------------------------------------------------------------------------------|
| The second second secon | <ul> <li>ON = Trådløst LAN er PÅ (innstilling for tilkobling av AP-modus/RUN-modus (SSID + KEY))</li> <li>OFF = Trådløst LAN er AV</li> </ul> |
| EXIT                                                                                                    | Gå til innstillingsmeny                                                                                                    |
| (WPS)                                                                                                    | Innstilling for WPS-tilkobling                                                                                                    |
| RESET                                                                                                    | Tilbakestill til fabrikkstandard                                                                                                    |
| STATUS                                                                                                    | Kontroller tilkoblingsstatus                                                                                                    |

#### Koble trådløst LAN til hjemmenettverket

Du kan koble den trådløse adapteren til hjemmenettet ved å bruke:

- WPS-knappen (Wi-Fi Protected Setup) på ruteren (hvis en slik finnes),
- SSID (Service Set Identifier) og KEY (passord) du finner disse på anlegget.
- 1 I innstillingsmenyen for innendørsanlegget går du til innstilling for tilkobling av trådløst LAN med ≤ og >. Trykk på ≤ for å åpne menyen.

#### Innstillingsmeny for innendørsanlegg Innstilling for tilkobling av trådløst LAN

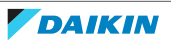

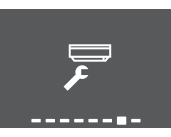

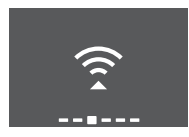

2 Endre innstillingen til ON med 🔷 og 🗹. Trykk på 🗹 for å bekrefte valget.

#### Trådløst LAN-signal er PÅ

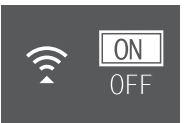

## Trådløst LAN-signal er AV

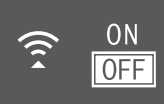

**Resultat:** Tilkoblingsanimasjonen vises på skjermen i 5 sekunder, og skjermbildet med status for trådløst LAN vises.

**3** Fortsett innstillingen med WPS-knappen eller SSID og KEY.

#### Koble til med WPS-knappen

1 Gå til WPS-skjermbildet med ≤ og >. Trykk på ∽ for å bekrefte valget.

Resultat: Fargen på Daikin-øyet skifter mellom oransje og delvis grønn.

#### WPS-innstilling

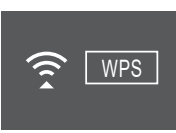

**2** Trykk på WPS-knappen på kommunikasjonsenheten (f.eks. ruter) innenfor ca. 1 minutt. Se i håndboken for kommunikasjonsgrensesnittet.

**Resultat:** Hvis tilkoblingen ble opprettet, vil fargen på Daikin-øyet skifte mellom blå og delvis grønn.

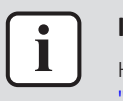

#### INFORMASJON

Hvis tilkobling med ruteren ikke er mulig, kan du prøve fremgangsmåten under "Koble til med SSID og PASSORD" [▶ 25].

**3** Trykk på <sup>...</sup> for å lukke startskjermbildet eller bruk AVSLUTT-skjermbildet for å gå tilbake til innstillingsmenyen for innendørsanlegget.

#### Koble til med SSID og PASSORD

- 1 Åpne appen ONECTA på smartenheten, og følg trinnene på skjermen.
- 2 Koble smartenheten til samme hjemmenettverk som anlegget.
- 3 Kontroller at tilkoblingen fungerte (se "Bekrefte tilkoblingsstatus for trådløst LAN" [▶ 25]).
- **4** Trykk på ••• for å lukke startskjermbildet eller bruk AVSLUTT-skjermbildet for å gå tilbake til innstillingsmenyen for innendørsanlegget.

#### Bekrefte tilkoblingsstatus for trådløst LAN

1 Gå til statusskjermbildet med ≤ og >. Trykk på ≤ for å bekrefte.

### Statusskjermbilde

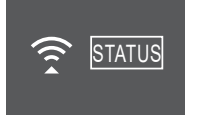

2 Se på Daikin-øyet.

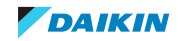

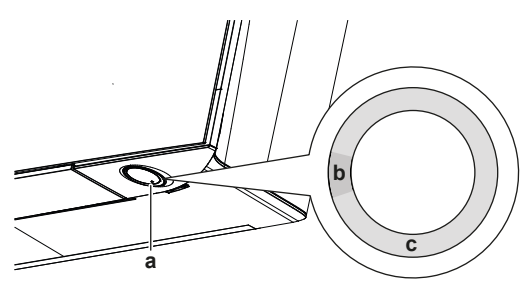

**a** Daikin-øye

- b Delvis grønn
- c Rød, oransje eller blå

| Fargen på Daikin-øyet skifter mellom<br>delvis grønn og | så er trådløs adapter                                                                                    |
|---------------------------------------------------------|----------------------------------------------------------------------------------------------------|
| Rød                                                     | ikke tilkoblet                                                                                           |
| oransje                                                 | oppe og klar til å kobles til<br>hjemmenettet via WPS-knappen; se<br>"Koble til med WPS-knappen" [▶ 25]. |
| blå                                                     | tilkoblet til hjemmenettet:<br>• via SSID + KEY.<br>eller                                                |
|                                                         | <ul> <li>via WPS-knappen på ruteren.</li> </ul>                                                          |

**3** Trykk på <sup>•••</sup> for å lukke startskjermbildet eller bruk AVSLUTT-skjermbildet for å gå tilbake til innstillingsmenyen for innendørsanlegget.

#### Sette tilkoblingsinnstillingen tilbake til fabrikkinnstilling

Sett tilkoblingsinnstillingen tilbake til fabrikkinnstillingen hvis du skal:

- koble fra trådløst LAN og kommunikasjonsenheten (f.eks. ruter) eller smartenheten.
- gjenta innstillingen dersom tilkoblingen mislyktes.
- 1 Gå til TILBAKESTILL-skjermbildet med ≤ og >. Trykk på ≤ for å bekrefte valget.

**Resultat:** Innstillingen tilbakestilles til fabrikkinnstillingen.

#### Tilbakestill-skjermbilde

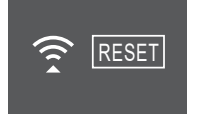

2 Trykk på … for å lukke startskjermbildet eller bruk AVSLUTT-skjermbildet for å gå tilbake til innstillingsmenyen for innendørsanlegget.

#### Slå av tilkoblingen for trådløst LAN

1 Åpne innstillingsmenyen for tilkobling av trådløst LAN, og endre innstillingen til OFF med ∧ og ∨. Trykk på ∨ for å bekrefte valget.

**Resultat:** Daikin-øyet skifter mellom grønt og hvitt. Kommunikasjonen er AV.

4.4.4 Funksjonen vertikal luftstrøm

Denne funksjonen bidrar til å sikre optimal fordeling av luftstrøm og temperatur i drift med oppvarming. Du kan slå AV funksjonen hvis det står møbler eller andre gjenstander under anlegget.

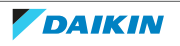

#### Vertikal luftstrøm er AV

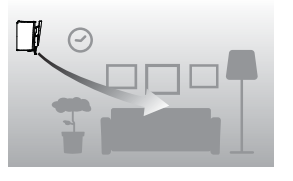

### Vertikal luftstrøm er PÅ

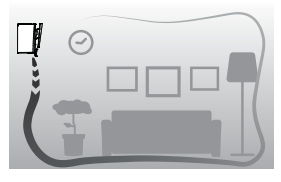

Funksjonen vertikal luftstrøm er AV

#### Slå vertikal luftstrømretning PÅ/AV

1 I innstillingsmenyen for innendørsanlegg går du til innstillingen for vertikal luftstrøm med < og >.

#### Funksjonen vertikal luftstrøm er PÅ

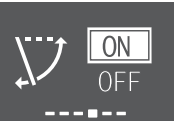

- 2 Endre innstillingen med  $\land$  og  $\checkmark$ .
- **3** Trykk på 🗹 for å bekrefte valget.
- 4 Trykk på ✓ igjen for å gå tilbake til hovedmenyen, eller trykk på <sup>…</sup> for å gå tilbake til startskjermbildet.

#### 4.4.5 Om innendørsanleggets installeringssted

Når innendørsanlegget installeres nær en vegg på den ene siden, endrer du denne innstillingen for å unngå direkte luftstrøm mot veggen.

#### Endre innendørsanleggets posisjonsinnstilling

1 I innstillingsmenyen for innendørsanlegget går du til innendørsanleggets posisjonsinnstilling med < og >. Trykk på ≤ for å åpne innstillingen.

#### Innendørsanleggets posisjonsinnstilling

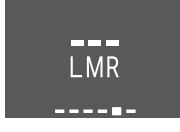

2 Velg innstilling basert på installeringsstedet med ≤ og >. Deretter bekrefter du med ≤.

| Hvis anlegget er             | Innstilling | Resultat |
|------------------------------|-------------|----------|
| Midt på veggen               |             |          |
| (standard innstilling)       | L M R       |          |
| ≤500 mm fra veggen til høyre |             |          |

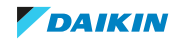

| Hvis anlegget er               | Innstilling | Resultat |
|--------------------------------|-------------|----------|
| ≤500 mm fra veggen til venstre |             |          |

**3** Trykk på sigjen for å gå tilbake til hovedmenyen, eller trykk på sigjen for å gå tilbake til startskjermbildet.

#### 4.4.6 Hold tørt

Når anlegget oppnår innstillingsverdien for temperatur under drift med kjøling, slås viften AV for at rommets luftfuktighet ikke skal stige. Deaktiver funksjonen hvis du vil at viften skal gå.

#### Slå funksjon hold tørt PÅ/AV

1 I innstillingsmenyen for innendørsanlegget går du til innstillingen hold tørt med < og >.

#### Funksjonen hold tørt er PÅ

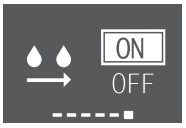

Resultat: Viften stanser når anlegget

har oppnådd innstillingsverdien for temperatur i drift med kjøling.

- 2 Endre innstillingen med  $\land$  og  $\checkmark$ .
- **3** Trykk på ✓ for å bekrefte valget.
- **4** Trykk på ✓ igjen for å gå tilbake til hovedmenyen, eller trykk på <sup>…</sup> for å gå tilbake til startskjermbildet.

## 4.5 Innstilling for trådløs fjernkontroll

1 Åpne hovedmenyen ved å trykke på <sup>...</sup> og gå til innstillingsmenyen for den trådløse fjernkontrollen med < og ≥. Trykk på < for å åpne menyen.

#### Innstillingsmeny for trådløs fjernkontroll

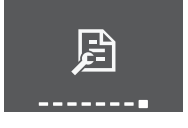

- 2 Foreta innstillingene nedenfor.
- **3** Trykk på for å gå tilbake til hovedmenyen, eller trykk på … for å lukke startskjermbildet.

#### Innstillingsliste

| 4.5.1 | Stille kontrasten til skjermen | 29 |
|-------|--------------------------------|----|
| 4.5.2 | Stille lysstyrken til skjermen | 29 |

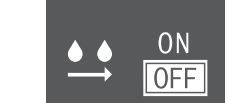

Funksjonen hold tørt er AV

**Resultat: Viften kjører** selv om anlegget har oppnådd innstillingsverdien for temperatur i drift med kjøling.

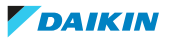

#### 4.5.1 Stille kontrasten til skjermen

1 I innstillingsmenyen for den trådløse fjernkontrollen går du til innstillingen for kontrasten til skjermen med < og >.

#### Innstilling for lavest kontrast

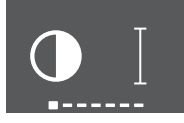

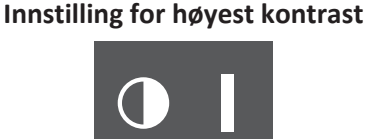

2 Endre kontrastinnstillingen med ∧ og ∨ (6 nivåer).

#### 4.5.2 Stille lysstyrken til skjermen

1 I innstillingsmenyen for den trådløse fjernkontrollen går du til innstillingen for lysstyrken til skjermen med < og ≥.

#### Innstilling for lavest lysstyrke

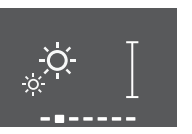

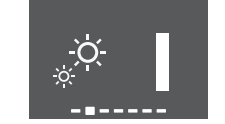

Innstilling for høyest lysstyrke

2 Endre lysstyrkeinnstillingen med 🛆 og 🗡 (6 nivåer).

#### 4.5.3 Stille inn automatisk tidspunkt for å slå av skjermen

I innstillingsmenyen for den trådløse fjernkontrollen går du til innstillingen for tidspunktet for å slå av skjermen med < og >.

Skjermen slås AV etter 5 sekunder

Skjermen slås AV etter 20 sekunder

2 Endre innstillingen med △ og ✓. Minimum er 5 sekunder og maksimum er 20 sekunder. Verdien endres med 5 sekunder for hver trinn.

#### 4.5.4 Stille inn automatisk sending etter valg

 I innstillingsmenyen for den trådløse fjernkontrollen går du til innstillingen for tidspunktet for å slå av skjermen med ≤ og >.

#### Minimum: 0 sekunder

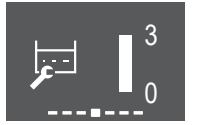

Maksimum: 3 sekunder

2 Endre innstillingen med △ og ↘. Minimum er 0 sekunder og maksimum er 3 sekunder. Verdien endres med 1 sekund for hver trinn.

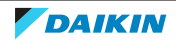

4.5.5 Angi en annen kanal for den infrarøde signalmottakeren til innendørsanlegget

Hvis det er installert 2 innendørsanlegg i 1 rom, kan du endre kanal for den infrarøde signalmottakeren på innendørsanlegget for å unngå forvirring med signalet fra den trådløse fjernkontrollen.

Forutsetning: Utfør innstillingen nedenfor for bare 1 av anleggene.

- I innstillingsmenyen for den trådløse fjernkontrollen går du til innstillingen for kanalvalg med < og >.
- 2 Endre innstillingen til **kanal 2** med  $\land$  og  $\checkmark$ .

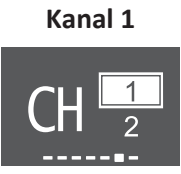

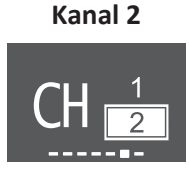

**3** Bekreft valget med ✓.

Resultat: Daikin-øyet begynner å blinke.

4 Trykk på innendørsanleggets ON/OFF-knapp mens Daikin-øyet blinker.

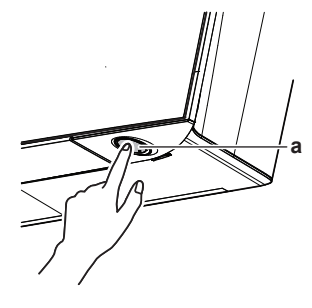

a ON/OFF-knapp

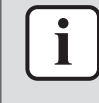

#### INFORMASJON

Gjenta fremgangsmåten for innstilling fra start hvis du IKKE kan fullføre innstillingen mens Daikin-øyet blinker.

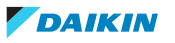

## 5 Bruk

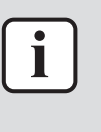

#### INFORMASJON

Innendørsanlegget leveres med den trådløse fjernkontrollen som brukergrensesnitt. Denne håndboken beskriver kun drift med dette brukergrensesnittet. Se i driftshåndboken for det tilkoblede brukergrensesnittet hvis annet brukergrensesnitt brukes.

## 5.1 Bruksområde

Bruk systemet innenfor følgende temperatur- og fuktighetsområder for å få en sikker og effektiv drift av anlegget.

|                     | Kjøling og tørking <sup>(a)(b)</sup> | <b>Oppvarming</b> <sup>(a)</sup> |
|---------------------|--------------------------------------|----------------------------------|
| Utetemperatur       | -10~46°C DB                          | -30~24°C DB                      |
|                     |                                      | -31~18°C WB                      |
| Innendørstemperatur | 18~37°C DB                           | 10~30°C DB                       |
|                     | 14~28°C WB                           |                                  |
| Luftfuktighet inne  | ≤80% <sup>(a)</sup>                  | —                                |

<sup>(a)</sup> En sikkerhetsanordning kan stanse driften av systemet hvis anlegget kjøres utenfor driftsområdet.

<sup>(b)</sup> Kondens og vann som drypper kan forekomme hvis anlegget kjøres utenfor driftsområdet.

## 5.2 Når man bruker hvilke funksjoner

Du kan bruke følgende tabell for å fastslå hvilke funksjoner du skal bruke:

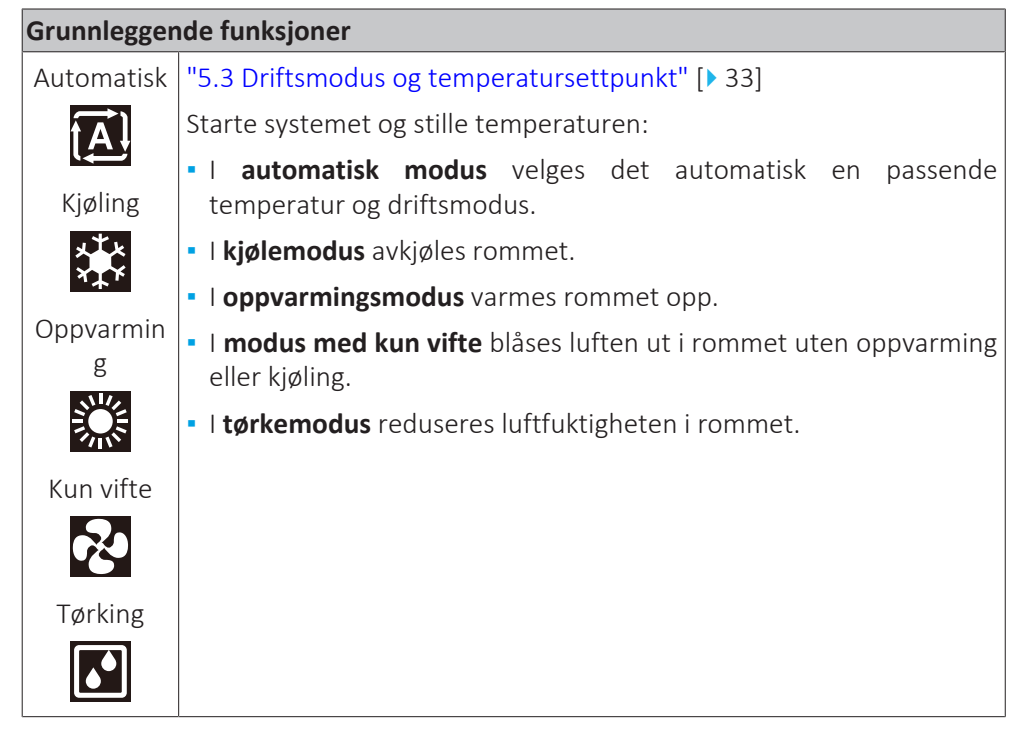

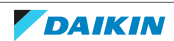

| Grunnleggende funksjoner |                                                                       |  |
|--------------------------|-----------------------------------------------------------------------|--|
| Vertikal                 | "5.5 Luftstrømretning" [> 36]                                         |  |
|                          | Til justering av luftstrømretningen (dreining eller fast stilling).   |  |
|                          | Drift med komfortabel luftstrøm: For å justere luftstrømretningen     |  |
| Horisontal               | automatisk for å kjøle ned eller varme opp rommet mer effektivt.      |  |
|                          |                                                                       |  |
| 3D (alle                 |                                                                       |  |
| retninger)               |                                                                       |  |
| 3D                       |                                                                       |  |
| Komfortabe               |                                                                       |  |
|                          |                                                                       |  |
| <b>A</b>                 |                                                                       |  |
| Automatisk               | "5.4 Luftstrømhastighet" [▶ 35]                                       |  |
| ? <u>.</u>               | Justerer luftmengden som blåses inn i rommet.                         |  |
| t₽                       | Er mer stillegående.                                                  |  |
| Lyddempet                |                                                                       |  |
| nattedrift               |                                                                       |  |
| <u>`_</u>                |                                                                       |  |
| Innstilling              |                                                                       |  |
| for                      |                                                                       |  |
| stighet                  |                                                                       |  |
| ~<br>~                   |                                                                       |  |
|                          |                                                                       |  |
| е<br>ПП                  |                                                                       |  |
| Avereerte fu             |                                                                       |  |
| Availsente it            | "5 10 Drift med Elash Streamer (luftrensing)" [▶ 43]                  |  |
|                          | Fierner lufthårne allergener som pollen, adjuvante stoffer            |  |
|                          | Reduserer ubehagelig lukt.                                            |  |
|                          | "5 11 Drift med varmekildelogikk" [▶ 43]                              |  |
|                          | (Kun i varmemodus) Til å fordele varmluften fra en ekstern            |  |
|                          | varmekilde rundt i rommet, f.eks. varm luft fra en peis.              |  |
| <u></u>                  | "5.8 Økonomisk drift" [> 41]                                          |  |
|                          | Kjører systemet samtidig som du bruker annet strømkrevende<br>utstyr. |  |
|                          | Sparer energi.                                                        |  |
| د ب                      | "5.7 Kraftig drift" [> 40]                                            |  |
|                          | Avkjøler eller varmer opp rommet raskt.                               |  |
| <b>(</b> @)              | "5.9 Lyddempet drift for utendørsanlegg" [> 42]                       |  |
|                          | Reduserer støyen fra utendørsanlegget. Eksempel: Om natten.           |  |

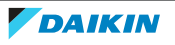

| Avanserte funksjoner |                                                           |  |
|----------------------|-----------------------------------------------------------|--|
| <b>●</b> <i>Ⅲ</i>    | "5.6 Intelligent øye-drift" [▶ 39]                        |  |
|                      | Hindrer at luften kommer i direkte kontakt med mennesker. |  |
|                      | Sparer strøm når det ikke er noen i rommet.               |  |
|                      | "4.4.6 Hold tørt" [> 28]                                  |  |
|                      | Forhindrer at rommets luftfuktighet øker.                 |  |
| Funksjoner           | med tidsbryter                                            |  |
| $\square$ $\square$  | "5.12.2 Drift med tidsbryter AV/PÅ" [▶ 46]                |  |
| OFF ON               | Slår systemet PÅ eller AV automatisk.                     |  |
| <b>D</b>             | "5.12.3 Drift med Uketidsbryter" [> 48]                   |  |
| WEEK                 | Slår systemet PÅ eller AV automatisk på ukesbasis.        |  |
| Spesialfunksjoner    |                                                           |  |
| $(\hat{s})$          | "4.4.3 Trådløs LAN-tilkobling" [> 22]                     |  |
|                      | Kjører anlegget med smartenheter                          |  |

## 5.3 Driftsmodus og temperatursettpunkt

**Når.** Juster systemets driftsmodus og still temperaturen når du skal:

- Varme opp eller kjøle ned rommet
- Blåse luft i rommet uten oppvarming eller kjøling
- Redusere luftfuktigheten i rommet

Hva. Systemet fungerer forskjellig, avhengig av brukerens valg.

| Innstilling | Beskrivelse                                                                                                    |
|-------------|----------------------------------------------------------------------------------------------------|
| Automatisk  | Systemet kjøler ned eller varmer opp rommet til innstilt<br>temperatur. Det veksler automatisk mellom kjøling og<br>oppvarming ved behov. |
| Kjøling     | Systemet kjøler rommet til innstilt temperatur.                                                                                           |
| Oppvarming  | Systemet varmer opp rommet til innstilt temperatur.                                                                                       |
| Ň           | Ekstra varme                                                                                                    |
|             | Denne funksjonen er automatisk, og den varmer raskt<br>opp boligen når anlegget startes i modus for<br>oppvarming.                        |
| Kun vifte   | Systemet styrer bare luftstrømmen (lufthastighet og -<br>retning).                                                                        |
|             | Under denne driften kan du IKKE stille inn<br>temperaturen.                                                                               |
| Tørking     | Systemet reduserer luftfuktigheten i rommet.                                                                                              |
| <b>•</b>    | Under denne driften kan du IKKE stille inn<br>temperaturen.                                                                               |

#### Ytterligere informasjon:

- **Utendørstemperatur.** Systemets kjøle- eller oppvarmingseffekt reduseres når utendørstemperaturen er for høy eller for lav.
- Avisingsdrift. Ved oppvarming kan det forekomme rim på utendørsanlegget slik at varmekapasiteten reduseres. I så fall går systemet over til drift med avising for å fjerne rimet. Under drift med avising kommer det IKKE varmluft fra innendørsanlegget.
- **Luftfuktighetsføler.** Kontroller luftfuktigheten ved å redusere fuktigheten under kjøleprosessen.
- 5.3.1 Starte/stanse driftsmodusen og stille temperaturen

#### Driftsmodus

1 Trykk på 🌁 for å åpne velgemenyen med driftsmoduser. Når du trykker gjentatte ganger på 🏶, endres modusen slik:

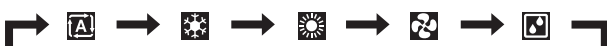

#### INFORMASJON

- I velgemenyen kan du også gå begge veier med < og > eller  $^{\wedge}$  og  $^{\vee}$ .
- Velgemenyen starter alltid med innstillingen som er aktiv på nåværende tidspunkt.
- 2 Trykk på 🕑 for å **starte** driften.
- **3** Startskjermbildet endres som vist nedenfor, og indikatorlampen for Daikinøyet går PÅ.

| Startskjermbilde når anlegget er PÅ under |         |                      |
|-------------------------------------------|---------|----------------------|
| oppvarming, kjøling,<br>automatisk drift  | tørking | kun vifte            |
| 23.5°<br>** <sup>•</sup> ™ ≪              |         | <b>₹</b><br><b>₹</b> |

#### Innstillingsverdi for temperatur

**4** Trykk én eller flere ganger på △ eller ✓ for å senke eller øke innstillingsverdien for temperatur.

| Drift med kjøling | Drift med<br>oppvarming | Automatisk drift | Drift med tørking<br>eller kun vifte      |
|-------------------|-------------------------|------------------|-------------------------------------------|
| 18~32°C           | 10~30°C                 | 18~30°C          | Ingen<br>innstillingsverdi <sup>(a)</sup> |

<sup>(a)</sup> Du kan IKKE justere temperaturen hvis du bruker driftsmodusen **tørking** eller **kun vifte**.

5 Trykk på 🕑 for å **stanse** driften.

**Resultat:** Startskjermbildet endres som vist nedenfor, og indikatorlampen for Daikin-øyet går AV.

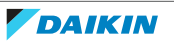

#### Startskjermbilde når anlegget er AV

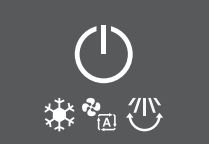

## 5.4 Luftstrømhastighet

| INFORMASJON                                                                                                    |
|----------------------------------------------------------------------------------------------------|
| Du kan IKKE justere luftstrømhastigheten hvis du bruker driftsmodusen Tørking.                                                                                                    |
| <ul> <li>Luftstrømhastigheten i oppvarming reduseres for å unngå at det dannes kald<br/>luftstrøm. Når temperaturen til luftstrømmen stiger, fortsetter driften med<br/>innstilt luftstrømhastighet.</li> </ul> |

Du kan justere styrken på luftstrømmen som kommer ut av innendørsanlegget.

| Innstilling        | Beskrivelse                                      |
|--------------------|--------------------------------------------------|
| Viftehastighet 1~5 | 5 nivåer for luftstrømhastighet fra lav til høy. |
| <b>&amp;</b><br>∼। |                                                  |
| Automatisk         | Innendørsanlegget justerer viftehastigheten      |
|                    | innendørstemperaturen.                           |
| Lyddempet drift av | Demper støy fra innendørsanlegget                |
| innendørsanlegg    | (Eksempel: om natten)                            |
| <del>ک</del>       |                                                  |
|                    |                                                  |

| <b>:</b> ] | INFORMASJON                                                                          |
|------------|--------------------------------------------------------------------------------------|
|            | Hvis anlegget når innstillingsverdien for temperatur:                                |
|            | <ul> <li>i modus for kjøling eller automatisk modus. Viften slutter å gå.</li> </ul> |
|            | i modus for oppvarming. Viften går med lav luftstrømhastighet.                       |

#### 5.4.1 Justere luftstrømhastigheten

1 Trykk på 🍄 for å åpne velgemenyen for luftstrømhastighet. Når du trykker gjentatte ganger på 🍄, endres modusen slik:

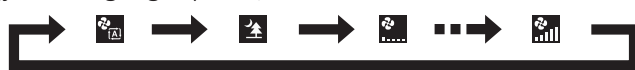

## i INF

### INFORMASJON

- I velgemenyen kan du også gå begge veier med < og > eller  $\land$  og <.
- Velgemenyen starter alltid med innstillingen som er aktiv på nåværende tidspunkt.

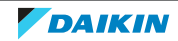

## 5.5 Luftstrømretning

Luftstrømretningen er retningen innendørsanlegget blåser luften i. Det skjer ved at de horisontale bladene (klaffene) eller vertikale bladene (lamellene) flyttes. Juster luftstrømretningen etter ønske, og med bevegelse eller i fast posisjon.

| Innstilling                        | Luftstrømretning                                               |
|------------------------------------|----------------------------------------------------------------|
| Automatisk vertikal bevegelse      | Beveger de horisontale bladene (klaffene) opp<br>og ned.       |
| Automatisk horisontal<br>bevegelse | Beveger de vertikale bladene (lamellene) fra<br>side til side. |
| 3D-luftstrømretning <b>3D</b>      | Beveger seg vekselvis opp og ned og fra side til<br>side       |
| [—]                                | Blir stående fast.                                             |

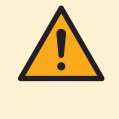

#### FORSIKTIG

Bruk ALLTID den trådløse fjernkontrollen eller annet brukergrensesnitt (hvis aktuelt) til å justere posisjonen til klaffene og lamellene. Hvis klaffene og lamellene beveger seg og du flytter dem for hånd med makt, vil mekanismen gå i stykker.

Det bevegelige området for klaffen varierer i henhold til driftsmodusen. Klaffen stanser i øvre stilling når luftstrømhastigheten reduseres når anlegget er stilt til å svinge opp og ned.

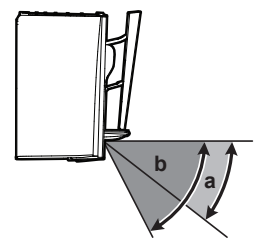

- **a** Klaffområde under kjøling eller tørking
- **b** Klaffområde under oppvarming eller kun viftedrift

#### Komfortabel luftstrøm

Anlegget endrer luftstrømretningen automatisk for å varme opp eller kjøle ned rommet mer effektivt. Direkte luftstrøm fra anlegget vil bli mindre merkbart.

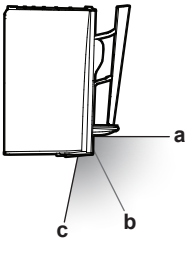

- **a** Klaffstilling ved kjøling og tørking
- **b** Klaffstilling ved oppvarming (vertikal luftstrøm er AV)
- c Klaffstilling ved oppvarming (vertikal luftstrøm er PÅ)

#### Ved kjøling og tørking

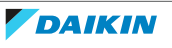
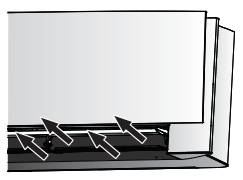

Luftstrømretningen justeres for å fordele luften langs taket.

Komfortabel luftstrøm er **aktivert** 

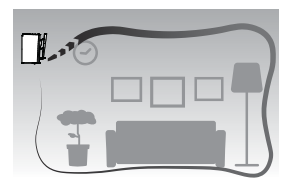

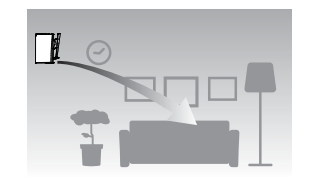

Komfortabel luftstrøm er **deaktivert** 

# Ved oppvarming

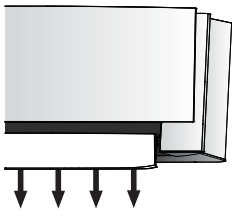

Luftstrømretningen justeres for å fordele luften langs gulvet.

**Hvis funksjonen Vertikal luftstrøm er PÅ**: Anlegget registrerer rommet og gulvtemperaturen og velger automatisk 1 av de 3 luftstrømretningene (romoppvarming, nedover, vertikal).

Hvis funksjonen Vertikal luftstrøm er AV: Anlegg kjører kun med nedover luftstrømretning.

| Luftstrøm med<br>romoppvarming | Nedover luftstrøm | Vertikal luftstrøm |
|--------------------------------|-------------------|--------------------|
|                                |                   |                    |

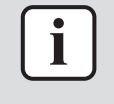

#### INFORMASJON

Hvis du vil deaktivere Vertikal luftstrøm-funksjonen (f.eks. dersom det er møbler eller andre gjenstander under anlegget), se "Slå vertikal luftstrømretning PÅ/AV" [> 27]. Hvis Vertikal luftstrøm-funksjonen deaktiveres, stilles luftstrømretningen ned.

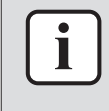

#### INFORMASJON

Kraftig drift og drift med komfortabel luftstrøm kan ikke brukes samtidig. Sist valgte funksjon har prioritet. Hvis automatisk vertikal bevegelse er valgt, vil drift med komfortabel luftstrøm annulleres.

1 Åpne hovedmenyen ved å trykke på <sup>...</sup> og gå til innstillingsmenyen for luftstrømretning med < og ≥. Trykk på ≤ for å åpne menyen.

# Innstillingsmeny for luftstrømretning

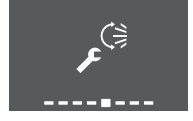

2 I denne menyen foretar du følgende innstillinger for luftstrømmen. Trykk deretter på 🖌 for å gå tilbake til hovedmenyen, eller trykk på 😶 for å lukke startskjermbildet.

# Innstillingsliste

| 5.5.1 | Justere den vertikale luftstrømretningen      | 38 |
|-------|-----------------------------------------------|----|
| 5.5.2 | Justere den horisontale luftstrømretningen    | 38 |
| 5.5.3 | Bruke 3D-luftstrømretning                     | 39 |
| 5.5.4 | Starte/stanse drift med Komfortabel luftstrøm | 39 |

# 5.5.1 Justere den vertikale luftstrømretningen

- 1 I innstillingsmenyen for luftstrømretning går du til skjermbildet for vertikal luftstrøm med < og >.
- 2 Endre innstillingen med  $\land$  og  $\checkmark$ .

#### Vertikal luftstrøm – bevegelse

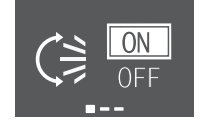

# Vertikal luftstrøm – fast

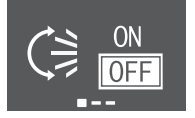

**3** For vertikal bevegelse. Trykk på  $\checkmark$  for å bekrefte valget.

**Resultat:** Svises nederst på startskjermbildet. Klaffene (horisontale blader) begynner å svinge.

4 For fast posisjon. Trykk på 🗹 når klaffene står i ønsket posisjon.

**Resultat:** I forsvinner fra nederst på startskjermbildet. Klaffene slutter å bevege seg.

- 5.5.2 Justere den horisontale luftstrømretningen
  - I innstillingsmenyen for luftstrømretning går du til skjermbildet for horisontal luftstrøm med ≤ og >.
  - 2 Endre innstillingen med  $\land$  og  $\checkmark$ .

# Horisontal luftstrøm – bevegelse

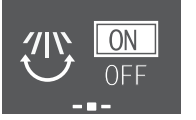

#### Horisontal luftstrøm – fast

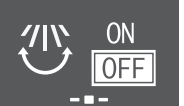

**3** For horisontal bevegelse. Trykk på  $\checkmark$  for å bekrefte valget.

**Resultat:** 🖤 vises nederst på startskjermbildet. Lamellene (vertikale blader) begynner å svinge.

4 For fast posisjon. Trykk på 🗹 når lamellene står i ønsket posisjon.

**Resultat:** The forsvinner fra nederst på startskjermbildet. Lamellene slutter å bevege seg.

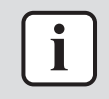

#### INFORMASJON

Når enheten er installert i hjørnet av et rom, bør retningen på lamellene vende bort fra veggen. Effekten synker dersom en vegg stenger for luften.

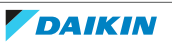

# 5.5.3 Bruke 3D-luftstrømretning

- **1** Still den vertikale og horisontale luftstrømmen til ON.
- 2 <sup>3D</sup> vises nederst på startskjermbildet. Klaffene (horisontale blader) og lamellene (vertikale blader) begynner å svinge.

### Vertikal luftstrøm er PÅ

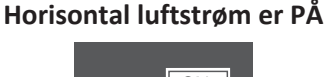

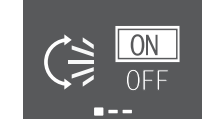

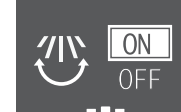

**3** Vil du bruke fast posisjon, stiller du den vertikale og horisontale luftstrømmen til OFF når klaffene og lamellene står i ønsket posisjon.

**Resultat:** <sup>3D</sup> forsvinner fra nederst på startskjermbildet. Klaffene og lamellene slutter å bevege seg.

- 5.5.4 Starte/stanse drift med Komfortabel luftstrøm
  - 1 I innstillingsmenyen for luftstrømretning går du til skjermbildet for komfortabel luftstrøm med < og >.
  - 2 Endre innstillingen med  $\land$  og  $\checkmark$ .

# Komfortabel luftstrøm er aktivert

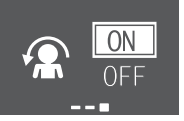

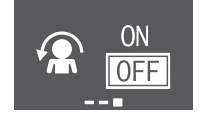

Komfortabel luftstrøm er deaktivert

**3** Trykk på  $\checkmark$  for å bekrefte valget.

**Resultat: Komfortabel luftstrøm er aktivert:** Solar vises nederst på startskjermbildet.

**Resultat:** Komfortabel luftstrøm er **deaktivert: A** forsvinner fra nederst på startskjermbildet.

# 5.6 Intelligent øye-drift

Systemet justerer automatisk luftstrømretning og temperatur, avhengig av detektering av menneskers bevegelser for å unngå at luften treffer mennesker direkte. Hvis det ikke registreres noen bevegelse i løpet av 20 minutter, endres driften til energisparende drift:

| Bruk               | Energisparende drift                                |
|--------------------|-----------------------------------------------------|
| Oppvarming         | Temperaturen reduseres med 2°C.                     |
| Kjøling og tørking | Hvis temperaturen i rommet er:                      |
|                    | <30°C økes temperaturen med 2°C                     |
|                    | <ul> <li>≥30°C økes temperaturen med 1°C</li> </ul> |
| Kun vifte          | Reduserer luftstrømhastigheten.                     |

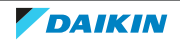

#### Om Intelligent øye-sensoren

|                                                                                                    | MERKNAD                         |  |
|----------------------------------------------------------------------------------------------------|---------------------------------|--|
| $\mathbf{\mathbf{\mathbf{\mathbf{\mathbf{\mathbf{\mathbf{\mathbf{\mathbf{\mathbf{\mathbf{\mathbf{\mathbf{\mathbf{\mathbf{\mathbf{\mathbf{\mathbf{$ | <ul> <li>IKKE slå el</li> </ul> |  |

- KE slå eller trykk på Intelligent øye-sensoren. Det kan føre til funksjonsfeil.
- IKKE plasser store gjenstander nær Intelligent øye-sensoren.

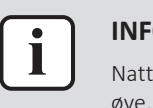

#### **INFORMASJON**

Nattstillingsmodus (tidsbryter AV) kan IKKE brukes samtidig med drift med intelligent øye.

- Detekteringsområde. Inntil 9 m.
- Detekteringsfølsomhet. Varierer avhengig av plassering, hvor mange personer det er i rommet, temperaturområde osv.
- Detekteringsfeil. Sensoren kan feilaktig registrere kjæledyr, sollys, blafrende gardiner osv.
- 5.6.1 Starte/stanse drift med intelligent øye
  - 1 Trykk på 🛄 for å åpne hovedmenyen, og gå til skjermbildet for intelligent øye med < og >.
  - **2** Endre innstillingen med  $\land$  og  $\checkmark$ .

# Intelligent øye er aktivert

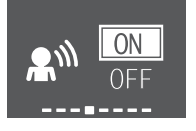

#### Intelligent øye er deaktivert

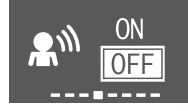

**3** Trykk på  $\checkmark$  for å bekrefte valget.

**Resultat:** Intelligent øye er **aktivert:** A vises nederst på startskjermbildet.

Resultat: Intelligent øye er deaktivert: 🔊 forsvinner fra nederst på startskjermbildet.

# 5.7 Kraftig drift

Denne innstillingen maksimerer avkjølings-/oppvarmingseffekten raskt i alle driftsmodi. Du kan oppnå maksimal kapasitet.

| Modus              | Luftstrømhastighet                                                                                                    |
|--------------------|----------------------------------------------------------------------------------------------------|
| Kjøling/oppvarming | <ul> <li>Du kan oppnå maksimal effekt av<br/>kjøling/oppvarming ved at<br/>utendørsanleggets kapasitet økes.</li> </ul> |
|                    | <ul> <li>Luftstrømhastigheten står fast på<br/>maksimum.</li> </ul>                                                     |
|                    | <ul> <li>Temperatur- og<br/>luftstrømhastighetsinnstillingene KAN<br/>IKKE endres.</li> </ul>                           |
| Tørking            | <ul> <li>Temperaturinnstillingen senkes med 2,5°C.</li> </ul>                                                           |
|                    | <ul> <li>Luftstrømhastigheten øker litt.</li> </ul>                                                                     |

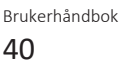

| Modus     |             | Luftstrømhastighet                             |
|-----------|-------------|------------------------------------------------|
| Kun vifte |             | Luftstrømhastigheten står fast på<br>maksimum. |
| i         | INFORMASJON |                                                |

Kraftig drift kan IKKE brukes samtidig med Økonomisk drift, drift med Komfortabel luftstrøm og Lyddempet drift for utendørsanlegg. Sist valgte funksjon har prioritet.

Kraftig drift øker IKKE kapasiteten til anlegget hvis det allerede kjører med maksimal kapasitet.

# 5.7.1 Starte/stanse Kraftig drift

- 1 Trykk på 爷 for å åpne hurtigmenyen for kraftig drift.
- 2 Trykk på 🍄 eller ≤ og > for å aktivere eller deaktivere funksjonen.

**Resultat:** Kraftig drift er **aktivert:** 🍄 vises nederst på startskjermbildet.

Resultat: Kraftig drift er deaktivert: 🍄 forsvinner fra nederst på startskjermbildet.

#### Kraftig drift er aktivert

### Kraftig drift er deaktivert

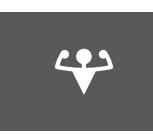

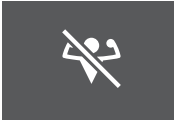

**INFORMASJON** 

- Kraftig drift kan bare stilles når anlegget kjører. Symbolet 🙆 på skjermen angir at funksjonen ikke er tillatt for øyeblikket.
- Hvis du trykker på 🙂 eller hvis du endrer driftsmodus, avbrytes driften: 🍄 forsvinner fra nederst på startskjermbildet.

# 5.8 Økonomisk drift

Dette er en funksjon som sørger for effektiv drift ved å begrense verdien for maksimalt strømforbruk. Denne funksjonen er nyttig i tilfeller der du må passe på at en strømbryter ikke utløses når produktet kjøres ved siden av annet utstyr.

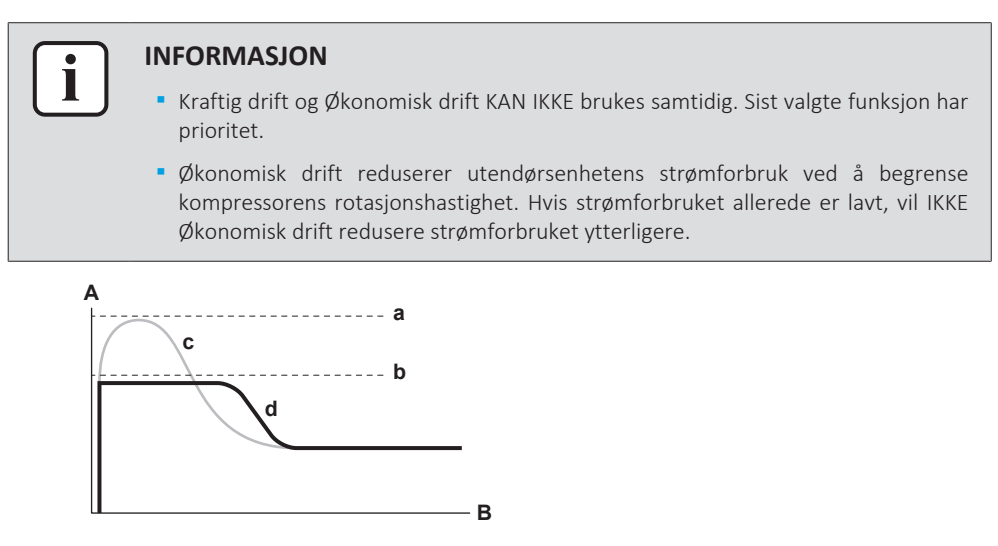

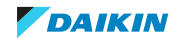

- A Merkestrøm og strømforbruk
- **B** Klokkeslett
- **a** Maksimalt ved normal drift
- b Maksimalt ved Økonomisk driftc Normal drift
- **d** Økonomisk drift
- Dette diagrammet er kun ment som illustrasjon.
- Luftkondisjoneringens maksimale driftsstrøm og strømforbruk i Økonomisk drift varierer med hvilket utendørsanlegg som er tilkoblet.

# 5.8.1 Starte/stanse Økonomisk drift

- Trykk på … for å åpne hovedmenyen, og gå til skjermbildet for økonomisk drift med < og >.
- **2** Endre innstillingen med  $\land$  og  $\checkmark$ .

# Økonomisk drift er aktivert

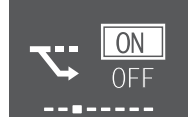

# Økonomisk drift er deaktivert

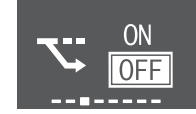

**3** Trykk på ✓ for å bekrefte valget.

Resultat: Økonomisk drift er aktivert: 🖾 vises nederst på startskjermbildet.

**Resultat:** Økonomisk drift er **deaktivert:** Storsvinner fra nederst på startskjermbildet.

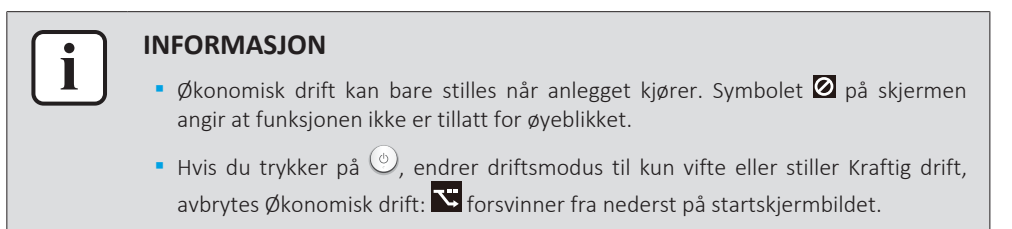

# 5.9 Lyddempet drift for utendørsanlegg

Bruk Lyddempet drift for utendørsanlegg når du vil redusere støynivået til utendørsanlegget. **Eksempel:** Om natten.

#### INFORMASJON

- Kraftig drift og Lyddempet drift for utendørsanlegg KAN IKKE brukes samtidig. Sist valgte funksjon har prioritet.
- Denne funksjonen er kun tilgjengelig i Automatisk drift, Kjøling og Oppvarming.
- Lyddempet drift for utendørsanlegg begrenser kompressorens omdreiningshastighet. Hvis kompressorens omdreiningshastighet allerede er lav, vil IKKE Lyddempet drift for utendørsdrift redusere kompressorens omdreiningshastighet ytterligere.
- 5.9.1 Starte/stanse Lyddempet drift for utendørsanlegg
  - 1 Trykk på 🖾 for å åpne hurtigmenyen for lyddempet drift for utendørsanlegg.

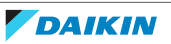

Lyddempet drift for utendørsanlegg er Lyddempet drift for utendørsanlegg er

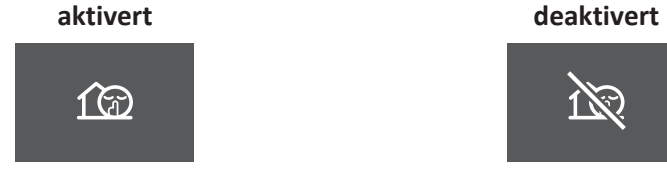

2 Trykk på 🖾 eller < og 😕 for å aktivere eller deaktivere funksjonen.

**Resultat:** Lyddempet drift for utendørsanlegg er **aktivert:** <sup>(2)</sup> vises nederst på startskjermbildet.

**Resultat:** Lyddempet drift for utendørsanlegg er **deaktivert:** <sup>120</sup> forsvinner fra nederst på startskjermbildet.

**Merknad:** I vises på startskjermbildet selv om du slår av anlegget med den trådløse fjernkontrollen eller innendørsanleggets ON/OFF-velger.

# 5.10 Drift med Flash Streamer (luftrensing)

Streamer genererer høyhastighetselektroner med høy oksideringseffekt som reduserer ubehagelig lukt. Sammen med luktfjerningsfilteret og luftfiltrene renses luften i rommet.

# INFORMASJON

- Høyhastighetselektronene genereres og absorberes inne i anlegget av sikkerhetsmessige årsaker.
- Streamer kan avgi en bruselyd.
- Hvis luftstrømmen blir svak, kan Streamer stanse midlertidig for å hindre at det slippes ut ozonlukt.
- 5.10.1 Starte/stanse drift med Flash Streamer (luftrensing)
  - 1 Trykk på 😶 for å åpne hovedmenyen. Skjermbildet Flash Streamer vises først på hovedmenyen.
  - 2 Endre innstillingen med  $\land$  og  $\checkmark$ .

# Drift med Flash Streamer er aktivert Drift med Flash Streamer er deaktivert

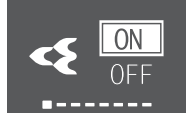

- **3** Trykk på  $\checkmark$  for å bekrefte valget.

**Resultat:** Drift med Flash Streamer er **aktivert:** vises nederst på startskjermbildet.

**Resultat:** Drift med Flash Streamer er **deaktivert:** forsvinner fra nederst på startskjermbildet.

# 5.11 Drift med varmekildelogikk

Bruk drift med varmekildelogikk når du vil fordele varmluften fra en ekstern varmekilde (f.eks. peis) rundt i rommet.

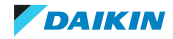

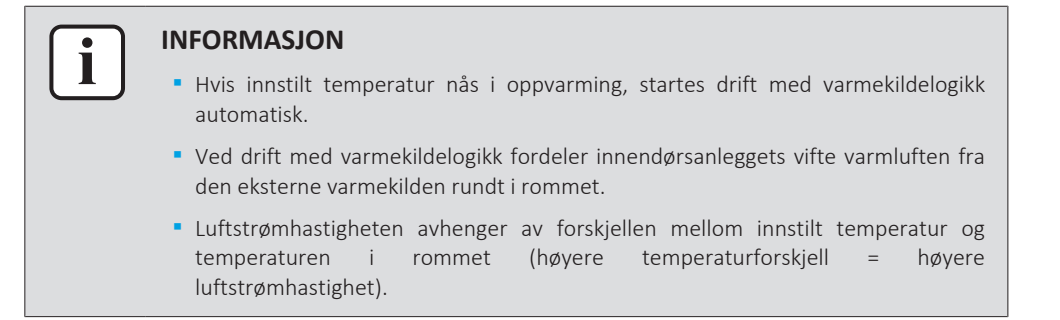

# 5.11.1 Starte/stanse drift med varmekildelogikk

**Forutsetning:** Driftsmodus stilles til **oppvarming** "5.3 Driftsmodus og temperatursettpunkt" [> 33].

- 1 Trykk på ... for å åpne hovedmenyen, og gå til skjermbildet for varmekildelogikk med < og >.
- 2 Endre innstillingen med  $\land$  og  $\checkmark$ .

#### Drift med varmekildelogikk er aktivert

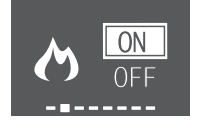

# Drift med varmekildelogikk er deaktivert

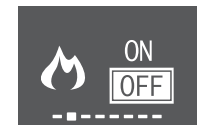

3 Trykk på 🖌 for å bekrefte valget.

**Resultat:** Drift med varmekildelogikk er **aktivert**: **O** vises nederst på startskjermbildet.

**Resultat:** Drift med varmekildelogikk er **deaktivert**: A forsvinner fra nederst på startskjermbildet.

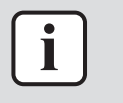

#### INFORMASJON

Drift med varmekildelogikk kan bare stilles i driftsmodusen oppvarming. Symbolet på skjermen angir at funksjonen ikke er tillatt for øyeblikket.

# 5.12 Innstilling for klokke og tidsbryter

Åpne hovedmenyen ved å trykke på … og gå til innstillingsmenyen for klokken og tidsbryteren med < og >. Trykk på < for å åpne menyen.</li>

#### Innstillingsmeny for klokke og tidsbryter

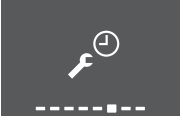

2 I denne menyen foretar du følgende innstilling for klokken og tidsbryteren. Trykk deretter på ✓ for å gå tilbake til hovedmenyen, eller trykk på … for å lukke startskjermbildet.

# Innstillingsliste

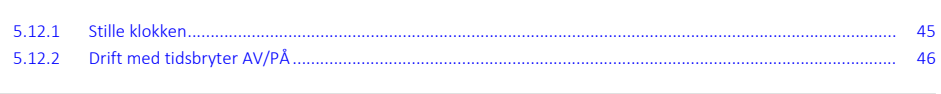

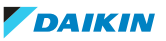

48

#### 5.12.1 Stille klokken

Hvis den interne klokken til innendørsanlegget IKKE stilles med riktig tid, vil IKKE tidsbryter PÅ, tidsbryter AV og uketidsbryter være presise. Klokken må stilles på nytt:

- Etter at en overlastbryter har slått AV anlegget.
- Etter et strømbrudd.
- Etter å ha skiftet batterier i den trådløse fjernkontrollen.

#### Slik stiller du klokken

 I innstillingsmenyen for klokken og tidsbryteren går du til skjermbildet for innstilling av klokke med ≤ og >. Angi innstillingen med ≤.

Innstilling av klokke (viser gjeldende innstilling av klokken)

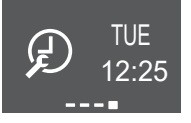

**Merknad:** Hvis tiden ikke er stilt, åpnes først innstillingen av klokken. Ingen annen tidsbryterinnstilling kan foretas før klokken er stilt.

2 Endre ukedag med  $\land$  og  $\checkmark$ .

# Innstilling for ukedag

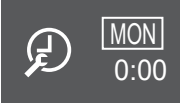

| Vis | Ukedag  |
|-----|---------|
| MON | Mandag  |
| TUE | Tirsdag |
| WED | Onsdag  |
| тни | Torsdag |
| FRI | Fredag  |
| SAT | Lørdag  |
| SUN | Søndag  |

**3** Gå til innstilling av timer med >.

#### Innstilling av timer

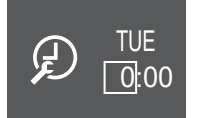

- 4 Endre timen med  $\land$  og  $\checkmark$  (24-timers format).
- **5** Gå til innstilling av minutter med >.

### Innstilling av minutter

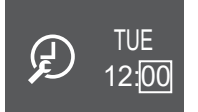

6 Endre minuttene med  $\land$  og  $\checkmark$ .

# 5.12.2 Drift med tidsbryter AV/PÅ

Tidsbryterfunksjoner er praktiske for å slå anlegget av/på automatisk om kvelden eller om morgenen. Du kan også bruke tidsbryter AV og tidsbryter PÅ i kombinasjon.

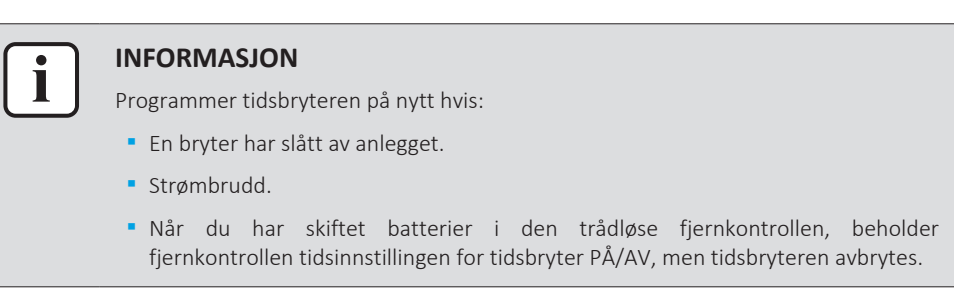

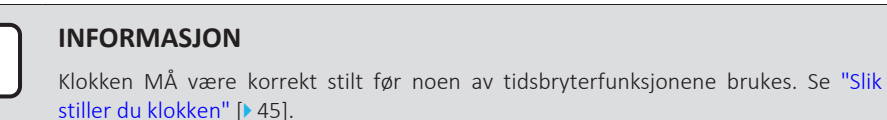

#### Starte/stanse drift med tidsbryter AV

 I innstillingsmenyen for klokken og tidsbryteren går du til skjermbildet for tidsbryter AV med ≤ og >.

#### Tidsbryter AV er deaktivert

#### Tidsbryter AV er stilt til 7:00

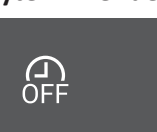

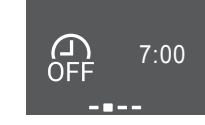

2 Trykk på 🗹 for å åpne innstillingsmenyen for tidsbryter AV.

**Resultat:** Når du stiller tidsbryter AV første gangen, vises nåværende tid avrundet opp til et 10-minutters intervall.

Resultat: Når tidsbryter AV allerede er innstilt, vises forrige innstilling.

- **3** Endre CANCEL til TIME med  $\land$ .
- 4 Gå til innstilling av timer med ≥, og endre timeinnstillingen med ∧ og ∨ i 24-timers format.
- Gå til innstilling av minutter med ≥, og endre minuttinnstillingen med △ og ≤ i 10-minutters intervall.

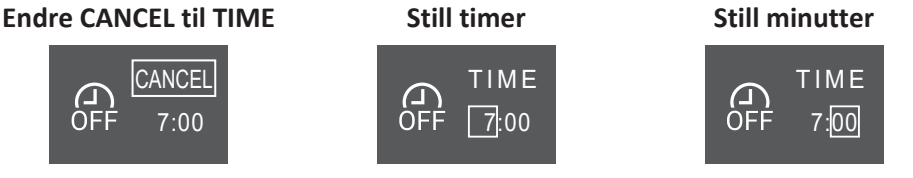

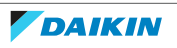

**6** Trykk på  $\checkmark$  for å bekrefte valget.

**Resultat:** eta vises nederst på startskjermbildet. Innstilt tid vises på skjermbildet for tidsbryter AV i hovedmenyen. Daikin-øyet lyser oransje. Anlegget vil bli slått AV etter den innstilte tiden.

**7 Vil du avbryte** innstillingen for tidsbryteren, går du til innstillingsmenyen for tidsbryter AV og endrer TIME til CANCEL.

**Resultat:** forsvinner fra nederst på startskjermbildet. Det vises ingen tid på skjermbildet for tidsbryter AV i hovedmenyen. Daikin-øyet slutter å lyse oransje.

# INFORMASJON

Når du har stilt inn tidsbryter PÅ/AV, lagres tidsinnstillingen i minnet. Når du har skiftet batterier i den trådløse fjernkontrollen, beholder fjernkontrollen tidsinnstillingen for tidsbryter PÅ/AV, men tidsbryteren avbrytes.

#### Nattstillingsmodus

Når TIDSBRYTER AV er stilt, justerer luftkondisjoneringsanlegget automatisk temperaturinnstillingen (0,5°C opp ved kjøling og 2,0°C ned ved oppvarming) for å forhindre overdreven kjøling/oppvarming og sikre komfortabel søvntemperatur.

# Starte/stanse drift med tidsbryter PÅ

1 I innstillingsmenyen for klokken og tidsbryteren går du til skjermbildet for tidsbryter PÅ med ≤ og >.

#### Tidsbryter PÅ er deaktivert

#### Tidsbryter PÅ er stilt til 14:00

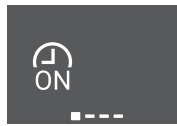

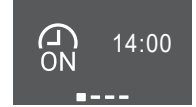

2 Trykk på 🗸 for å åpne innstillingsmenyen for tidsbryter PÅ.

**Resultat:** Når du stiller tidsbryter PÅ første gangen, vises nåværende tid avrundet opp til et 10-minutters intervall.

**Resultat:** Når tidsbryter PÅ allerede er innstilt, vises forrige innstilling.

- **3** Endre CANCEL til TIME med ^.
- 4 Gå til innstilling av timer med ≥, og endre timeinnstillingen med △ og ≤ i 24-timers format.
- Gå til innstilling av minutter med ≥, og endre minuttinnstillingen med ^ og
   ✓ i 10-minutters intervall.

#### Endre CANCEL til TIME

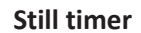

# Still minutter

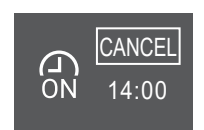

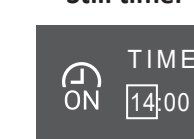

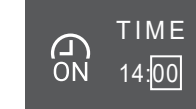

6 Trykk på 🗸 for å bekrefte valget.

**Resultat:** Innstilt tid vises nederst på startskjermbildet. Innstilt tid vises på skjermbildet for tidsbryter PÅ i hovedmenyen. Daikin-øyet lyser oransje. Anlegget vil bli slått PÅ etter den innstilte tiden.

**7** Vil du avbryte innstillingen for tidsbryteren, går du til innstillingsmenyen for tidsbryter PÅ og endrer TIME til CANCEL.

**Resultat:** S forsvinner fra nederst på startskjermbildet. Det vises ingen tid på skjermbildet for tidsbryter PÅ i hovedmenyen. Daikin-øyet slutter å lyse oransje.

# Kombinere tidsbryter AV og tidsbryter PÅ

1 Se "Starte/stanse drift med tidsbryter AV" [▶ 46] og "Starte/stanse drift med tidsbryter PÅ" [▶ 47] for å stille tidsbryterne.

**Resultat:** a og a vises nederst på startskjermbildet.

| Eksempel:         |                          |                             |                                            |  |
|-------------------|--------------------------|-----------------------------|--------------------------------------------|--|
| Skjerm            | Nåværende<br>klokkeslett | Stilles mens                | Drift                                      |  |
| (A) 14:00         | 06:00                    | anlegget er i gang.         | Stanser kl. 07:00<br>og starter kl. 14:00. |  |
| ON<br><br>OFF<br> |                          | anlegget ikke er i<br>gang. | Starter kl. 14:00.                         |  |

# 5.12.3 Drift med Uketidsbryter

Med denne funksjonen kan inntil 4 tidsbryterinnstillinger kan lagres for hver ukedag.

**Eksempel:** Lag en innstilling fra mandag til fredag og en annen innstilling for helgen.

# INFORMASJON

Fremgangsmåten for innstilling gjelder kun for den trådløse fjernkontrollen. Vi anbefaler imidlertid at innstillingen av uketidsbryteren gjøres med ONECTA-appen. Du finner mer informasjon i "4.4.3 Trådløs LAN-tilkobling" [> 22].

| Dag i uken                                                     | Innstillingseksempel      |
|----------------------------------------------------------------|---------------------------|
| Mandag~fredag                                                  | 1 2 3 4<br>ON OFF (ON OFF |
| <ul> <li>Foreta inntil 4 innstillinger per<br/>dag.</li> </ul> | 6:00 8:30 17:30 22:00     |
| Lørdag                                                         | —                         |
| <ul> <li>Ingen innstilling av tidsbryter</li> </ul>            |                           |
| Søndag                                                         | 1 2 3 4<br>ON OFF OFF ON  |
| <ul> <li>Lag inntil 4 innstillinger.</li> </ul>                | 8:00 10:00 19:00 21:00    |

• Innstilling for PÅ-PÅ-PÅ. Gjør det mulig å tidsinnstille og stille temperaturen.

• Innstilling for AV-AV-AV. Det er bare klokkeslettet for å slå av som kan angis for hver dag.

**Merknad:** Sørg for å rette den trådløse fjernkontrollen mot innendørsanlegget, og kontroller at det kommer en mottakertone når du stiller uketidsbryteren.

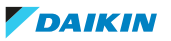

| - |            | _    |
|---|------------|------|
| 1 | •          | 1    |
|   | - <b>1</b> |      |
|   |            |      |
|   |            | - 11 |
|   |            |      |

### **INFORMASJON**

Klokken MÅ være korrekt stilt før noen av tidsbryterfunksjonene brukes. Se "Slik stiller du klokken" [> 45].

# **INFORMASJON**

- Du kan IKKE bruke drift med Uketidsbryter og Tidsbryter AV/PÅ samtidig. Drift med tidsbryter AV/PÅ har prioritet. Uketidsbryteren går over i standby-modus, og 📾 forsvinner fra startskjermbildet. Når innstillingen for Tidsbryter AV/PÅ er utløpt, aktiveres Uketidsbryteren.
- Ukedag, modus for Tidsbryter AV/PÅ, klokkeslett og angitt temperatur (kun for modusen Tidsbryter PÅ) kan stilles med Uketidsbryteren. Andre innstillinger bygger på tidligere innstilling for PÅ.

# Stille drift med Uketidsbryter

- **1** I innstillingsmenyen for klokken og tidsbryteren går du til innstillingsmenyen for uketidsbryter med < og >.
- 2 Endre OFF til ON med  $\land$  og  $\checkmark$ , og trykk deretter på  $\checkmark$  for å bekrefte valget.

Resultat: Daikin-øyet lyser oransje. Innstillingene for den første dagen i uken vises (4 oppføringer per dag).

#### Uketidsbryter er deaktivert

OFF

# Uketidsbryter er aktivert

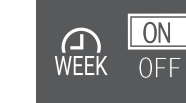

**3** Gå mellom dager med  $\leq$  og >. Gå mellom 4 oppføringer med  $\land$  og  $\leq$ .

# **Eksempel:**

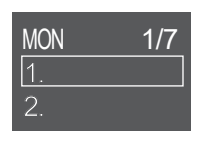

| TUE      | 2/7    |
|----------|--------|
| 1. 16:50 | 25.0°c |
| 2.       |        |

NED 3/7OFF 8.00

Tomt felt – ingen innstilling for mandag

Anlegget **starter**: på tirsdag kl. 16:50 med 25°C innstillingsverdi for temperatur

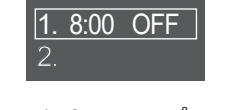

Anlegget stanser: på onsdag kl. 8:00

**4** Trykk på ✓ for å åpne innstillingen.

1/4

16:50

25.0°c

Endre innstillingen til ON, OFF eller DEL. 5

#### Tidsbryter PÅ

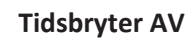

| TUE | 1/4   |
|-----|-------|
| OFF | 16:50 |

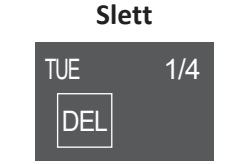

Sletter denne oppføringen

Anlegget starter på innstilt tidspunkt og innstillingsverdi for temperatur.

### Anlegget stanser på innstilt tidspunkt.

# Tidsbryter PÅ/AV

TUE

ON

6 Gå til innstilling av timer med >, og endre timeinnstillingen med  $\land$  og  $\checkmark$  i 24-timers format.

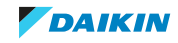

- Gå til innstilling av minutter med ≥, og endre minuttinnstillingen med ^ og
   ✓ i 10-minutters intervall.
- 8 For tidsbryter AV. Bekreft innstillingen med  $\checkmark$ .

**Resultat:** Ukedagen med 4 oppføringer per dag vises. Den nye oppføringen vises på listen. Anlegget vil bli slått PÅ eller AV til innstilt tidspunkt. Listen med oppføringer sorteres etter tid.

9 For tidsbryter PÅ kan du også stille innstillingsverdien for temperatur. Gå til innstillingen av temperatur med ≥, og endre innstillingsverdien med △ og ✓ . Bekreft innstillingen med ✓.

**Resultat:** Ukedagen med 4 oppføringer per dag vises. Den nye oppføringen vises på listen. Anlegget starter driften med innstillingsverdien for temperatur. Listen med oppføringer sorteres etter tid.

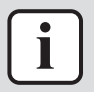

# INFORMASJON

Temperaturen kan stilles på mellom 10~32°C på den trådløse fjernkontrollen, men:

- i modus med kjøling og automatisk drift vil anlegget kjøre ved minimum 18°C selv om det er stilt til 10~17°C;
- i modus med oppvarming og automatisk drift vil anlegget kjøre ved maksimalt 30°C selv om det er stilt til 31~32°C.

#### **Sletter oppføring**

1 Vil du slette enkeltstående oppføringer, endrer du innstillingen til DEL og bekrefter med ✓.

**Resultat:** Ukedagen med 4 oppføringer per dag vises. Oppføringen slettes. Listen med oppføringer per dag sorteres etter tid.

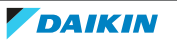

# 6 Energisparing og optimal bruk

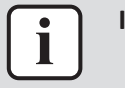

#### INFORMASJON

• Enheten bruker strøm, selv om bryteren slås AV.

 Når strømmen slås på igjen etter et strømbrudd, gjenopptas tidligere valgte modus.

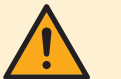

#### FORSIKTIG

Utsett ALDRI små barn, planter eller dyr direkte for luftstrømmen.

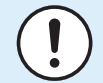

#### MERKNAD

IKKE plasser noe under innendørs- eller utendørsanlegget som ikke må utsettes for fuktighet. Ellers kan kondens fra anlegget eller kjølemedierørene, smuss fra luftfilteret eller tett drenering føre til at det drypper og skade eller skitne til det som måtte befinne seg under anlegget.

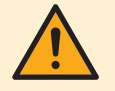

#### ADVARSEL

IKKE plasser brennbare sprayflasker nær luftkondisjoneringsanlegget, og IKKE bruk spray nær anlegget. Ellers kan det føre til brann.

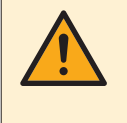

#### FORSIKTIG

IKKE la anlegget være i gang hvis du bruker insektmiddel av forstøvingstype i rommet. Kjemikalier kan samles i anlegget og medføre helsefare for personer med kjemikalieallergi.

Vær oppmerksom på følgende forholdsregler for å sikre at systemet fungerer som det skal.

- Unngå at det kommer direkte sollys inn i rommet når anlegget går i kjølemodus ved å benytte gardiner eller persienner.
- Sørg for at området er godt ventilert. IKKE blokker ventilasjonsåpninger.
- Luft godt ut ofte. Omfattende bruk krever ekstra god ventilering.
- Hold dører og vinduer lukket. Dersom dører og vinduer blir stående åpne, vil luften strømme ut av rommet og resultere i en redusert kjølings- eller oppvarmingseffekt.
- Vær forsiktig så du IKKE kjøler eller varmer opp for mye. Du sparer energi ved å holde temperaturinnstillingen på et moderat nivå.
- Plasser ALDRI gjenstander i nærheten av anleggets luftinntak eller luftutløp. Dette kan føre til redusert kjøle/varmeeffekt eller at hele driften stanses.
- Slå av bryteren når anlegget IKKE skal brukes over lengre tid. Anlegget bruker strøm hvis bryteren står på. Før anlegget startes igjen, skal bryteren slås på 6 timer før drift for å sikre at alt fungerer.
- Det kan dannes kondens hvis luftfuktigheten overstiger 80%, eller hvis dreneringsutløpet blokkeres.
- Juster romtemperaturen riktig slik at det blir et komfortabelt inneklima. Unngå overdreven oppvarming og kjøling. Vær oppmerksom på at det kan ta tid før romtemperaturen oppnår innstilt temperatur. Bruk eventuelt alternativene for innstillingen for tidsbryteren.

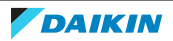

- Juster luftstrømretningen for å unngå at kald luft samles langs gulvet eller at varm luft stiger opp mot taket. (Opp mot taket ved drift med kjøling eller tørking, og nedover ved drift med oppvarming.)
- Unngå at luftstrømmen rettes direkte mot dem som befinner seg i rommet.
- Bruk enheten innenfor anbefalt temperaturområde (26~28°C til kjøling og 20~24°C til oppvarming) for å spare strøm.

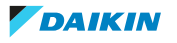

# 7 Vedlikehold og service

# I dette kapitlet

| 7.1  | Oversikt: vedlikehold og service                                    | 53 |
|------|---------------------------------------------------------------------|----|
| 7.2  | Rengjøre innendørsanlegget og den trådløse fjernkontrollen          | 54 |
| 7.3  | Rengjøre frontpanelet                                               | 55 |
| 7.4  | Åpne frontpanelet                                                   | 55 |
| 7.5  | Om luftfiltrene                                                     | 56 |
| 7.6  | Rengjøre luftfiltrene                                               | 56 |
| 7.7  | Rengjøre luktfjerningsfilter og sølvpartikkelfilter (Ag-ion-filter) | 57 |
| 7.8  | Skifte luktfjerningsfilter og sølvpartikkelfilter (Ag-ion-filter)   | 57 |
| 7.9  | Lukke frontpanelet                                                  | 58 |
| 7.10 | To remove the front panel                                           | 58 |
| 7.11 | Ta hensyn til følgende før langvarig stillstand                     | 59 |

# 7.1 Oversikt: vedlikehold og service

Montøren må foreta vedlikeholdet årlig.

# Om kjølemediet

Dette produktet inneholder fluoriserte drivhusgasser. Gassene må IKKE luftes ut i atmosfæren.

Type kuldemedium: R32

Verdien for global oppvarmingsevne (GWP): 675

| ( | ! | ) |
|---|---|---|
|   |   |   |

# MERKNAD

Gjeldende lovgivning angående **fluoriserte drivhusgasser** krever at kjølemiddelmengden i enheten vises både som vekt og CO<sub>2</sub>-ekvivalenter.

**Formel for beregning av mengden i tonn CO**<sub>2</sub>**-ekvivalenter:** GWP-verdi for kjølemediet × total mengde kjølemiddel [i kg]/1000

Kontakt din installatør hvis du vil ha mer informasjon.

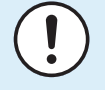

# MERKNAD

Vedlikeholdet MÅ utføres av autorisert montør eller servicerepresentant.

Vi anbefaler at vedlikehold utføres minst én gang i året. Gjeldende forskrifter kan imidlertid kreve kortere vedlikeholdsintervall.

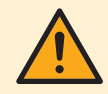

# ADVARSEL

- Kjølemediet i anlegget er svakt antennelig, men det lekker normalt IKKE. Hvis det lekker kjølemedium ut i rommet som kommer i kontakt med flammen fra en brenner, et varmeapparat eller en gasskomfyr, kan det føre til at det dannes skadelig gass.
- Slå AV alle lettantennelige varmeapparater, luft ut rommet, og ta kontakt med forhandleren der du kjøpte anlegget.
- Anlegget må IKKE brukes før servicepersonell kan bekrefte at delen der kjølemedielekkasjen oppstod, er reparert.

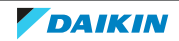

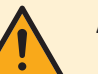

#### ADVARSEL

- Deler fra kjølemediesyklusen må IKKE perforeres eller brennes.
- Bruk IKKE andre vaskemidler eller midler som fremskynder avisingen enn dem som anbefales av produsenten.
- Vær oppmerksom på at kjølemediet i systemet er uten lukt.

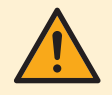

# ADVARSEL

Anlegget skal plasseres slik at det forhindrer mekanisk skade og i et godt ventilert rom uten fungerende antenningskilder (f.eks. åpen flamme eller gassapparat eller elektrisk varmeapparat i drift). Størrelsen på rommet skal være som angitt i Generelle sikkerhetshensyn.

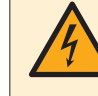

#### FARE: FARE FOR DØDELIG ELEKTROSJOKK

Sørg for å STANSE all drift og strømtilførsel når du skal rengjøre luftkondisjoneringsanlegget eller luftfilteret. Ellers kan det forårsake elektrisk støt eller personskade.

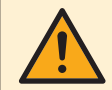

# ADVARSEL

Forhindre elektrisk støt eller brann:

- IKKE spyl anlegget.
- IKKE betjen anlegget med våte hender.
- IKKE plasser gjenstander med vann oppå anlegget.

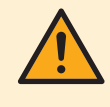

# FORSIKTIG

Kontroller at anleggets stativ og koblinger ikke er skadet etter lengre tids bruk. Hvis disse er skadet, kan anlegget velte og forårsake personskade.

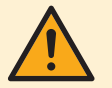

#### FORSIKTIG

Berør IKKE varmevekslerens ribber. Disse ribbene er skarpe og kan medføre kuttskader.

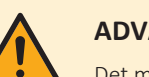

#### ADVARSEL

Det må vises forsiktighet med stiger ved arbeid i høyden.

# 7.2 Rengjøre innendørsanlegget og den trådløse fjernkontrollen

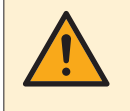

# ADVARSEL

Feil vaskemiddel eller rengjøring kan skade komponenter av plast eller forårsake vannlekkasje. Søl med vaskemiddel på elektriske komponenter, som motorer, kan forårsake feil, røyk eller antenning.

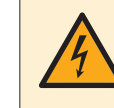

# FARE: FARE FOR DØDELIG ELEKTROSJOKK

Før rengjøring må anlegget stanses, slå AV bryteren eller trekk ut strømledningen. Ellers kan det forårsake elektrisk støt eller personskade.

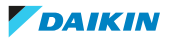

#### MERKNAD

- Bruk IKKE bensin, benzen, tynner, poleringspulver eller flytende insektmiddel.
   Mulige konsekvens: Misfarging og deformasjon.
- Bruk IKKE vann som er varmere enn 40°C. Mulige konsekvens: Misfarging og deformasjon.
- IKKE bruk poleringsmidler.
- IKKE bruk skurebørste. **Mulige konsekvens:** Overflatebehandlingen vil flasse av.
- Sluttbrukere skal ALDRI rengjøre innvendige deler på anlegget selv. Dette arbeidet må utføres av kvalifisert servicepersonell. Kontakt forhandleren.
- 1 Rengjør med en myk klut. Hvis det er vanskelig å fjerne flekker, kan du bruke vann eller nøytralt vaskemiddel.
- 7.3 Rengjøre frontpanelet

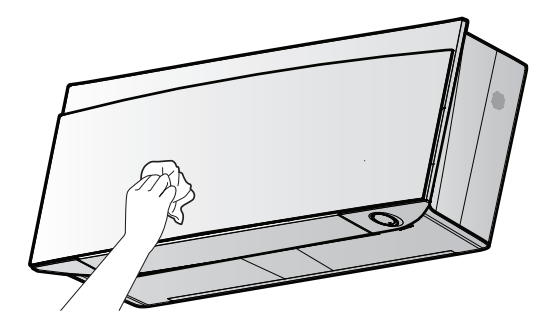

**1** Rengjør frontpanelet med en myk klut. Hvis det er vanskelig å fjerne flekker, kan du bruke vann eller nøytralt vaskemiddel.

# 7.4 Åpne frontpanelet

1 Stans driften med 塗.

**Resultat:** Frontpanelet lukkes automatisk.

2 Åpne frontpanelet med den trådløse fjernkontrollen. Se "4.4.2 Åpne frontpanelet" [▶ 22].

Resultat: Frontpanelet åpnes.

- 3 Slå AV strømtilførselen.
- 4 Trekk ned begge låsene på baksiden av frontpanelet.
- 5 Åpne frontpanelet inntil støtten passer i festeklaffene.

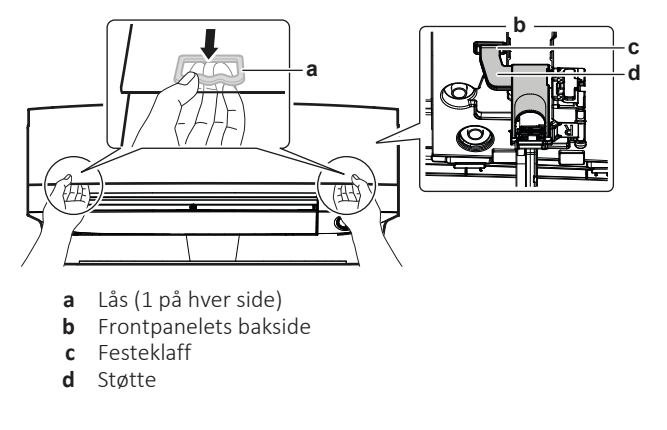

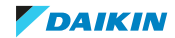

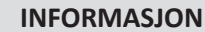

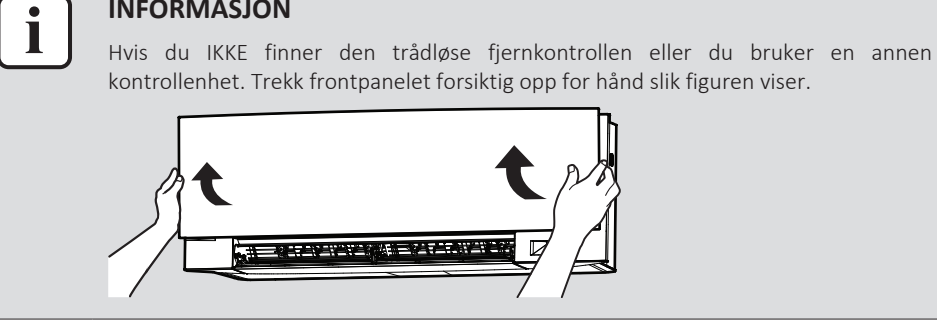

# 7.5 Om luftfiltrene

Hvis anlegget brukes med skitne filtre, innebærer det at filteret:

- IKKE kan fjerne lukt fra luften,
- IKKE kan rense luften,
- gir dårlig oppvarming/kjøling,
- forårsaker lukt.

# 7.6 Rengjøre luftfiltrene

- Trykk på knasten på midten av hvert luftfilter og trekk det ned. 1
- Trekk ut luftfiltrene. 2

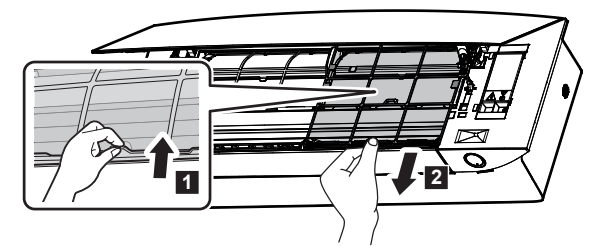

**3** Ta luktfjerningsfilteret og sølvpartikkelfilteret ut av knastene.

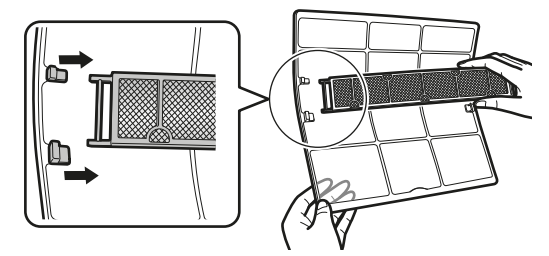

Rengjør luftfiltrene med vann eller støvsuger. 4

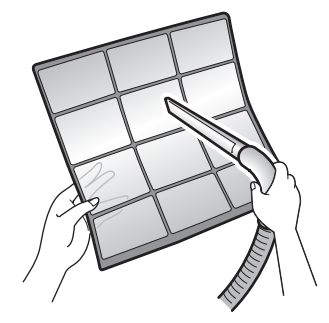

5 Bløtlegg dem i lunkent vann i ca. 10 til 15 minutter.

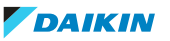

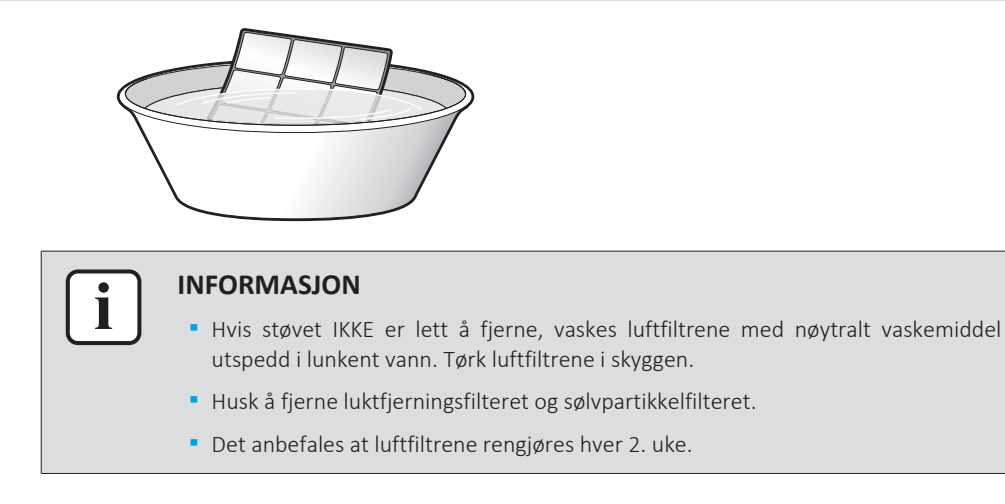

# 7.7 Rengjøre luktfjerningsfilter og sølvpartikkelfilter (Ag-ion-filter)

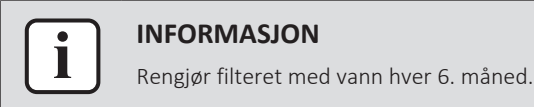

**1** Fjern luktfilter av titanapatitt og luftrensingsfilteret for sølvallergifjerning fra alle 4 klørne.

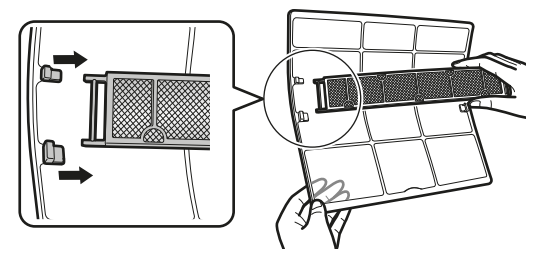

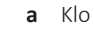

2 Bruk støvsuger for å fjerne støv fra filteret.

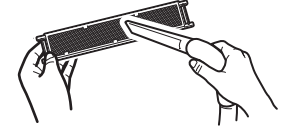

**3** Bløtlegg filteret i 10 til 15 minutter i varmt vann.

Merknad: IKKE fjern filteret fra rammen.

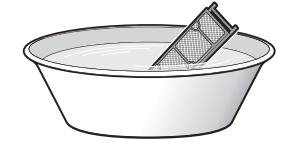

- **4** Etter vask rister du av gjenværende vann og tørker filteret i skyggen. IKKE vri ut filteret når du fjerner vann.
- 7.8 Skifte luktfjerningsfilter og sølvpartikkelfilter (Ag-ion-filter)

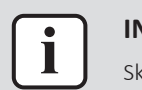

# INFORMASJON

Skift filter hvert 3. år.

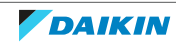

Løsne filteret fra knastene på filterrammen, og skift ut filteret med det nye. 1

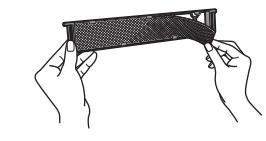

# **INFORMASJON**

- IKKE kast filterrammen, men bruk den om igjen.
- Kast det gamle filteret som ikke-brennbart avfall.

Kontakt forhandleren for å bestille luktfjerningsfilter eller sølvpartikkelfilter.

| Artikkel            | Varenummer |
|---------------------|------------|
| Luktfjerningsfilter | KAF970A46  |
| Sølvpartikkelfilter | KAF057A41  |

# 7.9 Lukke frontpanelet

- **1** Sett på plass filtrene slik de var.
- Løft frontpanelet litt opp og ta støtten ut av festeklaffen. 2

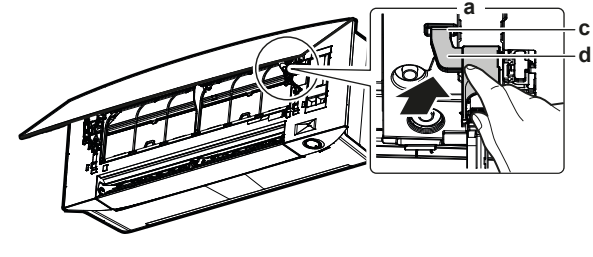

- Frontpanelets bakside а
- Festeklaff b
- Støtte с
- **3** Lukk frontpanelet.

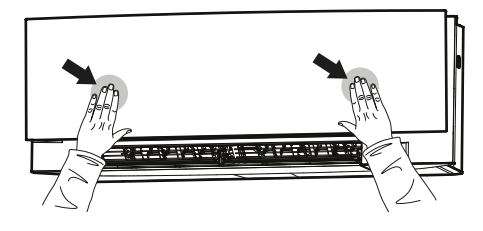

Trykk frontpanelet forsiktig ned til det klikker. 4

# 7.10 To remove the front panel

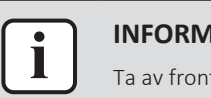

#### **INFORMASJON**

Ta av frontpanelet kun dersom det MÅ skiftes.

- Åpne frontpanelet. Se "7.4 Åpne frontpanelet" [> 55]. 1
- Åpne panellåsene på baksiden av panelet (1 på hver side). 2

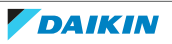

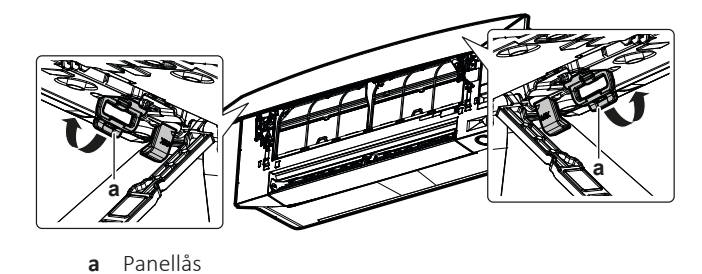

**3** Skyv den høyre armen forsiktig mot høyre for å ta akselen ut av akselsporet på høyre side.

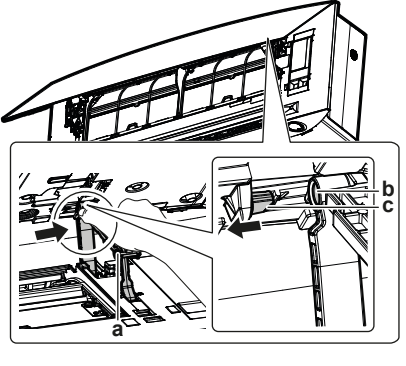

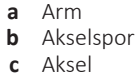

**4** Koble frontpanelets aksel fra akselsporet på venstre side.

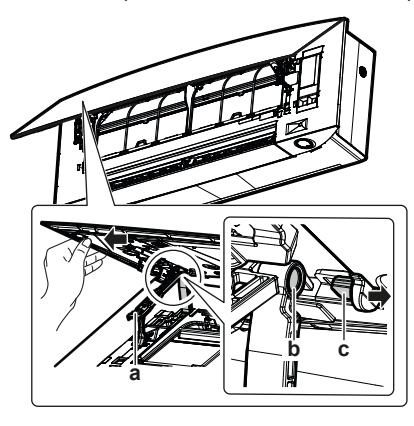

- a Arm
- **b** Akselspor**c** Aksel
- **5** Ta av frontpanelet.
- 6 Følg omvendt rekkefølge når du skal sette på plass frontpanelet.

# 7.11 Ta hensyn til følgende før langvarig stillstand

Kjør anlegget i **kun vifte**-modus i flere timer for å tørke innsiden av anlegget.

- 1 Still modusen til kun vifte, og se "5.3 Driftsmodus og temperatursettpunkt" [▶ 33].
- 2 Slå AV bryteren når driften stanser.
- 3 Rengjør luftfiltrene og sett dem tilbake i opprinnelig stilling.
- 4 Ta ut batteriene fra den trådløse fjernkontrollen.

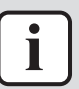

#### INFORMASJON

Det anbefales å få utført periodisk vedlikehold av en spesialist. Kontakt forhandleren for vedlikehold utført av spesialist. Vedlikeholdskostnadene må dekkes av kunden.

Under visse driftsforhold kan innsiden av enheten bli skitten etter flere sesongers bruk. Dette gir dårlig effekt.

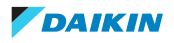

# 8 Feilsøking

Hvis noen av følgende funksjonsfeil skulle oppstå, følger du tiltakene som beskrevet nedenfor og kontakter forhandleren.

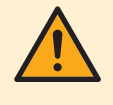

### ADVARSEL

#### Stans all drift og slå AV strømmen hvis det skjer noe uvanlig (brent lukt, osv.).

Hvis anlegget fortsetter å kjøre under slike forhold, kan dette føre til at anlegget ødelegges, eller at det oppstår elektrisk støt eller brann. Kontakt forhandleren.

Systemet MÅ repareres av kvalifisert servicepersonell.

| Funksjonsfeil                                                                                                    | Tiltak                                   |
|----------------------------------------------------------------------------------------------------|------------------------------------------|
| Hvis en sikkerhetsanordning, f.eks. sikring,<br>bryter eller jordfeilbryter, slår ut ofte eller hvis<br>PÅ/AV-bryteren IKKE fungerer som den skal.                     | Slå AV hovedstrømtilførselen.            |
| Hvis det lekker vann fra anlegget.                                                                                                    | Slå av anlegget.                         |
| Driftsbryteren fungerer IKKE som den skal.                                                                                                    | Slå AV strømtilførselen.                 |
| Daikin-øyet blinker og du kan se feilkoden på<br>den trådløse fjernkontrollen. Se "8.2 Løse<br>problemer basert på feilkoder" [▶ 64] om<br>hvordan du viser feilkoden. | Gi beskjed til montøren om<br>feilkoden. |

Hvis systemet IKKE fungerer som det skal, med unntak av de tilfellene som er nevnt ovenfor, og ingen av de ovennevnte funksjonsfeilene ser ut til å være til stede, skal systemet undersøkes etter følgende prosedyrer.

| Funksjonsfeil                                   | Tiltak                                                                                                    |
|-------------------------------------------------|----------------------------------------------------------------------------------------------------|
| Hvis systemet IKKE<br>fungerer i det hele tatt. | <ul> <li>Kontroller at det ikke er svikt i strømtilførselen.<br/>Vent til det er strøm i anlegget. Hvis det<br/>forekommer strømbrudd under drift, vil systemet<br/>automatisk starte opp igjen straks strømmen<br/>kommer tilbake.</li> </ul> |
|                                                 | <ul> <li>Kontroller om frontpanelet er åpnet under drift.<br/>Stans driften og start innendørsanlegget på nytt<br/>med den trådløse fjernkontrollen eller annet<br/>brukergrensesnitt (hvis det er tilkoblet).</li> </ul>                      |
|                                                 | <ul> <li>Undersøk om en sikring har gått eller en bryter er<br/>utløst. Skift sikringen eller tilbakestill bryteren<br/>dersom det er nødvendig.</li> </ul>                                                                                    |
|                                                 | <ul> <li>Kontroller batteriene i den trådløse<br/>fjernkontrollen.</li> </ul>                                                                                                    |
|                                                 | <ul> <li>Kontroller tidsbryterinnstillingen.</li> </ul>                                                                                                    |
| Systemet slutter plutselig å<br>virke.          | <ul> <li>Kontroller om luftinntaket eller -utløpet på<br/>utendørs- eller innendørsanlegget er blokkert av<br/>fremmedlegemer. Fjern eventuelle hindringer, og<br/>kontroller at luften kan strømme fritt.</li> </ul>                          |
|                                                 | <ul> <li>Luftkondisjoneringsanlegget kan slutte å virke<br/>etter plutselige store spenningsvariasjoner for å<br/>beskytte systemet. Den starter igjen automatisk<br/>etter ca. 3 minutter</li> </ul>                                          |

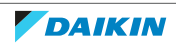

| Funksjonsfeil                                                      | Tiltak                                                                                                    |
|--------------------------------------------------------------------|----------------------------------------------------------------------------------------------------|
| Viften stanser når den<br>blåser luft.                             | Hvis innstilt temperatur er nådd, reduseres<br>luftstrømhastigheten, og driften stanser. Driften<br>fortsetter automatisk når innendørstemperaturen<br>stiger eller synker.                                                                          |
| Klaffene begynner IKKE å<br>svinge med én gang.                    | Innendørsanlegget justerer klaffenes posisjon.<br>Klaffene begynner snart å bevege seg.                                                                                                    |
| Anlegget starter IKKE med<br>én gang.                              | Hvis det ble trykket på ON/OFF-knappen kort tid<br>etter at anlegget ble stanset eller hvis modus ble<br>endret. Anlegget starter etter 3 minutter for å<br>beskytte systemet.                                                                       |
| Systemet fungerer, men gir<br>utilstrekkelig kjøling eller         | <ul> <li>Kontroller innstillingen for luftstrømhastighet. Se<br/>"5.4 Luftstrømhastighet" [&gt; 35].</li> </ul>                                                                                                    |
| oppvarming.                                                        | <ul> <li>Kontroller temperaturinnstillingen. Se</li> <li>"5.3.1 Starte/stanse driftsmodusen og stille<br/>temperaturen" [&gt; 34].</li> </ul>                                                                                                    |
|                                                                    | <ul> <li>Kontroller om luftstrømretningen er riktig. Se<br/>"5.5 Luftstrømretning" [&gt; 36].</li> </ul>                                                                                                    |
|                                                                    | <ul> <li>Kontroller om luftinntaket eller -utløpet på<br/>utendørs- eller innendørsanlegget er blokkert av<br/>fremmedlegemer. Fjern eventuelle hindringer, og<br/>kontroller at luften kan strømme fritt.</li> </ul>                                |
|                                                                    | <ul> <li>Kontroller om luftfiltrene er tette. Rengjør<br/>luftfiltrene. Se "7 Vedlikehold og service" [▶ 53].</li> </ul>                                                                                                    |
|                                                                    | <ul> <li>Kontroller at vinduer og dører ikke er åpne. Lukk<br/>dører og vinduer for å forhindre at vind blåser inn.</li> </ul>                                                                                                    |
|                                                                    | <ul> <li>Kontroller om anlegget er stilt på Økonomisk drift<br/>eller Lyddempet drift for utendørsanlegg. Se</li> <li>"5.8 Økonomisk drift" [&gt; 41] og "5.9 Lyddempet<br/>drift for utendørsanlegg" [&gt; 42].</li> </ul>                          |
|                                                                    | <ul> <li>Se etter om det står møbler rett under eller ved<br/>siden av innendørsanlegget. Flytt møbelet/<br/>møblene.</li> </ul>                                                                                                    |
| Systemet fungerer, men gir<br>utilstrekkelig oppvarming            | <ul> <li>Luftkondisjoneringsanlegget varmes eventuelt opp<br/>til varmedrift. Vent i 1 til 4 minutter.</li> </ul>                                                                                                    |
| (det blåser IKKE luft ut av<br>anlegget).                          | <ul> <li>Hvis det høres en rennende lyd kan anlegget være<br/>i drift med avising. Vent i 4 til 12 minutter.</li> </ul>                                                                                                    |
| Frontpanelet åpnes IKKE.                                           | Se etter hindringer og prøv å åpne frontpanelet med<br>den trådløse fjernkontrollen. Se "7.4 Åpne<br>frontpanelet" [▶ 55].                                                                                                    |
| Tidsbryter PÅ/AV fungerer<br>IKKE i henhold til<br>innstillingene. | <ul> <li>Kontroller om Uketidsbryter og tidsbryter PÅ/AV<br/>er innstilt med samme tid. Endre eller deaktiver<br/>innstillingen. Se "5.12.2 Drift med tidsbryter AV/<br/>PÅ" [&gt; 46] og "5.12.3 Drift med<br/>Uketidsbryter" [&gt; 48].</li> </ul> |
|                                                                    | <ul> <li>Kontroller om klokken og ukedag er riktig stilt. Se<br/>"5.12.1 Stille klokken" [▶ 45].</li> </ul>                                                                                                    |

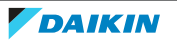

8 Feilsøking

| Funksjonsfeil                                                         | Tiltak                                                                                                    |
|-----------------------------------------------------------------------|----------------------------------------------------------------------------------------------------|
| Det skjer noe unormalt<br>under drift.                                | Lyn eller radiobølger kan forstyrre<br>luftkondisjoneringsanlegget. Slå bryteren OFF og<br>deretter ON igjen.                                                                  |
| Anlegget mottar IKKE<br>signaler fra den trådløse<br>fjernkontrollen. | <ul> <li>Kontroller batteriene i den trådløse<br/>fjernkontrollen. Se "4.1 Sette i batteriene" [&gt; 20].</li> <li>Kontroller at senderen IKKE utsettes for direkte</li> </ul> |
|                                                                       | <ul> <li>Kontroller om det er lysstoffrørlamper med<br/>elektronisk tenner i rommet. Kontakt<br/>forhandleren.</li> </ul>                                                      |
| Displayet på<br>brukergrensesnittet er<br>tomt.                       | Skift batteriene i brukergrensesnittet. Se "4.1 Sette i batteriene" [▶ 20].                                                                                                    |
| Annet elektrisk utstyr<br>startes.                                    | Hvis signalene fra brukergrensesnittet påvirker<br>annet utstyr, må du flytte utstyret til et annet sted<br>og kontakte forhandleren.                                          |

Hvis det ikke er mulig å løse problemet selv etter at du har kontrollert alle punktene ovenfor, kontakter du montøren og oppgir symptomer, fullstendig modellnavn på anlegget (med produksjonsnummeret, hvis mulig), og installeringsdatoen (står muligens oppført på garantikortet).

# 8.1 Feilsøking av tilkobling for trådløst LAN

Følgende tabell forklarer kort hvordan man håndterer enkelte problemer. Hvis ingen av disse løsningene hjelper, kan du besøke app.daikineurope.com for nærmere informasjon og svar på vanlige spørsmål.

| Problem                                                                                                    | Tiltak                                                                                                    |
|----------------------------------------------------------------------------------------------------|----------------------------------------------------------------------------------------------------|
| Tilkobling til trådløst LAN er ikke mulig<br>(Daikin-øyet blinker IKKE ved innstilling<br>med tilkobling til trådløst LAN). | <ul> <li>Prøv å betjene anlegget med den<br/>trådløse fjernkontrollen eller annet<br/>brukergrensesnitt.</li> </ul>                                                                                    |
|                                                                                                    | <ul> <li>Kontroller om strømmen er på.</li> </ul>                                                                                                    |
|                                                                                                    | <ul> <li>Slå anlegget av og på igjen.</li> </ul>                                                                                                    |
| Trådløst LAN vises IKKE på anleggets<br>oversiktsskjermbilde (startskjermbilde)<br>etter at WLAN-adapteren ble              | <ul> <li>Kontroller at trådløst LAN er<br/>tilstrekkelig nær<br/>kommunikasjonsenheten.</li> </ul>                                                                                                    |
| konfigurert (WPS-alternativ).                                                                                               | <ul> <li>Kontroller om kommunikasjonen er i<br/>orden.</li> </ul>                                                                                                    |
|                                                                                                    | <ul> <li>Kontroller at smartenheten er koblet<br/>til det samme trådløse nettverket som<br/>trådløst LAN.</li> </ul>                                                                                   |
|                                                                                                    | <ul> <li>Prøv å sette innstillingen tilbake til<br/>fabrikkinnstillingen og gjenta<br/>innstillingen. Se "Sette<br/>tilkoblingsinnstillingen tilbake til<br/>fabrikkinnstilling" [&gt; 26].</li> </ul> |

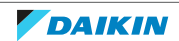

| Problem                                                                                                    | Tiltak                                                                                                    |
|----------------------------------------------------------------------------------------------------|----------------------------------------------------------------------------------------------------|
| Trådløst LAN vises IKKE på listen over<br>tilgjengelige Wi-Fi-nettverk på<br>smartenheten (alternativ for<br>tilgangspunkt). | <ul> <li>Prøv å veksle mellom tilgangspunkt og<br/>WPS-innstilling for å endre trådløs<br/>kanal. Den trådløse kanalen MÅ være<br/>mellom 1~13.</li> </ul>                                             |
|                                                                                                    | <ul> <li>Kontroller om kommunikasjonen er i<br/>orden.</li> </ul>                                                                                                    |
|                                                                                                    | <ul> <li>Prøv å sette innstillingen tilbake til<br/>fabrikkinnstillingen og gjenta<br/>innstillingen. Se "Sette<br/>tilkoblingsinnstillingen tilbake til<br/>fabrikkinnstilling" [&gt; 26].</li> </ul> |
| Verdien for innendørs-/<br>utendørstemperatur som vises i<br>ONECTA-appen, avviker fra verdien som                           | <ul> <li>ONECTA-appen viser bare innendørs/<br/>utendørs temperatur for innendørs-/<br/>utendørsanleggets omgivelser.</li> </ul>                                                                       |
| måles av annet utstyr.                                                                                                    | <ul> <li>Den målte temperaturen for annet<br/>utstyr kan avvike pga. ulike forhold<br/>rundt anlegget (f.eks. direkte sollys,<br/>rim).</li> </ul>                                                     |
|                                                                                                    | <ul> <li>Temperaturen som vises i ONECTA-<br/>appen er kun ment som informasjon.</li> </ul>                                                                                                    |

# 8.2 Løse problemer basert på feilkoder

# Feildiagnostisering via den trådløse fjernkontrollen

Hvis det oppstår problemer med anlegget, kan du finne feilen ved å kontrollere feilkoden på den trådløse fjernkontrollen. Det er viktig å forstå problemet og treffe mottiltak før du tilbakestiller feilkoden. Dette bør gjøres av en kvalifisert installatør eller din lokale forhandler.

# Kontrollere feilkoden på den trådløse fjernkontrollen

1 Trykk på <sup>™</sup> for å åpne hovedmenyen, og gå til innstillingsmenyen for trådløs fjernkontroll med ≤ og ≥.

# Innstillingsmeny for trådløs fjernkontroll

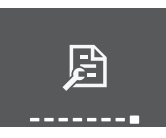

# Programvareversjon (menyen for selvdiagnostisering)

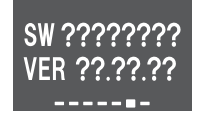

- 2 Trykk på 🗹 for å åpne menyen.
- **3** Gå til skjermbildet for programvare og versjon med < og >.
- 4 Hold inne 🗹 i minst 5 sekunder for å åpne menyen for selvdiagnostisering.
- 5 Gå til skjermbildet for feilkodeindikasjon med ≤ og >. Trykk på ≤ for å bekrefte valget.

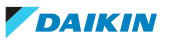

# Feilkodeindikasjon

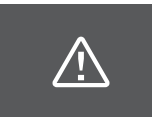

Liste med feilkoder

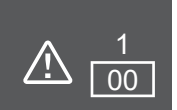

6 Rett den trådløse fjernkontrollen mot anlegget og bla gjennom listen med feilkoder med < og > helt til du hører en lang pipetone.

**Resultat:** En lang pipetone indikerer den tilhørende feilkoden.

7 Trykk på 😶 for å gå tilbake til startskjermbildet eller trykk på 🗹 for å gå tilbake til menyen for selvdiagnostisering.

# 8.3 Symptomer som IKKE er funksjonsfeil på systemet

Følgende symptomer er IKKE funksjonsfeil på systemet:

# 8.3.1 Symptom: Lyden av rennende vann

- Denne lyden forårsakes av at kjølemediet strømmer gjennom anlegget.
- Dette lyden kan oppstå når vann renner bort fra anlegget ved kjøling eller tørking.

# 8.3.2 Symptom: Det høres en blåselyd

Denne lyden genereres når kjølemedieretningen endres (f.eks. ved bytte fra kjøling til oppvarming).

# 8.3.3 Symptom: Det høres en tikkelyd

Denne lyden dannes når enheten utvider seg eller trekker seg sammen ved temperaturendringer.

#### 8.3.4 Symptom: Det høres en plystrelyd

Denne lyden dannes når kjølemediestrømningen under avriming.

# 8.3.5 Symptom: Klikkelyd som høres under drift eller ved stillstand

Denne lyden dannes når reguleringsventilene for kjølemedium eller elektriske deler er i gang.

# 8.3.6 Symptom: Det høres en klaprelyd

Denne lyden høres når en ekstern enhet suger luft ut av rommet (f.eks. avtrekksvifte) mens dører og vinduer i rommet er stengt. Åpne dører eller vinduer, eller slå av viften.

# 8.3.7 Symptom: Det høres en fakselyd når frontpanelet er helt åpent

Etter et strømbrudd åpnes frontpanelet automatisk. Hvis frontpanelet allerede var helt åpent før strømbruddet, avgir åpningsmekanismen en slags fakselyd.

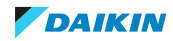

8.3.8 Symptom: Det kommer hvit tåke ut av et anlegg (innendørsanlegg, utendørsanlegg)

Når systemet kobles om til oppvarming etter avising. Fuktighet som er dannet under avising, går over til damp og strømmer ut.

8.3.9 Symptom: Anleggene kan avgi lukt

Anlegget kan absorbere lukt fra rom, møbler, sigaretter osv., og avgi denne lukten senere.

- 8.3.10 Symptom: Utendørsviften går når luftkondisjoneringsenheten ikke er i drift
  - Etter at enheten er stanset. Utendørsviften fortsetter å gå i 30 sekunder for å beskytte enheten.
  - Når luftkondisjoneringsenheten ikke er i drift. Hvis utendørstemperaturen er svært høy, begynner utendørsviften å gå for å beskytte enheten.
- 8.3.11 Symptom: Innstillingen for luftstrømhastighet gjenopptas IKKE når komfortabel luftstrøm er deaktivert via ONECTA-appen

Hvis drift med komfortabel luftstrøm deaktiveres via ONECTA-appen, så gjenopptar luftstrømhastigheten IKKE forrige innstilling for luftstrømhastighet og innendørsanlegget kjører med automatisk luftstrømhastighet.

8.3.12 Symptom: Drift med automatisk vertikal bevegelse gjenopptas IKKE etter at drift med komfortabel luftstrøm er deaktivert

Selv om automatisk vertikal bevegelse var aktivert før drift med komfortabel luftstrøm ble deaktivert, så gjenopptas IKKE automatisk vertikal bevegelse.

8.3.13 Symptom: Noen driftsikoner vises ikke på den trådløse fjernkontrollen, eller noen funksjoner kan ikke aktiveres via ONECTA-appen

Visse kombinasjoner med funksjoner er ikke tillatt (eksempel: drift med kun vifte og lyddempet drift for utendørsanlegg). Funksjonen vises kanskje i ONECTA-appen, men funksjonen kan IKKE aktiveres.

8.3.14 Symptom: I ONECTA-appen vises IKKE kraftig drift som aktivert

Når kraftig drift aktiveres mens innendørsanlegget er AV, kan kraftig drift ikke vises som aktivert i en periode på 2 minutter før skydataene er oppdatert.

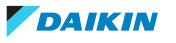

# 9 Kasting

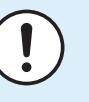

# MERKNAD

Systemet må IKKE demonteres på egen hånd. Systemet må demonteres og kjølemiddelet, oljen og eventuelle andre deler MÅ tas hånd om i overensstemmelse med gjeldende lovgivning. Anleggene MÅ håndteres ved et spesialanlegg for gjenbruk, resirkulering og gjenvinning.

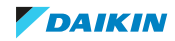

# 10 Ordliste

# Forhandler

Salgsdistributør for produktet.

### Autorisert montør

Teknisk faglært person som er kvalifisert til å installere produktet.

#### Bruker

Person som er eier av produktet og/eller betjener produktet.

# Gjeldende lovgivning

Alle internasjonale, europeiske, nasjonale og lokale forskrifter, lover, bestemmelser og/eller lovsamlinger som er relevante og gjeldende for et bestemt produkt eller område.

# Serviceselskap

Kvalifisert firma som kan utføre eller sørge for nødvendig service på produktet.

# Installeringshåndbok

Brukerhåndbok for et bestemt produkt eller anlegg som forklarer hvordan det skal installeres, konfigureres og vedlikeholdes.

# Driftshåndbok

Brukerhåndbok for et bestemt produkt eller anlegg som forklarer hvordan det skal betjenes.

# Tilleggsutstyr

Merkinger, håndbøker, informasjonsark og utstyr som følger med produktet og som må installeres i henhold til instruksjonene i den medfølgende dokumentasjonen.

# Tilleggsutstyr

Utstyr laget eller godkjent av Daikin som kan kombineres med produktet i henhold til instruksjonene i den medfølgende dokumentasjonen.

# Kjøpes lokalt

Utstyr som IKKE er laget av Daikin som kan kombineres med produktet i henhold til instruksjonene i den medfølgende dokumentasjonen.

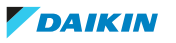

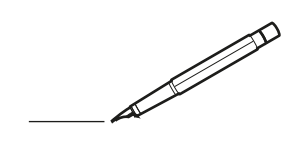

| <u> </u> | <br> | <br> |   | <br>  |  | <br>  |   |   | _ | <br> |   |   |   |                | -             | _ | -             | -             | _ |   |   | _ |               | -             | $\rightarrow$ |  |
|----------|------|------|---|-------|--|-------|---|---|---|------|---|---|---|----------------|---------------|---|---------------|---------------|---|---|---|---|---------------|---------------|---------------|--|
|          |      |      |   |       |  |       |   |   |   |      |   |   |   |                |               |   | _             | _             | _ |   |   |   |               | _             | _             |  |
|          |      |      |   |       |  |       |   |   |   |      |   |   |   |                |               |   |               |               |   |   |   |   |               |               |               |  |
|          |      |      |   |       |  |       |   |   |   |      |   |   |   |                |               |   |               |               |   |   |   |   |               |               |               |  |
|          |      |      |   |       |  |       |   |   |   | <br> |   |   |   |                |               |   |               |               |   |   |   |   |               |               | $\rightarrow$ |  |
| -        |      | <br> |   | <br>  |  | <br>_ |   |   |   | <br> |   |   | _ |                | _             | _ | _             | _             | _ |   |   | _ | _             | -             | _             |  |
|          |      |      |   |       |  |       |   |   |   |      |   |   |   |                |               |   |               |               |   |   |   |   | _             | _             | _             |  |
|          |      |      |   |       |  |       |   |   |   |      |   |   |   |                |               |   |               |               |   |   |   |   |               |               |               |  |
|          |      |      |   |       |  |       |   |   |   |      |   |   |   |                |               |   |               |               |   |   |   |   |               |               |               |  |
| -        | -    | <br> |   | <br>  |  |       | _ | _ | _ | <br> |   | _ |   | _              |               |   | -             |               | _ |   |   |   | -             | -             | -             |  |
|          |      |      |   |       |  |       |   |   | _ |      |   |   |   |                | _             | _ | _             | _             | _ |   | _ | _ | _             | _             | -             |  |
|          |      |      |   |       |  |       |   |   |   |      |   |   |   |                |               |   |               |               |   |   |   |   |               | _             | _             |  |
|          |      |      |   |       |  |       |   |   |   |      |   |   |   |                |               |   |               |               |   |   |   |   |               |               |               |  |
|          |      |      |   |       |  |       |   |   |   |      |   |   |   |                |               |   |               |               |   |   |   |   |               |               |               |  |
| -        | <br> | <br> |   | <br>- |  | <br>  |   |   |   | <br> |   |   |   |                |               |   | -             |               | _ |   |   |   | -             |               | -             |  |
|          | <br> | <br> |   | <br>  |  | <br>_ |   |   |   | <br> |   |   | _ |                | _             | _ | _             | _             | _ |   |   | _ | _             | _             | _             |  |
|          |      |      |   |       |  |       |   |   |   |      |   |   |   |                |               |   |               |               |   |   |   |   |               |               |               |  |
|          |      |      |   |       |  |       |   |   |   |      |   |   |   |                |               |   |               |               |   |   |   |   |               |               |               |  |
|          |      |      |   |       |  |       |   |   |   |      |   |   |   |                |               |   |               |               |   |   |   |   |               |               |               |  |
|          |      |      |   | <br>  |  |       |   |   |   |      |   |   |   |                | $\rightarrow$ |   | $\rightarrow$ | -             | _ |   |   |   | $\rightarrow$ | $\rightarrow$ | $\rightarrow$ |  |
|          |      | <br> |   | <br>  |  |       |   |   |   | <br> |   |   |   |                | -             |   | _             | _             |   |   |   |   |               | -+            | $\rightarrow$ |  |
|          |      |      |   |       |  |       |   |   |   |      |   |   |   |                |               |   |               |               |   |   |   |   |               |               |               |  |
|          |      |      |   |       |  |       |   |   |   |      |   |   |   |                |               |   |               |               |   |   |   |   |               |               |               |  |
|          |      |      |   |       |  |       |   |   |   |      |   |   |   |                |               |   |               |               |   |   |   |   |               |               |               |  |
|          |      |      |   |       |  |       |   |   |   |      | _ |   |   |                |               |   |               |               | _ |   |   |   |               |               | -             |  |
| <u> </u> | _    | <br> |   | <br>  |  | <br>_ |   |   | _ | <br> |   |   | _ | _              | _             | _ | _             | _             | _ |   |   | _ | _             | _             | _             |  |
|          |      |      |   |       |  |       |   |   |   |      |   |   |   |                | _             |   | _             | _             |   |   |   |   | _             | _             | _             |  |
|          |      |      |   |       |  |       |   |   |   |      |   |   |   |                |               |   |               |               |   |   |   |   |               |               |               |  |
|          |      |      |   |       |  |       |   |   |   |      |   |   |   |                |               |   |               |               |   |   |   |   |               |               |               |  |
| -        |      |      |   |       |  |       |   |   |   | <br> |   |   |   |                |               |   |               |               | _ |   |   |   |               |               | -             |  |
|          |      |      |   |       |  |       |   |   | _ | <br> |   | _ |   |                | _             | _ | _             | -             | _ |   | _ | _ | -             | -             | -             |  |
|          |      |      |   |       |  |       |   |   |   |      |   |   |   |                | _             |   | _             | _             | _ |   |   |   | _             | _             | _             |  |
|          |      |      |   |       |  |       |   |   |   |      |   |   |   |                |               |   |               |               |   |   |   |   |               |               |               |  |
|          |      |      |   |       |  |       |   |   |   |      |   |   |   |                |               |   |               |               |   |   |   |   |               |               |               |  |
|          |      | <br> |   |       |  | <br>- |   |   |   | <br> | _ |   |   |                |               |   |               |               | _ | _ |   |   |               |               | $\neg$        |  |
| <u> </u> |      | <br> |   | <br>  |  | <br>  |   |   | _ | <br> |   | _ |   |                | -             | _ | -             | -             | _ |   | _ | _ | -             | -             | -             |  |
|          |      |      |   |       |  |       |   |   |   |      |   |   |   |                | _             |   | _             | _             |   |   |   |   | _             | _             | _             |  |
|          |      |      |   |       |  |       |   |   |   |      |   |   |   |                |               |   |               |               |   |   |   |   |               |               |               |  |
|          |      |      |   |       |  |       |   |   |   |      |   |   |   | Τ              | T             |   |               |               |   |   |   |   |               |               | T             |  |
|          |      |      |   |       |  |       |   |   |   |      |   |   |   |                |               |   |               |               |   |   |   |   |               |               | $\rightarrow$ |  |
|          |      | <br> |   | <br>  |  |       |   |   |   | <br> |   |   |   |                | $\rightarrow$ |   | $\rightarrow$ | $\rightarrow$ | _ |   |   |   | $\rightarrow$ | $\rightarrow$ | $\rightarrow$ |  |
| <u> </u> |      | <br> |   | <br>  |  |       |   |   |   |      |   |   |   |                | _             |   | _             | _             |   |   |   |   | _             | _             | $\rightarrow$ |  |
|          |      |      |   |       |  |       |   |   |   |      |   |   |   |                |               |   |               |               |   |   |   |   |               |               |               |  |
|          |      |      |   |       |  |       |   |   |   |      |   |   |   |                |               |   |               |               |   |   |   |   |               |               |               |  |
|          |      |      |   |       |  |       |   |   |   |      |   |   |   |                |               |   |               |               |   |   |   |   |               |               | $\neg$        |  |
| -        |      |      | - | -     |  |       |   |   |   |      |   |   |   |                | $\neg$        |   | -             |               | _ |   |   |   |               | -+            | $\rightarrow$ |  |
| -        |      |      |   |       |  |       |   |   |   |      |   |   |   |                | $\neg$        | _ | -             | _             | _ |   |   |   | _             | -+            | $\rightarrow$ |  |
| L        |      |      |   |       |  |       |   |   |   |      |   |   |   |                |               |   |               |               |   |   |   |   |               |               |               |  |
|          |      |      |   |       |  |       |   |   |   |      |   |   |   |                |               |   |               |               |   |   |   |   |               |               |               |  |
|          |      |      |   |       |  |       |   |   |   |      |   |   |   |                |               |   |               |               |   |   |   |   |               |               | $\neg$        |  |
|          |      |      |   |       |  |       |   |   |   |      |   |   |   |                | $\rightarrow$ |   | $\rightarrow$ | -             |   |   |   | _ |               | $\rightarrow$ | $\rightarrow$ |  |
|          |      |      |   |       |  |       |   |   |   |      |   |   |   | $ \rightarrow$ | $\rightarrow$ | _ | -             | _             | _ |   |   |   | -             | -             | $\rightarrow$ |  |
| L        |      |      |   |       |  |       |   |   |   |      |   |   |   |                |               |   |               |               |   |   |   |   |               |               |               |  |
|          |      |      |   |       |  |       |   |   |   |      |   |   |   |                |               |   |               |               |   |   |   |   |               |               |               |  |
|          |      |      |   |       |  |       |   |   |   |      |   |   |   |                |               |   |               |               | _ |   |   |   |               |               | $\neg$        |  |
|          |      |      |   | <br>  |  |       |   |   |   |      |   |   |   |                | $\rightarrow$ |   |               | -             | _ |   |   |   |               | $\rightarrow$ | $\rightarrow$ |  |
|          |      |      |   |       |  |       |   |   |   |      |   |   |   |                | $\rightarrow$ |   |               | _             | _ |   |   |   |               |               | $\rightarrow$ |  |
|          |      |      |   |       |  |       |   |   |   |      |   |   |   |                |               |   |               |               |   |   |   |   |               |               |               |  |
|          |      |      |   |       |  |       |   |   |   |      |   |   |   | T              | T             |   | T             | T             |   |   |   |   | T             | T             | T             |  |
|          |      |      |   |       |  |       |   |   |   |      |   |   |   |                |               |   |               |               | _ |   |   |   |               | $\neg$        | $\neg$        |  |
|          |      |      |   |       |  |       |   |   |   |      |   |   |   |                |               |   |               |               |   |   |   |   |               |               |               |  |

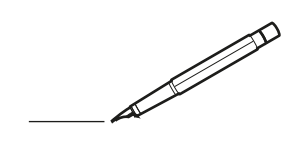

| <u> </u> |   |   | <br> |   | <br>  |  | <br>  |   |   | _ | <br> |   |   |   |                 | -             | _ | -             | -             | _ |   |   | _ |               | -             | $\rightarrow$ |  |
|----------|---|---|------|---|-------|--|-------|---|---|---|------|---|---|---|-----------------|---------------|---|---------------|---------------|---|---|---|---|---------------|---------------|---------------|--|
|          |   |   |      |   |       |  |       |   |   |   |      |   |   |   |                 |               |   | _             | _             | _ |   |   |   |               | _             | _             |  |
|          |   |   |      |   |       |  |       |   |   |   |      |   |   |   |                 |               |   |               |               |   |   |   |   |               |               |               |  |
|          |   |   |      |   |       |  |       |   |   |   |      |   |   |   |                 |               |   |               |               |   |   |   |   |               |               |               |  |
|          |   |   |      |   |       |  |       |   |   |   | <br> |   |   |   |                 |               |   |               |               |   |   |   |   |               |               | $\rightarrow$ |  |
| -        |   |   | <br> |   | <br>  |  | <br>_ |   |   |   | <br> |   |   | _ |                 | _             | _ | _             | _             | _ |   |   | _ | _             | -             | _             |  |
|          |   |   |      |   |       |  |       |   |   |   |      |   |   |   |                 |               |   |               |               |   |   |   |   | _             | _             | _             |  |
|          |   |   |      |   |       |  |       |   |   |   |      |   |   |   |                 |               |   |               |               |   |   |   |   |               |               |               |  |
|          |   |   |      |   |       |  |       |   |   |   |      |   |   |   |                 |               |   |               |               |   |   |   |   |               |               |               |  |
| -        | - | - | <br> |   | <br>  |  |       | _ | _ | _ | <br> |   | _ |   | _               |               |   | -             |               | _ |   | _ |   | -             | -             | -             |  |
|          |   |   |      |   |       |  |       |   |   | _ |      |   |   |   |                 | _             | _ | _             | _             | _ |   | _ | _ | _             | _             | -             |  |
|          |   |   |      |   |       |  |       |   |   |   |      |   |   |   |                 |               |   |               |               |   |   |   |   |               | _             | _             |  |
|          |   |   |      |   |       |  |       |   |   |   |      |   |   |   |                 |               |   |               |               |   |   |   |   |               |               |               |  |
|          |   |   |      |   |       |  |       |   |   |   |      |   |   |   |                 |               |   |               |               |   |   |   |   |               |               |               |  |
| -        |   |   | <br> |   | <br>- |  |       |   |   |   | <br> |   |   |   |                 |               |   | -             |               | _ |   |   |   |               |               | -             |  |
|          |   |   | <br> |   | <br>  |  | <br>_ |   |   |   | <br> |   |   | _ |                 | _             | _ | _             | _             | _ |   |   | _ | _             | _             | _             |  |
|          |   |   |      |   |       |  |       |   |   |   |      |   |   |   |                 |               |   |               |               |   |   |   |   |               |               |               |  |
|          |   |   |      |   |       |  |       |   |   |   |      |   |   |   |                 |               |   |               |               |   |   |   |   |               |               |               |  |
|          |   |   |      |   |       |  |       |   |   |   |      |   |   |   |                 |               |   |               |               |   |   |   |   |               |               |               |  |
|          |   |   |      |   | <br>  |  |       |   |   |   | <br> |   |   |   |                 | $\rightarrow$ |   | $\rightarrow$ | -             | _ |   |   |   | $\rightarrow$ | $\rightarrow$ | $\rightarrow$ |  |
|          |   |   | <br> |   | <br>  |  |       |   |   |   | <br> |   |   |   |                 | -             |   | _             | _             |   |   |   |   |               | -+            | $\rightarrow$ |  |
|          |   |   |      |   |       |  |       |   |   |   |      |   |   |   |                 |               |   |               |               |   |   |   |   |               |               |               |  |
|          |   |   |      |   |       |  |       |   |   |   |      |   |   |   |                 |               |   |               |               |   |   |   |   |               |               |               |  |
|          |   |   |      |   |       |  |       |   |   |   |      |   |   |   |                 |               |   |               |               |   |   |   |   |               |               |               |  |
|          |   |   |      |   |       |  |       |   |   |   |      | _ |   |   |                 |               |   |               |               | _ |   |   |   |               |               | -             |  |
| <u> </u> |   | _ | <br> |   | <br>  |  | <br>_ |   |   | _ | <br> |   |   | _ | _               | _             | _ | _             | _             | _ |   |   | _ | _             | _             | _             |  |
|          |   |   |      |   |       |  |       |   |   |   |      |   |   |   |                 | _             |   | _             | _             |   |   |   |   | _             | _             | _             |  |
|          |   |   |      |   |       |  |       |   |   |   |      |   |   |   |                 |               |   |               |               |   |   |   |   |               |               |               |  |
|          |   |   |      |   |       |  |       |   |   |   |      |   |   |   |                 |               |   |               |               |   |   |   |   |               |               |               |  |
| -        |   |   |      |   |       |  |       |   |   |   | <br> |   |   |   |                 |               |   |               |               | _ |   |   |   |               |               | -             |  |
|          |   |   | <br> |   |       |  |       |   |   | _ | <br> |   | _ |   |                 | _             | _ | _             | -             | _ |   | _ | _ | _             | -             | -             |  |
|          |   |   |      |   |       |  |       |   |   |   |      |   |   |   |                 |               |   | _             | _             | _ |   |   |   | _             | _             | _             |  |
|          |   |   |      |   |       |  |       |   |   |   |      |   |   |   |                 |               |   |               |               |   |   |   |   |               |               |               |  |
|          |   |   |      |   |       |  |       |   |   |   |      |   |   |   |                 |               |   |               |               |   |   |   |   |               |               |               |  |
|          |   |   | <br> |   |       |  | <br>- |   |   |   | <br> | _ |   |   |                 |               |   |               |               | _ | _ |   |   |               |               | $\neg$        |  |
| <u> </u> |   |   | <br> |   | <br>  |  | <br>  |   |   | _ | <br> |   | _ |   |                 | -             | _ | -             | -             | _ |   | _ | _ | -             | -             | -             |  |
|          |   |   |      |   |       |  |       |   |   |   | <br> |   |   |   |                 | _             |   | _             | _             |   |   |   |   | _             | _             | _             |  |
|          |   |   |      |   |       |  |       |   |   |   |      |   |   |   |                 |               |   |               |               |   |   |   |   |               |               |               |  |
|          |   |   |      |   |       |  |       |   |   |   |      |   |   |   | Τ               | T             |   |               |               |   |   |   |   |               |               | T             |  |
|          |   |   |      |   |       |  |       |   |   |   |      |   |   |   |                 |               |   |               |               |   |   |   |   |               |               | $\rightarrow$ |  |
| -        |   |   | <br> |   | <br>  |  |       |   |   |   | <br> |   |   |   |                 | $\rightarrow$ |   | $\rightarrow$ | $\rightarrow$ | _ |   |   |   | $\rightarrow$ | $\rightarrow$ | $\rightarrow$ |  |
| <u> </u> |   |   | <br> |   | <br>  |  |       |   |   |   |      |   |   |   |                 | _             |   | _             | _             |   |   |   |   |               | _             | $\rightarrow$ |  |
|          |   |   |      |   |       |  |       |   |   |   |      |   |   |   |                 |               |   |               |               |   |   |   |   |               |               |               |  |
|          |   |   |      |   |       |  |       |   |   |   |      |   |   |   |                 |               |   |               |               |   |   |   |   |               |               |               |  |
|          |   |   |      |   |       |  |       |   |   |   |      |   |   |   |                 |               |   |               |               |   |   |   |   |               |               | $\neg$        |  |
| -        |   |   |      | - | -     |  |       |   |   |   |      |   |   |   |                 | $\neg$        |   | -             |               |   |   |   |   |               | -+            | $\rightarrow$ |  |
|          |   |   |      |   |       |  |       |   |   |   |      |   |   |   |                 | $\rightarrow$ | _ | -             | _             | _ |   |   |   | _             | -+            | $\rightarrow$ |  |
| L        |   |   |      |   |       |  |       |   |   |   |      |   |   |   |                 |               |   |               |               |   |   |   |   |               |               |               |  |
|          |   |   |      |   |       |  |       |   |   |   |      |   |   |   |                 |               |   |               |               |   |   |   |   |               |               |               |  |
|          |   |   |      |   |       |  |       |   |   |   |      |   |   |   |                 |               |   |               |               |   |   |   |   |               |               | $\neg$        |  |
|          |   |   |      |   |       |  |       |   |   |   |      |   |   |   |                 | $\rightarrow$ |   | $\rightarrow$ | -             |   |   |   | _ |               | $\rightarrow$ | $\rightarrow$ |  |
|          |   |   |      |   |       |  |       |   |   |   |      |   |   |   | $ \rightarrow $ | $\rightarrow$ | _ | -             | _             | _ |   |   |   | -             | _             | $\rightarrow$ |  |
| L        |   |   |      |   |       |  |       |   |   |   |      |   |   |   |                 |               |   |               |               |   |   |   |   |               |               |               |  |
|          |   |   |      |   |       |  |       |   |   |   |      |   |   |   |                 |               |   |               |               |   |   |   |   |               |               |               |  |
|          |   |   |      |   |       |  |       |   |   |   |      |   |   |   |                 |               |   |               |               | _ |   |   |   |               |               | $\neg$        |  |
|          |   |   |      |   | <br>  |  |       |   |   |   |      |   |   |   |                 | $\rightarrow$ |   |               | -             | _ |   |   |   |               | $\rightarrow$ | $\rightarrow$ |  |
|          |   |   |      |   |       |  |       |   |   |   |      |   |   |   |                 | $\rightarrow$ |   |               | _             | _ |   |   |   |               |               | $\rightarrow$ |  |
|          |   |   |      |   |       |  |       |   |   |   |      |   |   |   |                 |               |   |               |               |   |   |   |   |               |               |               |  |
|          |   |   |      |   |       |  |       |   |   |   |      |   |   |   | T               | T             |   | T             | T             |   |   |   |   | T             | T             | T             |  |
|          |   |   |      |   |       |  |       |   |   |   |      |   |   |   |                 |               |   |               |               | _ |   |   |   |               | $\neg$        | $\neg$        |  |
|          |   |   |      |   |       |  |       |   |   |   |      |   |   |   |                 |               |   |               |               |   |   |   |   |               |               |               |  |

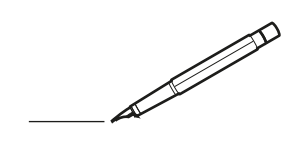

| <u> </u> |   |   | <br> |   | <br>  |  | <br>  |   |   | _ | <br> |   |   |   |                 | -             | _ | -             | -             | _ |   |   | _ |               | -             | $\rightarrow$ |  |
|----------|---|---|------|---|-------|--|-------|---|---|---|------|---|---|---|-----------------|---------------|---|---------------|---------------|---|---|---|---|---------------|---------------|---------------|--|
|          |   |   |      |   |       |  |       |   |   |   |      |   |   |   |                 |               |   | _             | _             | _ |   |   |   |               | _             | _             |  |
|          |   |   |      |   |       |  |       |   |   |   |      |   |   |   |                 |               |   |               |               |   |   |   |   |               |               |               |  |
|          |   |   |      |   |       |  |       |   |   |   |      |   |   |   |                 |               |   |               |               |   |   |   |   |               |               |               |  |
|          |   |   |      |   |       |  |       |   |   |   | <br> |   |   |   |                 |               |   |               |               |   |   |   |   |               |               | $\rightarrow$ |  |
| <u> </u> |   |   | <br> |   | <br>  |  | <br>_ |   |   |   | <br> |   |   | _ |                 | _             | _ | _             | _             | _ |   |   | _ | _             | -             | _             |  |
|          |   |   |      |   |       |  |       |   |   |   |      |   |   |   |                 |               |   |               |               |   |   |   |   | _             | _             | _             |  |
|          |   |   |      |   |       |  |       |   |   |   |      |   |   |   |                 |               |   |               |               |   |   |   |   |               |               |               |  |
|          |   |   |      |   |       |  |       |   |   |   |      |   |   |   |                 |               |   |               |               |   |   |   |   |               |               |               |  |
| -        | - | - | <br> |   | <br>  |  |       | _ | _ | _ | <br> |   | _ |   | _               |               |   | -             |               | _ |   | _ |   | -             | -             | -             |  |
|          |   |   |      |   |       |  |       |   |   | _ |      |   |   |   |                 | _             | _ | _             | _             | _ |   | _ | _ | _             | _             | -             |  |
|          |   |   |      |   |       |  |       |   |   |   |      |   |   |   |                 |               |   |               |               |   |   |   |   |               | _             | _             |  |
|          |   |   |      |   |       |  |       |   |   |   |      |   |   |   |                 |               |   |               |               |   |   |   |   |               |               |               |  |
|          |   |   |      |   |       |  |       |   |   |   |      |   |   |   |                 |               |   |               |               |   |   |   |   |               |               |               |  |
| -        |   |   | <br> |   | <br>- |  |       |   |   |   | <br> |   |   |   |                 |               |   | -             |               | _ |   |   |   | -             |               | -             |  |
|          |   |   | <br> |   | <br>  |  | <br>_ |   |   |   | <br> |   |   | _ |                 | _             | _ | _             | _             | _ |   |   | _ | _             | _             | _             |  |
|          |   |   |      |   |       |  |       |   |   |   |      |   |   |   |                 |               |   |               |               |   |   |   |   |               |               |               |  |
|          |   |   |      |   |       |  |       |   |   |   |      |   |   |   |                 |               |   |               |               |   |   |   |   |               |               |               |  |
|          |   |   |      |   |       |  |       |   |   |   |      |   |   |   |                 |               |   |               |               |   |   |   |   |               |               |               |  |
|          |   |   |      |   | <br>  |  |       |   |   |   |      |   |   |   |                 | $\rightarrow$ |   | $\rightarrow$ | -             | _ |   |   |   | $\rightarrow$ | $\rightarrow$ | $\rightarrow$ |  |
|          |   |   | <br> |   | <br>  |  |       |   |   |   | <br> |   |   |   |                 | -             |   | _             | _             |   |   |   |   |               | -+            | $\rightarrow$ |  |
|          |   |   |      |   |       |  |       |   |   |   |      |   |   |   |                 |               |   |               |               |   |   |   |   |               |               |               |  |
|          |   |   |      |   |       |  |       |   |   |   |      |   |   |   |                 |               |   |               |               |   |   |   |   |               |               |               |  |
|          |   |   |      |   |       |  |       |   |   |   |      |   |   |   |                 |               |   |               |               |   |   |   |   |               |               |               |  |
|          |   |   |      |   |       |  |       |   |   |   |      | _ |   |   |                 |               |   |               |               | _ |   |   |   |               |               | -             |  |
| -        |   | _ | <br> |   | <br>  |  | <br>_ |   |   | _ | <br> |   |   | _ | _               | _             | _ | _             | _             | _ |   |   | _ | _             | _             | _             |  |
|          |   |   |      |   |       |  |       |   |   |   |      |   |   |   |                 | _             |   | _             | _             |   |   |   |   | _             | _             | _             |  |
|          |   |   |      |   |       |  |       |   |   |   |      |   |   |   |                 |               |   |               |               |   |   |   |   |               |               |               |  |
|          |   |   |      |   |       |  |       |   |   |   |      |   |   |   |                 |               |   |               |               |   |   |   |   |               |               |               |  |
| -        |   |   |      |   |       |  |       |   |   |   | <br> |   |   |   |                 |               |   |               |               | _ |   |   |   |               |               | -             |  |
|          |   |   | <br> |   |       |  |       |   |   | _ | <br> |   | _ |   |                 | _             | _ | _             | -             | _ |   | _ | _ | _             | -             | -             |  |
|          |   |   |      |   |       |  |       |   |   |   |      |   |   |   |                 |               |   | _             | _             | _ |   |   |   | _             | _             | _             |  |
|          |   |   |      |   |       |  |       |   |   |   |      |   |   |   |                 |               |   |               |               |   |   |   |   |               |               |               |  |
|          |   |   |      |   |       |  |       |   |   |   |      |   |   |   |                 |               |   |               |               |   |   |   |   |               |               |               |  |
|          |   |   | <br> |   |       |  | <br>- |   |   |   | <br> | _ |   |   |                 |               |   |               |               | _ | _ |   |   |               |               | $\neg$        |  |
| <u> </u> |   |   | <br> |   | <br>  |  | <br>  |   |   | _ | <br> |   | _ |   |                 | -             | _ | -             | -             | _ |   | _ | _ | -             | -             | -             |  |
|          |   |   |      |   |       |  |       |   |   |   |      |   |   |   |                 | _             |   | _             | _             |   |   |   |   | _             | _             | _             |  |
|          |   |   |      |   |       |  |       |   |   |   |      |   |   |   |                 |               |   |               |               |   |   |   |   |               |               |               |  |
|          |   |   |      |   |       |  |       |   |   |   |      |   |   |   | Τ               | T             |   |               |               |   |   |   |   |               |               | T             |  |
|          |   |   |      |   |       |  |       |   |   |   |      |   |   |   |                 |               |   |               |               |   |   |   |   |               |               | $\rightarrow$ |  |
|          |   |   | <br> |   | <br>  |  |       |   |   |   | <br> |   |   |   |                 | $\rightarrow$ |   | $\rightarrow$ | $\rightarrow$ | _ |   |   |   | $\rightarrow$ | $\rightarrow$ | $\rightarrow$ |  |
| <u> </u> |   |   | <br> |   | <br>  |  |       |   |   |   |      |   |   |   |                 | _             |   | _             | _             |   |   |   |   |               | _             | $\rightarrow$ |  |
|          |   |   |      |   |       |  |       |   |   |   |      |   |   |   |                 |               |   |               |               |   |   |   |   |               |               |               |  |
|          |   |   |      |   |       |  |       |   |   |   |      |   |   |   |                 |               |   |               |               |   |   |   |   |               |               |               |  |
|          |   |   |      |   |       |  |       |   |   |   |      |   |   |   |                 |               |   |               |               |   |   |   |   |               |               | $\neg$        |  |
| -        |   |   |      | - | -     |  |       |   |   |   |      |   |   |   |                 | $\neg$        |   | -             |               |   |   |   |   |               | -+            | $\rightarrow$ |  |
|          |   |   |      |   |       |  |       |   |   |   |      |   |   |   |                 | $\neg$        | _ | -             | _             | _ |   |   |   | _             | -+            | $\rightarrow$ |  |
| L        |   |   |      |   |       |  |       |   |   |   |      |   |   |   |                 |               |   |               |               |   |   |   |   |               |               |               |  |
|          |   |   |      |   |       |  |       |   |   |   |      |   |   |   |                 |               |   |               |               |   |   |   |   |               |               |               |  |
|          |   |   |      |   |       |  |       |   |   |   |      |   |   |   |                 |               |   |               |               |   |   |   |   |               |               | $\neg$        |  |
|          |   |   |      |   |       |  |       |   |   |   |      |   |   |   |                 | $\rightarrow$ |   | $\rightarrow$ | -             |   |   |   | _ |               | $\rightarrow$ | $\rightarrow$ |  |
|          |   |   |      |   |       |  |       |   |   |   |      |   |   |   | $ \rightarrow $ | $\rightarrow$ | _ | -             | _             | _ |   |   |   | -             | _             | $\rightarrow$ |  |
| L        |   |   |      |   |       |  |       |   |   |   |      |   |   |   |                 |               |   |               |               |   |   |   |   |               |               |               |  |
|          |   |   |      |   |       |  |       |   |   |   |      |   |   |   |                 |               |   |               |               |   |   |   |   |               |               |               |  |
|          |   |   |      |   |       |  |       |   |   |   |      |   |   |   |                 |               |   |               |               | _ |   |   |   |               |               | $\neg$        |  |
|          |   |   |      |   | <br>  |  |       |   |   |   |      |   |   |   |                 | $\rightarrow$ |   |               | -             | _ |   |   |   |               | $\rightarrow$ | $\rightarrow$ |  |
|          |   |   |      |   |       |  |       |   |   |   |      |   |   |   |                 | $\rightarrow$ |   |               | _             | _ |   |   |   |               |               | $\rightarrow$ |  |
|          |   |   |      |   |       |  |       |   |   |   |      |   |   |   |                 |               |   |               |               |   |   |   |   |               |               |               |  |
|          |   |   |      |   |       |  |       |   |   |   |      |   |   |   | T               | T             |   | T             | T             |   |   |   |   | T             | T             | T             |  |
|          |   |   |      |   |       |  |       |   |   |   |      |   |   |   |                 |               |   |               |               | _ |   |   |   |               | $\neg$        | $\neg$        |  |
|          |   |   |      |   |       |  |       |   |   |   |      |   |   |   |                 |               |   |               |               |   |   |   |   |               |               |               |  |

# DAIKIN INDUSTRIES CZECH REPUBLIC s.r.o.

U Nové Hospody 1/1155, 301 00 Plzeň Skvrňany, Czech Republic

DAIKIN EUROPE N.V. Zandvoordestraat 300, B-8400 Oostende, Belgium

4P728152-1 2023.03